# Cybersource

# **Cybersource Cartridge Controllers Integration Guide**

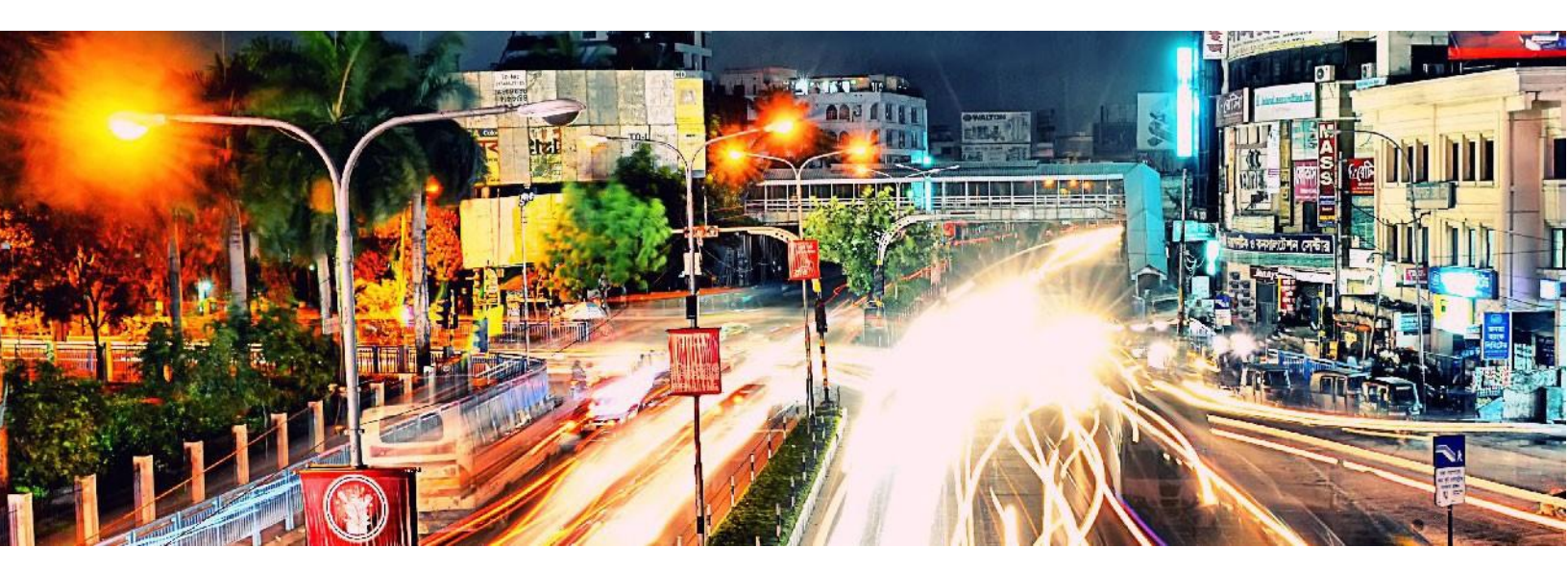

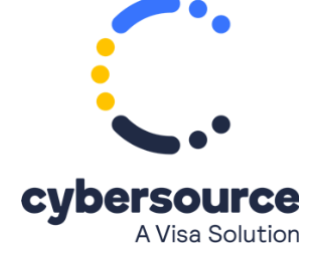

#### Cybersource Contact Information

For general information about our company, products, and services, go to http://www.cybersource.com.

For sales questions about any Cybersource Service, email sales@cybersource.com or call 650-432-7350 or 888-330-2300 (toll free in the United States).

For support information about any Cybersource Service, visit the Support Center: http://www.cybersource.com/support

# Copyright

© 07/24/2020 Cybersource Corporation. All rights reserved. Cybersource Corporation ("Cybersource") furnishes this document and the software described in this document under the applicable agreement between the reader of this document ("You") and Cybersource ("Agreement"". You may use this document and/or software only in accordance with the terms of the Agreement. Except as expressly set forth in the Agreement, the information contained in this document is subject to change without notice and therefore should not be interpreted in any way as a guarantee or warranty by Cybersource. Cybersource assumes no responsibility or liability for any errors that may appear in this document. The copyrighted software that accompanies this document is licensed to You for use only in strict accordance with the Agreement. You should read the Agreement carefully before using the software. Except as permitted by the Agreement, You may not reproduce any part of this document, store this document in a retrieval system, or transmit this document, in any form or by any means, electronic, mechanical, recording, or otherwise, without the prior written consent of Cybersource.

#### **Restricted Rights Legends**

**For Government or defense agencies**: Use, duplication, or disclosure by the Government or defense agencies is subject to restrictions as set forth the Rights in Technical Data and Computer Software clause at DFARS 252.227-7013 and in similar clauses in the FAR and NASA FAR Supplement.

**For civilian agencies:** Use, reproduction, or disclosure is subject to restrictions set forth in subparagraphs (a) through (d) of the Commercial Computer Software Restricted Rights clause at 52.227-19 and the limitations set forth in Cybersource Corporation's standard commercial agreement for this software. Unpublished rights reserved under the copyright laws of the United States.

#### Trademarks

Authorize.Net, eCheck.Net, and The Power of Payment are registered trademarks of Cybersource Corporation. Cybersource, Cybersource Payment Manager, Cybersource Risk Manager, Cybersource Decision Manager, and Cybersource Connect are trademarks and/or service marks of Cybersource Corporation. Visa, Visa International, Cybersource, the Visa logo, and the Cybersource logo are the registered trademarks of Visa International in the United States and other countries. Bank America and the Bank America logo are the registered trademarks of Bank of America in the United States and other countries. All other trademarks, service marks, registered marks, or registered service marks are the property of their respective owners.

# **Confidentiality Notice**

This document is furnished to you solely in your capacity as a client of Cybersource and as a participant in the Visa payments system.

By accepting this document, you acknowledge that the information contained herein (the "Information") is confidential and subject to the confidentiality restrictions contained in Visa's operating regulations and/or other confidentiality agreements, which limit your use of the Information. You agree to keep the Information confidential and not to use the Information for any purpose other than its intended purpose and in your capacity as a customer of Cybersource or as a participant in the Visa payments system. The Information may only be disseminated within your organization on a need-to-know basis to enable your participation in the Visa payments system. Please be advised that the Information may constitute material non-public information under U.S. federal securities laws and that purchasing or selling securities of Visa Inc. while being aware of material non-public information would constitute a violation of applicable U.S. federal securities laws.

Release: December 2022 Version: 22.1.3

# Table of Contents

| 1. | Introduction                                                | <b>4</b> |
|----|-------------------------------------------------------------|----------|
| 2. | CyberSource SG Cartridge Architecture                       | 5        |
| 3. | Install the Cartridge and Setup Workspace                   | 5        |
|    | Step 1: Install the Cartridge                               | 5        |
|    | Step 2: Setup workspace                                     | 5        |
|    | Step 3: Build and Upload the code                           | 6        |
| 4. | Configure the Cartridae                                     | 7        |
|    | Prerequisite                                                |          |
|    | Step 1: Setup Cartridge Path                                |          |
|    | Step 2: Upload metadata                                     | 7        |
| -  | Confirment the Devenuent mothed                             | 0        |
| 5. | Configure the Payment methoa                                |          |
|    | Payment Methods                                             | 9        |
| C  | Custom Code                                                 | 9        |
|    | Generic Section                                             | 9        |
|    | 1. Credit Card Authorization                                |          |
|    | Payer Authentication Service                                |          |
|    | Strong Customer Authentication                              |          |
|    | Upgrade to 3DS2.0                                           |          |
|    | 2. Apple Pay                                                |          |
|    | 3. PayPal                                                   |          |
|    | PayPal Express & PayPal Billing Agreement                   |          |
|    | PayPal Credit                                               |          |
|    | Android Pay REST Interface Integration ways with Device/APP |          |
|    | 4. Visa Checkout                                            |          |
|    | Visa Checkout                                               |          |
|    | 5. Bank Transfer                                            |          |
|    | Bank Transfer                                               |          |
|    | 6. Allpay                                                   |          |
|    | Alipay Authorization                                        | 80       |
|    | 7. Kidfild                                                  | דס<br>רס |
|    |                                                             |          |
|    | WeChat Pav                                                  |          |
|    |                                                             |          |
| 6. | Configure Features (OPTIONAL)                               | 86       |
|    | 1. Tax Calculation                                          |          |
|    | Tax Service                                                 |          |
|    | 2. Delivery Address Verification                            |          |
|    | 3. Address Verification Service (AVS)                       |          |
|    | 4. Device FingerPrint                                       |          |
|    | Device Fingerprint                                          |          |
|    | 5. Decision Manager                                         |          |
|    | 6. Payment Tokenization                                     |          |
|    | Payment Tokenization Service                                |          |

|      | Retail POS                     |  |
|------|--------------------------------|--|
|      | Batch Jobs                     |  |
|      | 7. Subscription Token Creation |  |
| U    | Init Test Services             |  |
|      | Authorize Credit Card          |  |
|      | 12. Failover/Recovery Process  |  |
|      | 13. Supported Locales          |  |
| 7.   | Test and Go Live               |  |
| Cyb  | CyberSource document links     |  |
| Rele | Release History                |  |

# 1. Introduction

- **Description:** Cybersource, a Visa solution, is the only global, modular payment management platform built on secure Visa infrastructure with the payment reach and fraud insights of a massive \$500B+ global processing network. You can find out more about what Cybersource does <u>here</u>.
- **Categories:** Payment Processing, Fraud Detection, Address Validation, Tax Computation
- Version: 21.3.0
- **Compatibility:** This version of the Cybersource cartridge is not compatible with the latest versions of SG. This version is compatible with Salesforce B2C Commerce 21.2 release.

# Contact

• Global Partner Solutions - CS: <u>GlobalPartnerSolutionsCS@visa.com</u>

# 2. CyberSource SG Cartridge Architecture

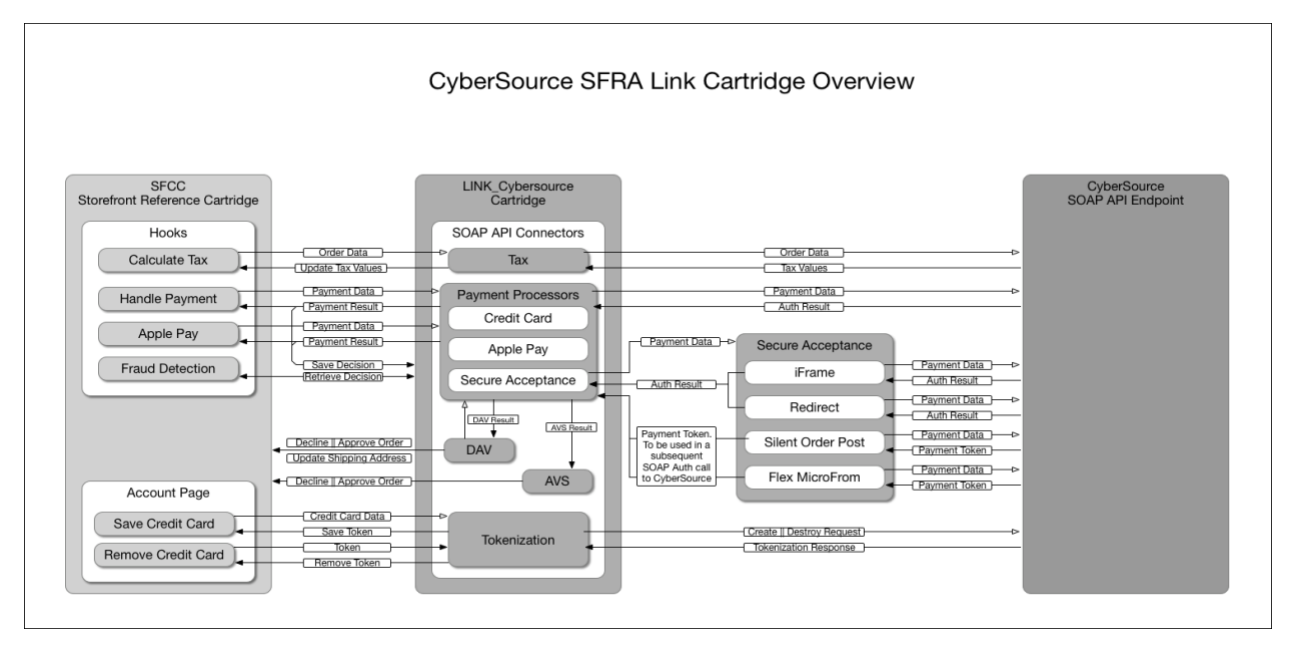

# 3. Install the Cartridge and Setup Workspace

# Step 1: Install the Cartridge

1. Cybersource Controllers Integration Cartridge can be installed from Salesforce Commerce Cloud's marketplace <u>link.</u>

# Step 2: Setup workspace

- Create a folder "CyberSource" in your workspace and place the cartridge ( app\_storefront\_core, app\_storefront\_controllers, int\_cybersource, int\_cybersource\_controllers) downloaded from Marketplace.
- 2. If using VSCode, install the extension Prophet Debugger link or any other SFCC extension and include below in dw.json ().

```
"hostname": "your-sandbox-hostname.demandware.net",
    "username": "yourlogin",
    "password": "yourpwd",
    "version": "version_to_upload_to",
    "cartridge": ["app_storefront_controllers", "app_storefront_core",
,"int_cybersource", "int_cybersource_controllers"]
```

**NOTE**: If you are using different IDE, refer respective developer guide to setup the workspace.

# Step 3: Build and Upload the code

Prerequisite: Install node under "Cybersource" folder.

- cd into the sitegenesis directory.
- npm install:
- Build js and css with this command : npm run build

This assumes that you already have npm installed on your command line. If not, please <u>install node</u> first. If you encounter an error, please try and address that first, either by Googling or <u>contacting us</u>.

• Install either gulp or grunt (see below).

# Gulp

Install gulp globally

npm install -g gulp

# Grunt

Install the grunt command line tools

npm install -g grunt-cli

Now that you have gulp (or grunt) and its dependencies installed, you can start using it in your workflow.

# SCSS

Before authoring SCSS, make sure to check out the README in the app\_storefront\_core/cartridge/scss directory.

# 4. Configure the Cartridge

# Prerequisite

If you are new to Cybersource, and would like to start using Cybersource Cartridge quickly, begin by <u>signing up for a Sandbox Account</u>.

You will also need to create an <u>API Key and API Shared Secret Key</u> that you can use to authenticate requests to our sandbox server. Follow same steps to generate Production key and shared secret.

# Step 1: Setup Cartridge Path

To set up the cartridge path:

- In the Business Manager, go to Administration > Sites > Manage Sites > [yourSite] > Settings
- 2. For the Cartridges, enter int\_cybersource, int\_cybersource\_controllers and app\_storefront\_core, app\_storefront\_controllers, select Apply

# Step 2: Upload metadata

Cybersource cartridge installed from Market place comes with metadata to import.

- 1. Go to Cybersource/metadata/site\_genesis\_meta/sites/ folder.
- 2. Rename **yourSiteID** folder name with your site ID in Business Manager (this can be found by looking up **Administration->Sites->Manage Sites**)
- 3. Zip site\_genesis\_meta folder.
- 4. Go to Administration->Site Development->Site Import & Export and upload site\_genesis\_meta.zip file.

5. Import the uploaded zip file.

On successful import, it creates following metadata:

- Site Preferences (Cybersource, Cybersource\_SecureAcceptance, Cybersource\_Paypal, Cybersource\_GooglePay, Cybersource\_Klarna, Cybersource\_VisaCheckout, Cybersource\_BankTransfer, Cybersource\_PayerAuthentication, Cybersource\_WeChat, Cybersource\_Tokenization, Cybersource\_DecisionManager, Cybersource\_TaxConfiguration, Cybersource\_DeliveryAddressVerification, Cybersource\_DeviceFingerprint, Cybersource\_Alipay)
- Service (cybersource.conversiondetailreport, cybersource.soap.transactionprocessor.generic, cybersource.http.flextoken)
- Payment Processor (KLARNA\_CREDIT, CYBERSOURCE\_ALIPAY, BANK\_TRANSFER, CYBERSOURCE\_WECHAT)

- Payment Method
- Job (CyberSource: Decision Manager Order Update)

# Cybersource Core (Required)

Step 1: Upload Cybersource metadata in Business Manager. If not follow <u>"Step 2: Upload</u> <u>metadata"</u> or import **"metadata/site\_genesis\_meta/meta.xml"** in Business Manager (Administration > Site Development > Import & Export)

Step 2: Go to **Merchant Tools > Custom Preferences > Cybersource Core** and set values for the following parameters:

| Field                           | Description                                                                                       |
|---------------------------------|---------------------------------------------------------------------------------------------------|
| Enable Cybersource<br>Cartridge | Enable or disable Cybersource Cartridge. If disabled none of the Cybersource services are invoked |
| Cybersource Merchant<br>ID      | Cybersource Merchant ID                                                                           |
| CyberSource<br>Merchant Key     | Cybersource SOAP Key. Follow the link for directions.                                             |
| CyberSource Endpoint            | Select Test(Test) or Production(Production)                                                       |
| CyberSource<br>Developer ID     | Unique identifier generated by Cybersource for System Integrator                                  |

# Services (Required)

Step 1: Upload Cybersource metadata in Business Manager. If not follow <u>"Step 2: Upload</u> <u>metadata"</u> or import **"metadata/site\_genesis\_meta /meta/Payment-Services.xml"** in Business Manager (Administration > Operations > Import & Export).

Step 2: Go to Administration > Operations > Services

Step 3: Make sure service with name cybersource.soap.transactionprocessor.generic exist.

# Payment Processor (Required)

Step 1: Upload Cybersource metadata in Business Manager. If not follow <u>"Step 2: Upload</u> <u>metadata"</u> or import **"metadata/site\_genesis\_meta /sites/yourSiteID/paymentprocessors.xml"** in Business Manager (**Merchant Tools > Ordering > Import & Export**).

# 5. Configure the Payment method

# Payment Methods

- 1. Credit Card Authorization
  - 1.1. Secure Acceptance Hosted Checkout iFrame
  - 1.2. Secure Acceptance Redirect
  - 1.3. Secure Acceptance Checkout API
  - 1.4. Secure Acceptance Flex MicroForm
  - 1.5. Direct Cybersource SOAP API
- 2. Apple Pay
- 3. PayPal
- 4. Google Pay
- 5. Visa SRC
- 6. Bank Transfer
- 7. Alipay
- 8. Klarna
- 9. WeChat Pay

# **Custom Code**

**Pre-Requisite:** Make sure the controller cartridges of site site-genesis is (say, e.g. app\_storefront\_controllers and "int\_cybersource, int\_cybersource\_controllers" are specified in Site Settings path under Manage Sites > Merchant Site as per current site

Modify the references of actual storefront cartridges in CyberSource cartridges under CybersourceConstants.ds during CyberSource integration. Cybersource cartridge is developed assuming storefront cartridge naming conventions as:

- app\_storefront\_core
- app\_storefront\_controllers

# **Generic Section**

# Controller - COPlaceOrder.js

# Update "handlePayments" Function

- 1. This function use for invoke payment processor Authorize function and check the result
- 2. Check for the result of authorization as failed
- 3. Return authorization result rather than empty when there is no error occurred

function handlePayments(order) {
 var authorizationResult ={};

```
if (order.getTotalNetPrice() !== 0.00) {
var paymentInstruments = order.getPaymentInstruments();
if (paymentInstruments.length === 0) {
return {
         missingPaymentInfo: true
       };
    }
/**
*SetsthetransactionIDforthepaymentinstrument.
*/
var handlePaymentTransaction = function () {
       paymentInstrument.getPaymentTransaction().setTransactionID(order.getOrderNo());
    };
for (var i = 0; i < paymentInstruments.length; i++) {</pre>
var paymentInstrument = paymentInstruments[i];
if
(PaymentMgr.getPaymentMethod(paymentInstrument.getPaymentMethod()).getPaymentProcesso
r() === null) {
         Transaction.wrap(handlePaymentTransaction);
       } else {
authorizationResult = PaymentProcessor.authorize(order, paymentInstrument);
if (authorizationResult.not_supported || authorizationResult.error || authorizationResult.failed) {
return {
               error: true
            };
         }else if(authorizationResult.returnToPage){
    return {
    returnToPage :true,
    order : order
             };
           }
       }
    }
  }
return authorizationResult;
```

#### Update "start" function to handle payment results

Add below snippet to handle payment different results [Note: this function contains generic code for all APM's to reduce redundancy: please refer the code below]

var handlePaymentsResult = handlePayments(order);
if (handlePaymentsResult.error) {
 session.custom.SkipTaxCalculation=false;

| return Transaction.wrap(function () {                                      |
|----------------------------------------------------------------------------|
| OrderMgr.failOrder(order);                                                 |
| return {                                                                   |
| error: true,                                                               |
| PlaceOrderError: new Status(Status.ERROR, 'confirm.error.technical')       |
| <mark>};</mark>                                                            |
| <u>});</u>                                                                 |
|                                                                            |
| <pre>}else if(handlePaymentsResult.returnToPage){</pre>                    |
| app.getview({                                                              |
| Order : nandle Payments Result.order                                       |
| }).render( checkou/summary/summary),                                       |
| leles if/handleDovmenteDocult redirection)[                                |
| else II(IIdiuerayIIIenisResult.ieuieciioII){                               |
| return A:                                                                  |
| \else if/handlePaymentsResult carterror\/                                  |
| app getController('Cart') Show():                                          |
| return 8 <sup>.</sup>                                                      |
| else if (handlePaymentsResult intermediate)                                |
| app.getView({                                                              |
| alipayReturnUrl : handlePaymentsResult.alipayReturnUrl                     |
| }).render(handlePaymentsResult.renderViewPath);                            |
| return {};                                                                 |
| <pre>} else if(handlePaymentsResult.intermediateSA){</pre>                 |
| app.getView({                                                              |
| Data:handlePaymentsResult.data, FormAction:handlePaymentsResult.formAction |
| }).render(handlePaymentsResult.renderViewPath);                            |
| return {};                                                                 |
| else if (handlePaymentsResult.missingPaymentInfo) {                        |
| session.custom.Skip I axCalculation=talse;                                 |
| return Transaction.wrap(function () {                                      |
| ordennigr.nallOrder(order),                                                |
|                                                                            |
| PlaceOrderError: new Status(Status ERROR 'confirm error technical')        |
| }.                                                                         |
| <u>}).</u>                                                                 |
| else if (handlePaymentsResult.declined) {                                  |
| session.custom.SkipTaxCalculation=false;                                   |
| return Transaction.wrap(function () {                                      |
| OrderMgr.failOrder(order);                                                 |
| return {                                                                   |
| error: true,                                                               |
| PlaceOrderError: new Status(Status.ERROR, 'confirm.error.declined')        |
| <b>};</b>                                                                  |
| <pre>});</pre>                                                             |
| <pre>} else if (handlePaymentsResult.process3DRedirection) {</pre>         |
| les if (handlePaymentsResult,                                              |
| PoviewOrder((Order:order)):                                                |
| refurn A.                                                                  |
| } else if (bandlePaymentsResult pending) {                                 |
| ReviewOrder({Order:order})                                                 |
| return {}:                                                                 |
| )                                                                          |

```
var orderPlacementStatus = Order.submit(order);
if (!orderPlacementStatus.error) {
    clearForms();
    }
return orderPlacementStatus;
```

1. Add new method to handle the failed order

| /*                                                                                                 |
|----------------------------------------------------------------------------------------------------|
| * Identifies if an order exists, submits the order, and shows a confirmation message.              |
| */                                                                                                 |
| function fail(args) {                                                                              |
| <pre>var Cybersource = require('int_cybersource_controllers/cartridge/scripts/Cybersource');</pre> |
| <pre>var orderResult = Cybersource.GetOrder({Order:args.Order});</pre>                             |
| if (orderResult.error) {                                                                           |
| app.getController('COSummary').Start({PlaceOrderError:orderResult.PlaceOrderError});               |
| return;                                                                                            |
| }                                                                                                  |
| var order = orderResult.Order;                                                                     |
| var PlaceOrderError = args.PlaceOrderError!= null ? args.PlaceOrderError : new                     |
| dw.system.Status(dw.system.Status.ERROR, "confirm.error.declined");                                |
| session.custom.SkipTaxCalculation=false;                                                           |
| var failResult = Transaction.wrap(function () {                                                    |
| OrderMgr.failOrder(order);                                                                         |
| return {                                                                                           |
| error: true,                                                                                       |
| PlaceOrderError: PlaceOrderError                                                                   |
| };                                                                                                 |
| <pre>});</pre>                                                                                     |
| If (failResult.error){                                                                             |
| app.getController('COSummary').Start({PlaceOrderError:failResult.PlaceOrderError});                |
| return;                                                                                            |
| }                                                                                                  |
| return;                                                                                            |
| }                                                                                                  |

# Add "ReviewOrder" function

Add the review order function with the code snippet below

| *Leaveorderincreatedstatein <u>demandware</u> andsendorderconfirmationemail           |
|---------------------------------------------------------------------------------------|
| *@paramargs                                                                           |
| */                                                                                    |
| function ReviewOrder(args) {                                                          |
| var Email = app.getModel('Email');                                                    |
| var Resource = require('dw/web/Resource');                                            |
| var order = args.Order;                                                               |
| // Send order confirmation and clear used forms within the checkout process.          |
| Email.get('mail/orderconfirmation', order.getCustomerEmail())                         |
| .setSubject((Resource.msg('order.orderconfirmation-email.001', 'order', null) + ' ' + |
| order.getOrderNo()).toString())                                                       |
| .send({                                                                               |
| Order: order                                                                          |
| ));                                                                                   |

```
// Clears all forms used in the checkout process.
clearForms();
app.getController('COSummary').ShowConfirmation(order);
return;
```

Add "submitOrder" function

Add the submit order function with the code snippet below

```
/
*Submittheorderandsendorderconfirmationemail
*@paramargs
*/
function SubmitOrder(args) {
var orderPlacementStatus = Order.submit(args.Order);
if (!orderPlacementStatus.error) {
    clearForms();
    app.getController('COSummary').ShowConfirmation(args.Order);
return;
}
app.getController('COSummary').Start();
```

Update "submit" function

Replace the submit function with the code snippet below

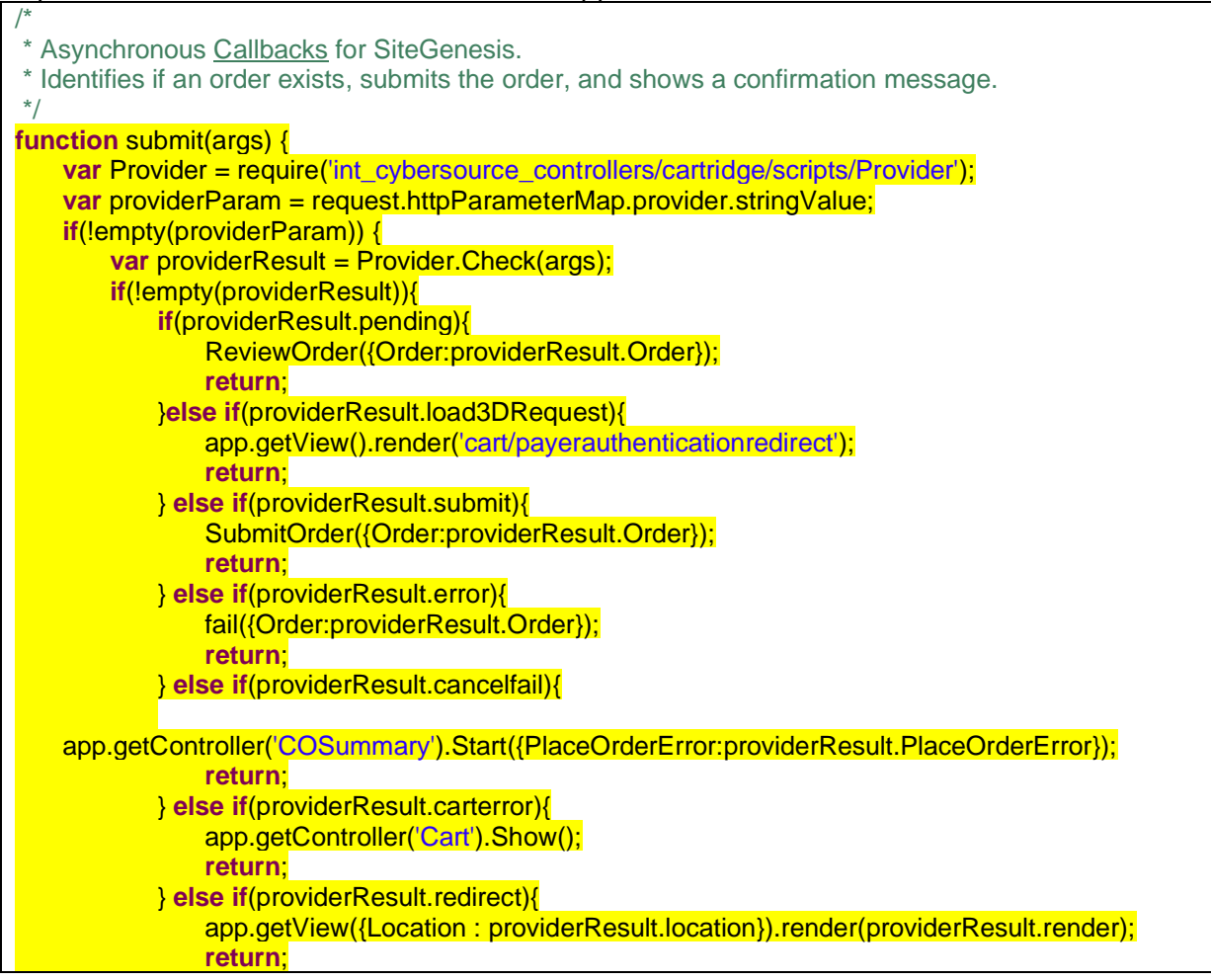

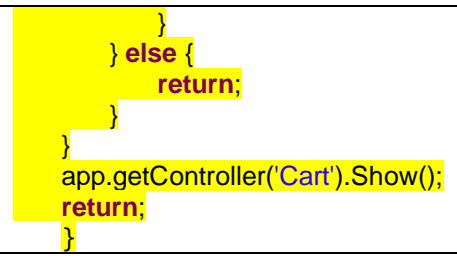

Update Export functions

exports.Fail = guard.ensure(['https'], fail); exports.ReviewOrder = ReviewOrder; exports.SubmitOrder = SubmitOrder; exports.FailWeChatOrder = guard.ensure(['https'], failWeChatOrder);

#### Update clearForms function

| fu | inction clearForms() {                                                          |
|----|---------------------------------------------------------------------------------|
|    | // Clears all forms used in the checkout process.                               |
|    | session.forms.singleshipping.clearFormElement();                                |
|    | session.forms.multishipping.clearFormElement();                                 |
|    | session.forms.billing.clearFormElement();                                       |
|    | var privacyObject = session.privacy;                                            |
|    | <pre>for (var property in privacyObject){ privacyObject[property] = ""; }</pre> |
|    |                                                                                 |
| }  |                                                                                 |

#### Add FailWeChatOrder function

| function failWeChatOrder(args) {                                               |
|--------------------------------------------------------------------------------|
| var PlaceOrderError = args.PlaceOrderError!= null ? args.PlaceOrderError : new |
| dw.system.Status(dw.system.Status.ERROR, "confirm.error.declined");            |
| session.custom.SkipTaxCalculation=false;                                       |
| app.getController('COSummary').Start({PlaceOrderError : PlaceOrderError});     |
| return;                                                                        |
|                                                                                |

# Controller - COBilling.js

Update Export Function exports.ReturnToForm = guard.ensure(['https'], returnToForm);

#### Update "resetPaymentForms()" function

Invoke cybersource cartridge "ResetPaymentForms" function after cart basket retrieved. Remove BML payment instruments from PayPal and credit card condition Also remove PayPal payment instrument from BML IF condition at the end Add if condition after cart object

function resetPaymentForms() {

var cart = app.getModel('Cart').get();

```
if (null != cart && !empty(app.getForm('billing').object.paymentMethods.selectedPaymentMethodID)) {
   var Cybersource = require('int_cybersource_controllers/cartridge/scripts/Cybersource'):
   Cybersource.ResetPaymentForms({Basket:cart.object, PaymentType:
app.getForm('billing').object.paymentMethods.selectedPaymentMethodID.value});
var CybersourceConstants = require('int_cybersource/cartridge/scripts/utils/CybersourceConstants');
var status = Transaction.wrap(function () {
if
(app.getForm('billing').object.paymentMethods.selectedPaymentMethodID.value.equals(CybersourceC
onstants.METHOD PAYPAL)) {
       app.getForm('billing').object.paymentMethods.creditCard.clearFormElement();
cart.removePaymentInstruments(cart.getPaymentInstruments(PaymentInstrument.METHOD CREDIT
_CARD));
    } else if
(app.getForm('billing').object.paymentMethods.selectedPaymentMethodID.value.equals(PaymentInstru
ment.METHOD CREDIT CARD)) {
cart.removePaymentInstruments(cart.getPaymentInstruments(CybersourceConstants.METHOD_PAYP
AL));
    } else if
(app.getForm('billing').object.paymentMethods.selectedPaymentMethodID.value.equals(PaymentInstru
ment.METHOD BML)) {
       app.getForm('billing').object.paymentMethods.creditCard.clearFormElement():
if (!app.getForm('billing').object.paymentMethods.bml.ssn.valid) {
return false:
      }
cart.removePaymentInstruments(cart.getPaymentInstruments(PaymentInstrument.METHOD_CREDIT
CARD));
    }
return true:
  });
return status;
}
```

#### Update the validateBilling() function

Update the if condition of selectedPaymentMethodID by adding highlighted section

```
function validateBilling() {
    if (!app.getForm('billing').object.billingAddress.valid) {
        return false;
    }
    if (!empty(request.httpParameterMap.noPaymentNeeded.value)) {
        return true;
    }
    if (!empty(app.getForm('billing').object.paymentMethods.selectedPaymentMethodID.value)
        &&
```

#### Update the validatePayment () function

Add transaction.wrap and move the cart.validatePaymentInstruments if condition inside this.

```
function validatePayment(cart) {
  var paymentAmount, countryCode, invalidPaymentInstruments, result;
  if (app.getForm('billing').object.fulfilled.value) {
     paymentAmount = cart.getNonGiftCertificateAmount();
     countryCode = Countries.getCurrent({
       CurrentRequest: {
          locale: request.locale
       }
    }).countryCode;
    Transaction.wrap(function () {
         invalidPaymentInstruments = cart.validatePaymentInstruments(customer, countryCode,
paymentAmount.value).InvalidPaymentInstruments;
         if (!invalidPaymentInstruments && cart.calculatePaymentTransactionTotal()) {
           result = true;
         } else {
           app.getForm('billing').object.fulfilled.value = false;
           result = false;
         }
    });
  } else {
    result = false;
  }
  return result;
}
```

#### Update "saveCreditCard" function

Replace the entire function with the below snippet,.

function saveCreditCard() {

var Cybersource = require('int\_cybersource\_controllers/cartridge/scripts/Cybersource');
return Cybersource.SaveCreditCard();

#### Update "selectCreditCard" function

}

Add below code snippet inside the condition for selectedCreditCard to update selectedcarduuid in Credit card

| if (selectedCreditCard) {                                                      |  |
|--------------------------------------------------------------------------------|--|
| app.getForm('billing').object.paymentMethods.creditCard.number.value =         |  |
| selectedCreditCard.getCreditCardNumber();                                      |  |
| app.getForm('billing').object.paymentMethods.creditCard.selectedCardID.value = |  |
| selectedCreditCard.UUID;                                                       |  |
|                                                                                |  |
| }                                                                              |  |

#### JS file – billing.js [compiled to app.js] Update "populateCreditCardForm" function

Add new parameter "selectedPaymentMethod" and add Switch condition to handle different APM's as below:

[Note: All app.js changes are similar to billing.js, please refer the below section for billing.js changes, below method contains generic code used for different payment methods as given below]

```
function populateCreditCardForm(cardID, selectedPaymentMethod) {
   // load card details
   var url = util.appendParamToURL(Urls.billingSelectCC, 'creditCardUUID', cardID);
   ajax.getJson({
       url: url,
       callback: function (data) {
           if (!data) {
               window.alert(Resources.CC_LOAD_ERROR);
               returnfalse:
           }
           switch (selectedPaymentMethod) {
           case "SA REDIRECT":
               $('.payment-method-expanded .saCCToken .field-wrapper').val(data.selectedCardID);
$("#dwfrm_billing_paymentMethods_creditCard_selectedCardID").val(data.selectedCardID);
               break;
           case "SA IFRAME":
```

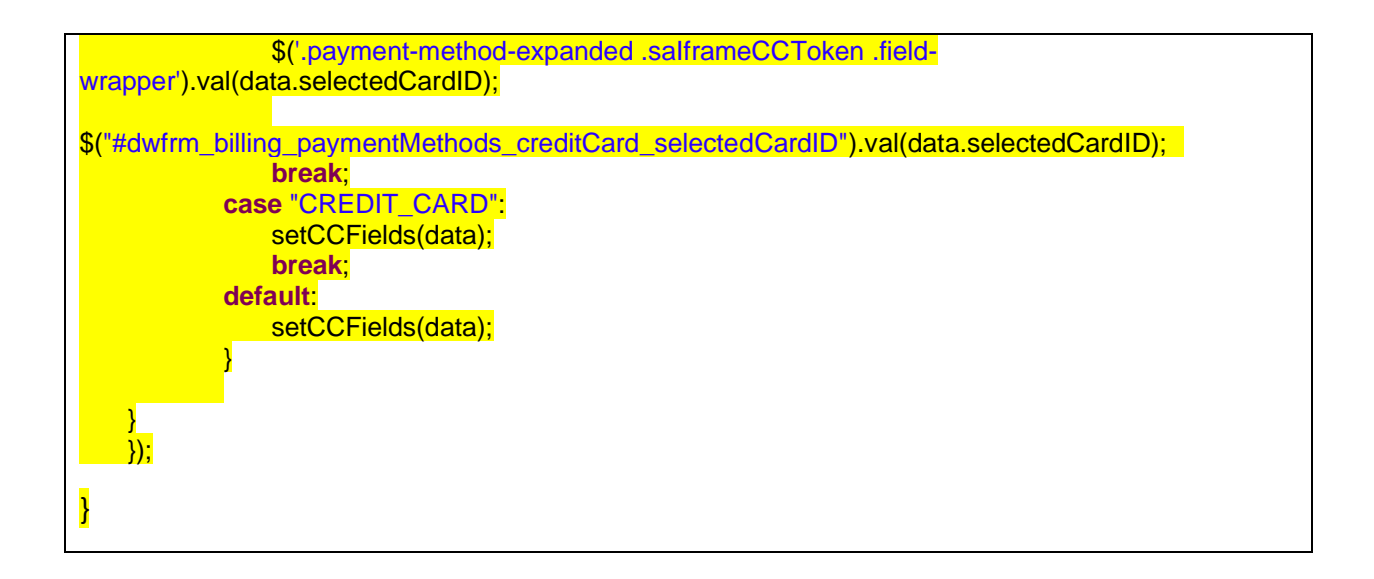

#### Update "#creditCardList" on change function

• Update the method inside export.init () by adding parameter "selectedPaymentMethod":

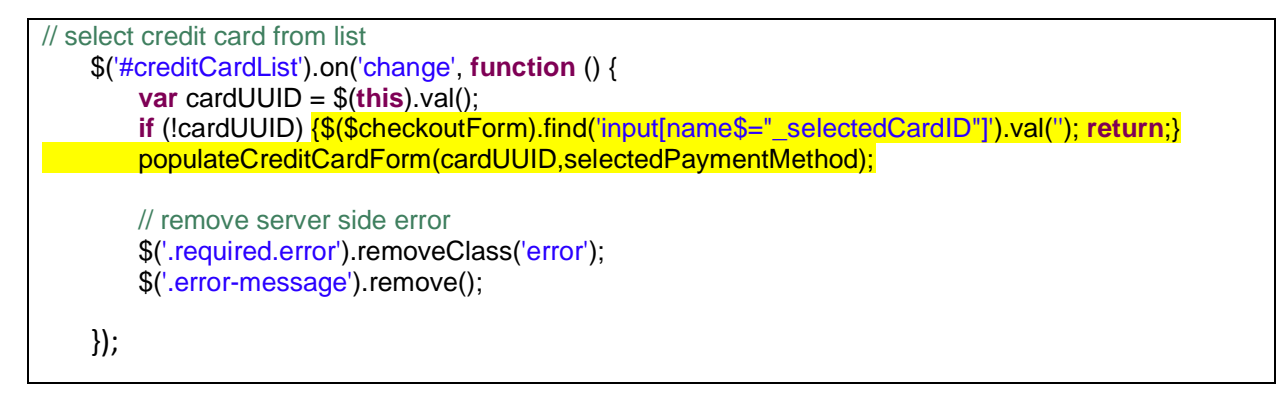

#### Update "setCCFields "function

• Get selected payment method from input type and set CVN, expiry month and expiry year based on selected payment method[this change will work for Silent Post and credit card]

| function setCCFields(data) {                                                                                |
|----------------------------------------------------------------------------------------------------|
| <pre>var \$creditCard = \$('[data-method="CREDIT_CARD"]');</pre>                                            |
| <pre>\$creditCard.find('input[name\$="creditCard_owner"]').val(data.holder).trigger('change');</pre>        |
| <pre>\$creditCard.find('select[name\$="_type"]').val(data.type).trigger('change');</pre>                    |
| <pre>\$creditCard.find('input[name*="_creditCard_number"]').val(data.maskedNumber).trigger('change');</pre> |
| var selectedPaymentMethodID = \$('input[name\$="_selectedPaymentMethodID"]:checked').val();                 |
| if(selectedPaymentMethodID == 'SA_SILENTPOST'){                                                             |
| <pre>\$creditCard.find('[name\$="_month"]').val(data.expirationMonth);</pre>                                |
| <pre>\$creditCard.find('[name\$="_year"]').val(data.expirationYear);</pre>                                  |
| }                                                                                                    |
| else{                                                                                                    |
| <pre>\$creditCard.find('[name\$="_month"]').val(data.expirationMonth).trigger('change');</pre>              |
| <pre>\$creditCard.find('[name\$="_year"]').val(data.expirationYear).trigger('change');</pre>                |

|   |   | <mark>}</mark>                                                                                                  |
|---|---|----------------------------------------------------------------------------------------------------|
|   |   | <pre>\$creditCard.find('input[name\$="_cvn"]').val('').trigger('change');</pre>                                 |
|   | _ | <pre>\$creditCard.find('[name\$="creditCard_selectedCardID"]').val(data.selectedCardID).trigger('change')</pre> |
|   | ; |                                                                                                    |
|   |   | <pre>\$creditCard.find("input[name\$='_cvn']").val(");</pre>                                                    |
|   | } |                                                                                                    |
|   |   |                                                                                                    |
|   |   |                                                                                                    |
| L |   |                                                                                                    |

#### Update "updatePaymentMethod "function

• Based on payment method Id selected, this method will hide/show the button or checkboxes for different APM to make it visible on billing page.

[Note: This method contains generic code for different payment methods as given below]

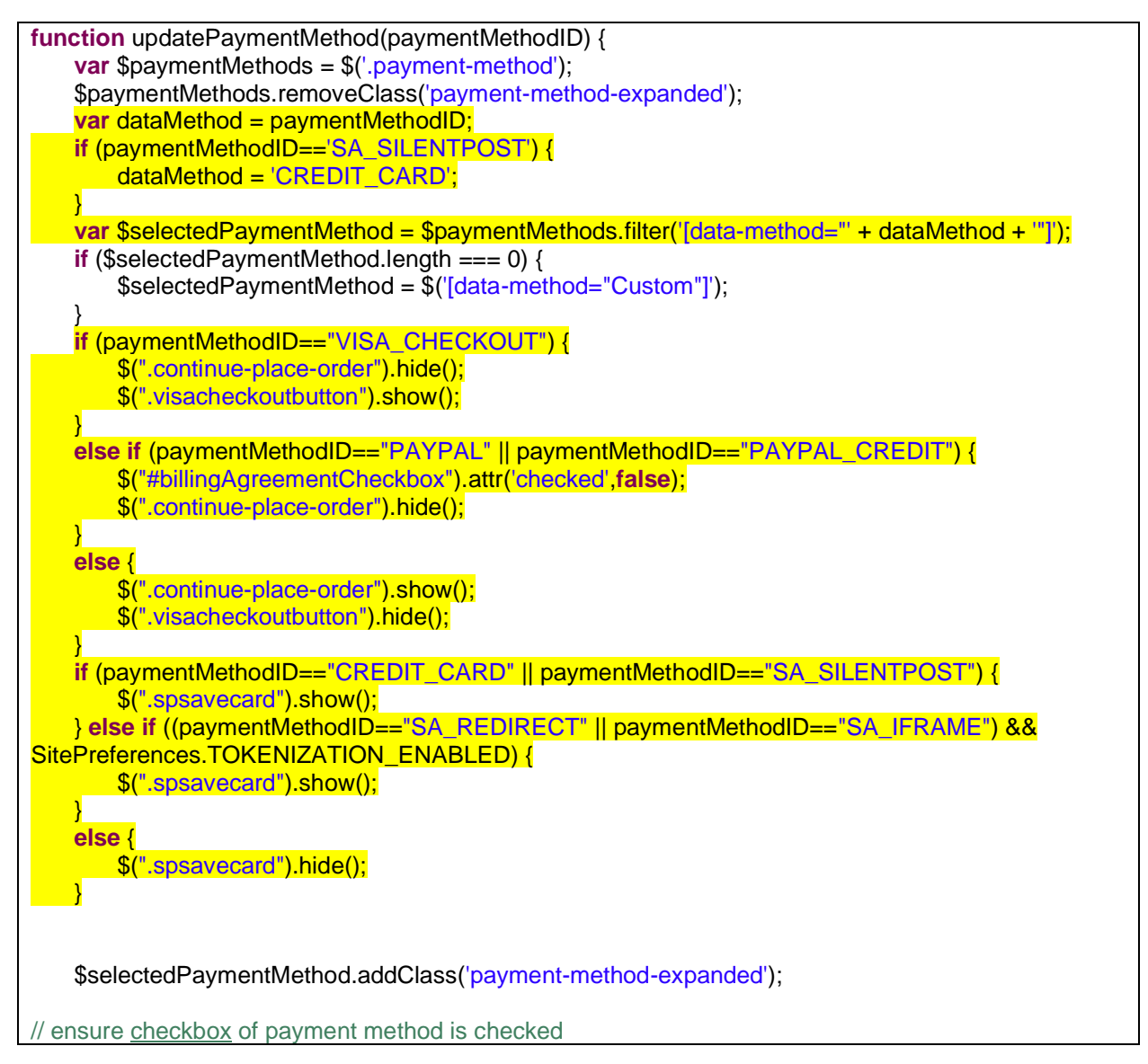

|   | <pre>\$('input[name\$="_selectedPaymentMethodID"]').removeAttr('checked'); \$('input[value=' + paymentMethodID + ']').prop('checked', 'checked');</pre> |
|---|----------------------------------------------------------------------------------------------------|
|   | formPrepare.validateForm();                                                                                                    |
| } |                                                                                                    |
|   |                                                                                                    |

# Update "exports.init "function

• Add below code snippetafter formPrepare.init to handle card details on billing page based on APM selected

| formPrepare.init({                                                                     |
|----------------------------------------------------------------------------------------|
| formSelector: 'form[id\$="billing"]',                                                  |
| continueSelector: '[name\$="billing_save"]'                                            |
| }),                                                                                    |
| var \$ccContainer = \$(\$checkoutForm).find(".payment-method").filter(function(){      |
| return \$(this).data("method")=="CREDIT_CARD";                                         |
| <pre>});</pre>                                                                         |
| <pre>\$(\$checkoutForm).find('input[name\$="_selectedCardID"]').val('');</pre>         |
| \$(\$checkoutForm).find('input[name^="_number"]').val(");                              |
|                                                                                        |
| <pre>\$ccContainer.find('input[name*=" number"]').on('change'.function(e){</pre>       |
| \$(\$checkoutForm).find('input[name\$="_selectedCardID"]').val(");                     |
| <pre>});</pre>                                                                         |
| <pre>\$ccContainer.find('input[name\$="_owner"]').on('change',function(e){</pre>       |
| \$(\$checkoutForm).find('input[name\$="_selectedCardID"]').val(");                     |
| }),<br>\$ccContainer find('select[name\$-"creditCard_type"]') on('change' function(e)) |
| \$(\$checkoutForm).find("input[name\$=" selectedCardID"]').val("):                     |
| });                                                                                    |
|                                                                                        |
| \$ccContainer.find('select[name*="expiration"]').on('change',function(e){              |
| \$(\$checkoutForm).find('input[name\$="_selectedCardID"]').val(");                     |
| var selectedPaymentMethodID -                                                          |
| \$('input[name\$=" selectedPaymentMethodID"]:checked').val();                          |
| var cardNumber = \$(\$checkoutForm).find('input[name*="_number"]').val();              |
| if(cardNumber.indexOf('****') != -1 && selectedPaymentMethodID == 'SA_SILENTPOST'){    |
| \$(\$checkoutForm).find('input[name*="_number"]').val(");                              |
|                                                                                        |
| <u>)).</u>                                                                             |
|                                                                                        |
| <pre>var \$ccNum = \$ccContainer.find("input[name\$='_number']");</pre>                |
| // default payment method to 'CREDIT_CARD'                                             |
| updatePaymentMethod((selectedPaymentMethod)? selectedPaymentMethod : 'CREDIT_CARD');   |
| <pre>\$\$ \$ \$ \$ \$ \$ \$ \$ \$ \$ \$ \$ \$ \$ \$ \$ \$ \$ \$</pre>                  |

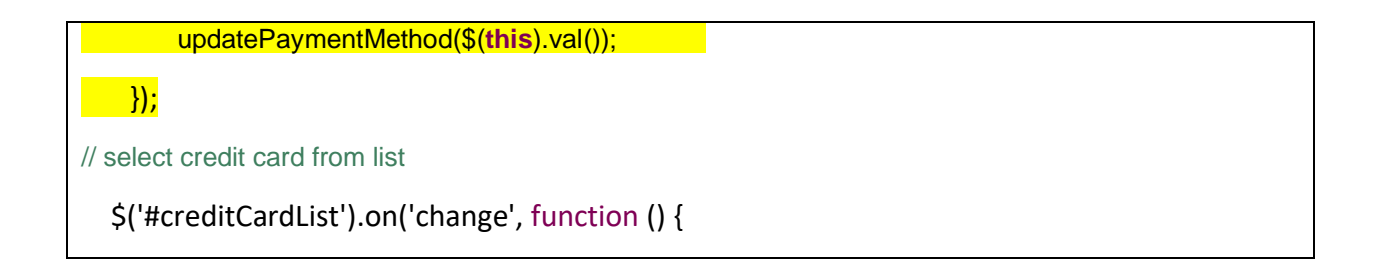

Update "updatePaymentMethod" function at line 84 and 501

• Add below highlighted code snippet for bank transfer

```
} else if ((paymentMethodID=="SA_REDIRECT" || paymentMethodID=="SA_IFRAME") &&
SitePreferences.TOKENIZATION_ENABLED) {
    $(".spsavecard").show();
    }
    else {
        $(".spsavecard").hide();
    }
    var isBicRequired = $selectedPaymentMethod.data('bicrequired');
    if(isBicRequired){
        $(".bic-section").show();
    }else{
        $(".bic-section").hide();
    }
    $selectedPaymentMethod.addClass('payment-method-expanded');
```

# Form - customeraddress.xml

Include the following code just above the action events

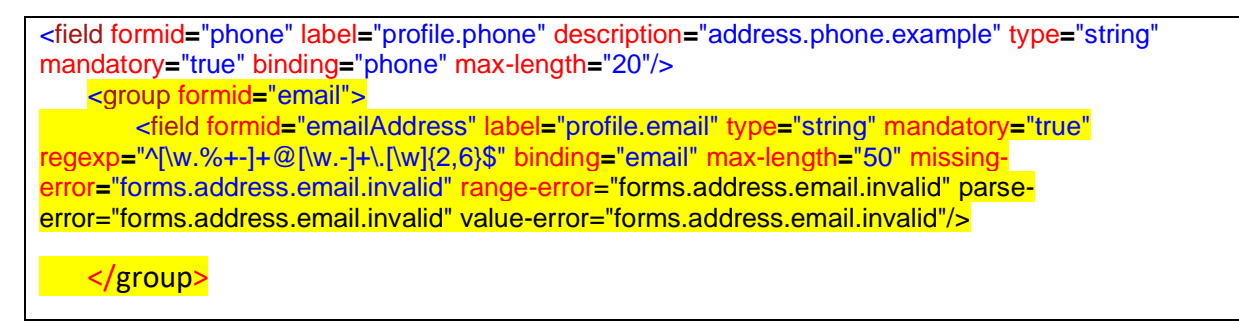

# Form - paymentinstruments.xml

Include address fromId just below new credit card formId

<include formid="address" name="customeraddress"/>

#### *Form – creditcard.xml*

• Set the default value of formid="saveCard" to false

<field formid="saveCard" label="creditcard.savecard" type="boolean" mandatory="false" default-value="false" />

• Add more year options as below:

| <option label="year.2022" optionid="2022" value="2022"></option>            |
|-----------------------------------------------------------------------------|
| <option label="year.2023" optionid="2023" value="2023"></option>            |
| <option label="year.2024" optionid="2024" value="2024"></option>            |
| <option label="year.2025" optionid="2025" value="2025"></option>            |
| <option label="year.2026" optionid="2026" value="2026"></option>            |
| <option label="year.2027" optionid="2027" value="2027"></option>            |
| <option label="year.2028" optionid="2028" value="2028"></option>            |
| <option label="year.2029" optionid="2029" value="2029"></option>            |
| <option label="year.2030" optionid="2030" value="2030"></option>            |
| <option label="year.2031" optionid="2031" value="2031"></option>            |
| <pre><option label="year.2032" optionid="2032" value="2032"></option></pre> |
| <option label="year.2033" optionid="2033" value="2033"></option>            |
| <option label="year.2034" optionid="2034" value="2034"></option>            |
| <pre><option label="year.2035" optionid="2035" value="2035"></option></pre> |
| <option label="year.2036" optionid="2036" value="2036"></option>            |
| <pre><option label="year.2037" optionid="2037" value="2037"></option></pre> |

#### *Template - paymentmethods.isml*

1. Add code to declare CyberSource constant file

#### <mark>Line 4 to Line 6</mark>

<iscomment> TEMPLATENAME: paymentmethods.isml </iscomment>

<isinclude template="util/modules"/>

<isscript>

var CybersourceConstants = require('int\_cybersource/cartridge/scripts/utils/CybersourceConstants');

</isscript>

<isif condition="\${pdict.OrderTotal > 0}">

2. Add conditional statement to show declined message for PayPal, visa checkout and secure acceptance

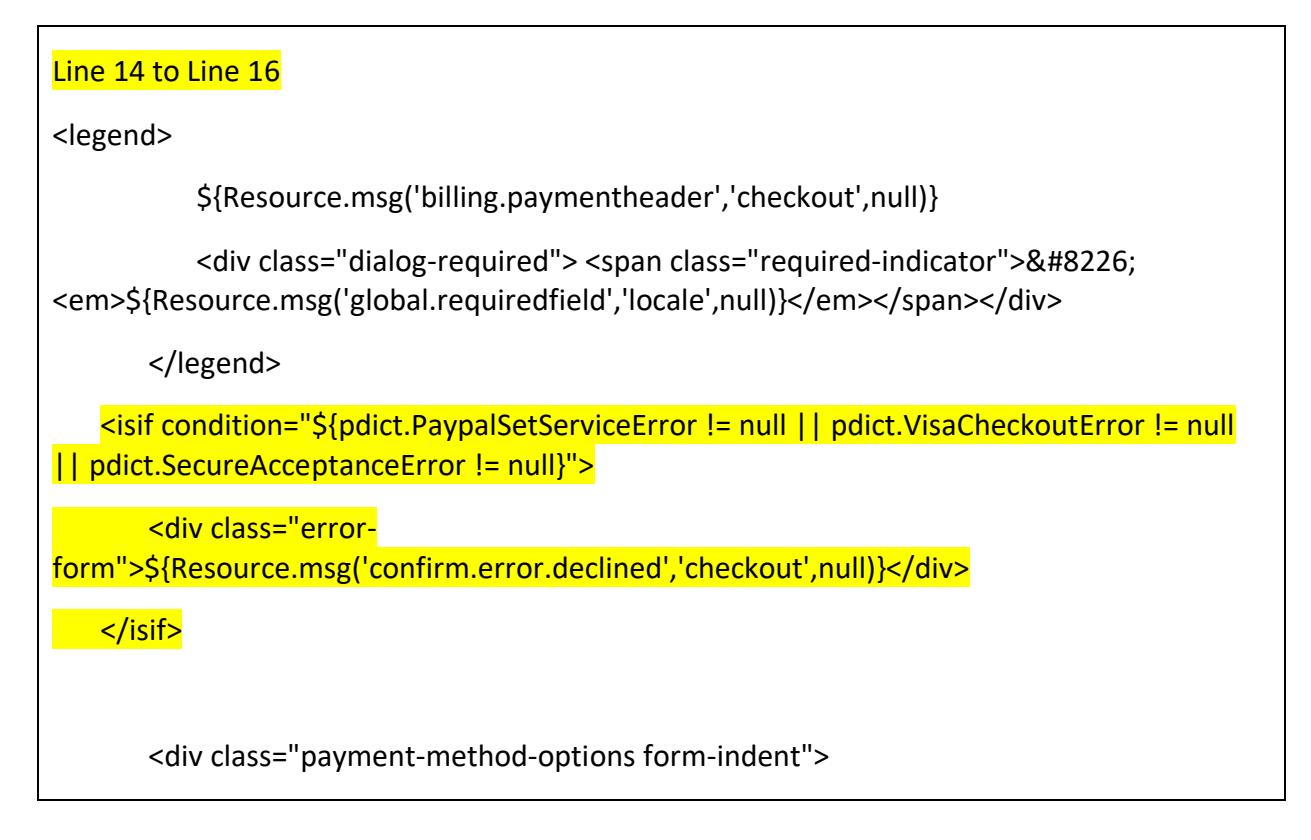

<isloop

items="\${pdict.CurrentForms.billing.paymentMethods.selectedPaymentMethodID.options}" var="paymentMethodType">

3. Remove red highlighted code and replace with a condition to display bank transfer payment methods

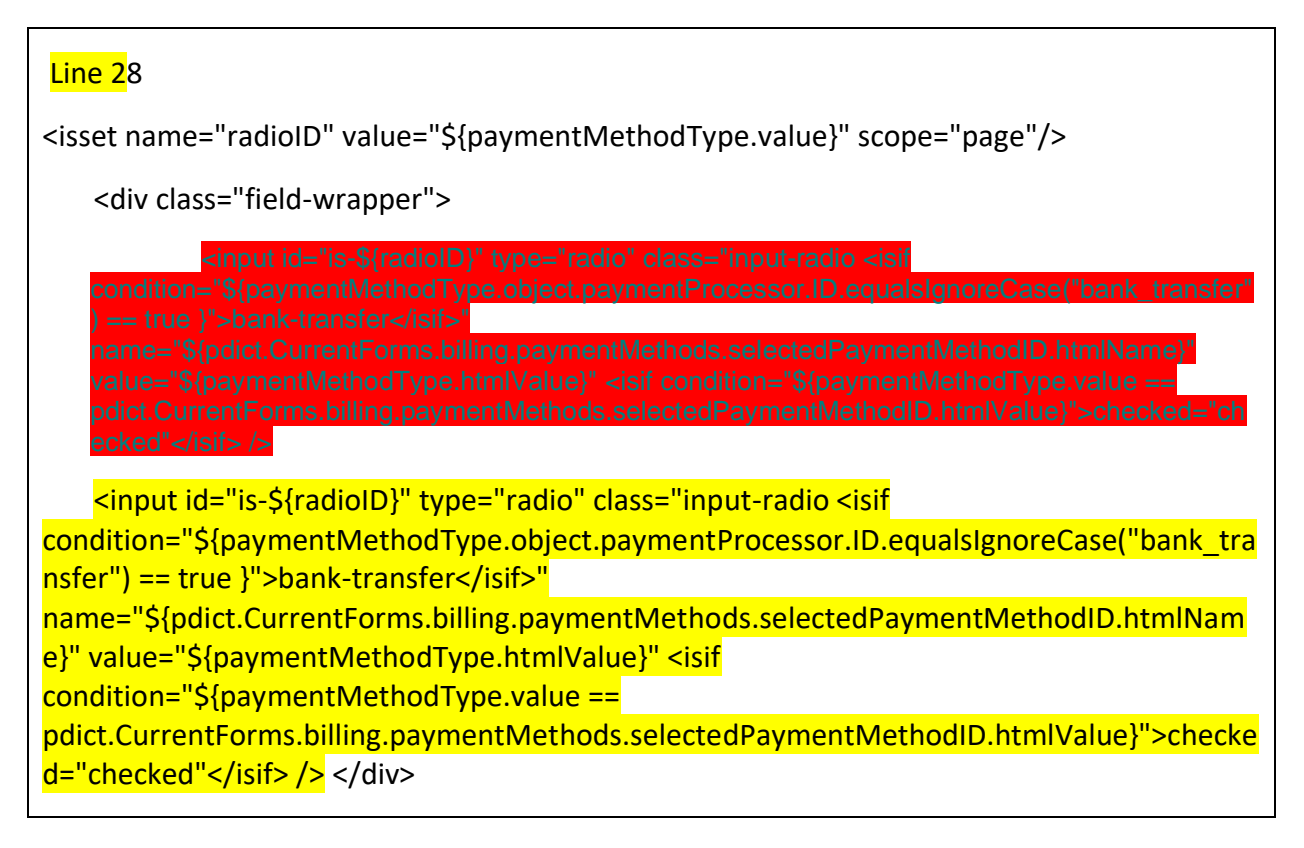

4. Remove Credit card and bml payment method section as highlighted below

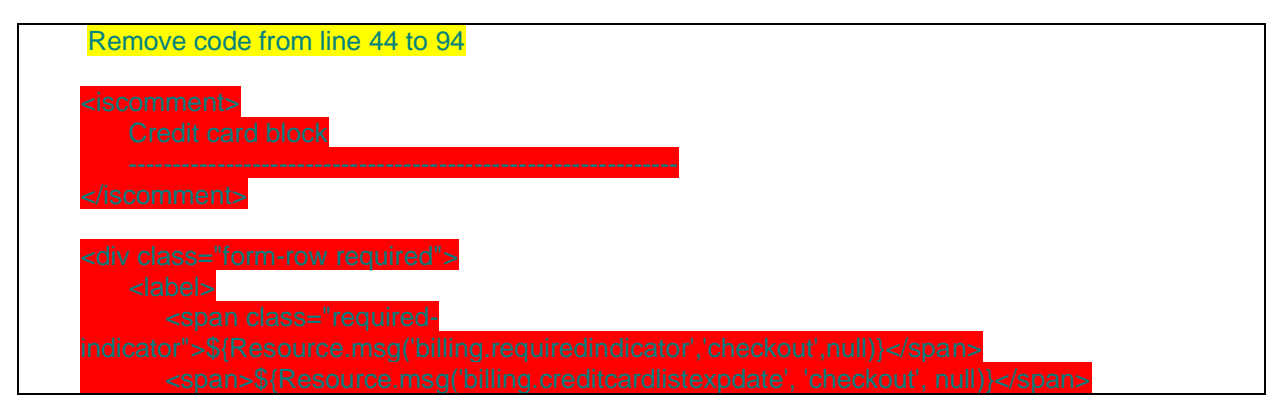

5. Add include for countries file

| Line 88                                                                                          |
|--------------------------------------------------------------------------------------------------|
| <isscript></isscript>                                                                            |
| <pre>var currentCountry = require('~/cartridge/scripts/util/Countries').getCurrent(pdict);</pre> |
|                                                                                                  |

6. Remove code using following reference

| Line 46 to Line 90                                                                                                    |
|----------------------------------------------------------------------------------------------------|
| <isdynamicform<br>formobject="\${pdict.CurrentForms.billing.paymentMethods.creditCard.expiration}"<br/>formdata="\${currentCountry.dynamicForms.expirationInfo}"/&gt;</isdynamicform<br> |
| <isscript> var help = {</isscript>                                                                                                    |
| <div class="form-row form-caption"></div>                                                                                                    |
| <isinputfield<br>formfield="\${pdict.CurrentForms.billing.paymentMethods.bml.termsandconditions}"<br/>type="checkbox"/&gt;</isinputfield<br>                                             |
|                                                                                                    |
|                                                                                                    |

# 7. Add below code for PayPal changes

```
<isinclude template="common/paymentmethods"/>
       <iscomment>
           Custom processor
           _____
       </iscomment>
       <div class="payment-method <isif condition="${!empty(pdict.selectedPaymentID) &&
pdict.selectedPaymentID==CybersourceConstants.METHOD PAYPAL}">payment-method-
expanded</isif>" data-method="PAYPAL">
           <!-- Your custom payment method implementation goes here. -->
           <isif
condition="${dw.system.Site.getCurrent().getCustomPreferenceValue('payPalBillingAgreements') &&
!empty(pdict.CurrentCustomer.profile) &&
!empty(pdict.CurrentCustomer.profile.custom.billingAgreementID)}">
               <input type="image"
src="https://www.paypal.com/en_US/i/btn/btn_xpressCheckout.gif" alt="PayPal Express"
class="billingAgreementExpressCheckout"/>
           <iselse>
               <div id="paypal-button-container"></div>
           </isif>
           <isif condition="${pdict.CurrentCustomer.authenticated &&
dw.system.Site.getCurrent().getCustomPreferenceValue('payPalBillingAgreements')}">
              <isif condition="${!empty(pdict.CurrentCustomer.profile.custom.billingAgreementID)}">
                  <input type="text" readonly="readonly" id="billingAgreementID"
value="${pdict.CurrentCustomer.profile.custom.billingAgreementID}"/>
               <iselse>
                  <input type="checkbox" name="billingAgreementCheckbox"
id="billingAgreementCheckbox">${Resource.msg('billing.billingagreement', 'checkout', null)}</input>
              </isif>
           </isif>
       </div>
       <div class="payment-method <isif condition="${!empty(pdict.selectedPaymentID) &&
pdict.selectedPaymentID==CybersourceConstants.METHOD PAYPAL CREDIT}">payment-method-
expanded</isif>" data-method="PAYPAL CREDIT">
           <div id="paypal-credit-container"></div>
       </div>
```

# 8. Take the value of selected payment method PayPal from constant file

Line 147

<div class="payment-method <isif condition="\${!empty(pdict.selectedPaymentID) &&
pdict.selectedPaymentID==CybersourceConstants.METHOD\_PAYPAL}">payment-methodexpanded</isif>" data-method="Custom">

<!-- Your custom payment method implementation goes here. -->

\${Resource.msg('billing.custompaymentmethod','checkout',null)}

</div>

# *Template – summary.isml*

Below changes are generic for Secure Accpetance/Klarna\_credit/Device fingerprint

1. Set summary page tag for Secure Acceptance Iframe

<iscontent type="text/html" charset="UTF-8" compact="true"/>
<isset name="summarypage" value="\${true}" scope="page"/>

<isdecorate template="checkout/pt\_checkout"/>

 Add below code above <isreportcheckout checkoutstep="\${5}" checkoutname="\${'OrderSummary'}"/>

| <isscript></isscript>                                                                                                    |
|----------------------------------------------------------------------------------------------------|
| var CybersourceConstants =                                                                                                    |
| require('int_cybersource/cartridge/scripts/utils/CybersourceConstants');                                                        |
|                                                                                                    |
| <pre><isset name="klarnarequired" scope="page" value="\${false}"></isset></pre>                                                 |
| <pre><isif condition="\${!empty(pdict.Basket)}"></isif></pre>                                                                   |
| <pre><isset name="LineCntr" scope="page" value="\${pdict.Basket}"></isset></pre>                                                |
| <pre><iselseif condition="\${!empty(pdict.Order)}"></iselseif></pre>                                                            |
| <pre><isset name="LineCntr" scope="page" value="\${pdict.Order}"></isset></pre>                                                 |
|                                                                                                    |
| <pre><isset name="summaryaction" scope="page" value="\${URLUtils.https('COSummary-Submit')}"></isset></pre>                     |
| <pre><script src="\${URLUtils.staticURL('/lib/jquery/jquery-1.11.1.min.js')}" type="text/javascript"></script><!--</th--></pre> |
| <pre><isset name="paymentMethod" scope="page" value="\${null}"></isset></pre>                                                   |
| <pre><isset name="islFrame" scope="page" value="\${false}"></isset></pre>                                                       |
| <pre><isif condition="\${!empty(LineCntr.getPaymentInstruments())}"></isif></pre>                                               |
| <isloop items="\${LineCntr.getPaymentInstruments()}" status="loopstate" var="paymentInstr"></isloop>                            |
| <isset <="" name="paymentMethod" td=""></isset>                                                                                 |
| value="\${dw.order.PaymentMgr.getPaymentMethod(paymentInstr.paymentMethod).ID}"                                                 |
| scope="page"/>                                                                                                    |
| <isif< th=""></isif<>                                                                                                    |
| condition="\${dw.order.PaymentMgr.getPaymentMethod(paymentInstr.paymentMethod).ID=Cybersour                                     |
| ceConstants.METHOD_SA_IFRAME}">                                                                                                 |
| <isset <="" name="summaryaction" td="" value="\${URLUtils.https('COSummary-SubmitOrder')}"></isset>                             |

|   | scope="page" />                                                                              |
|---|----------------------------------------------------------------------------------------------|
|   | <pre><isset name="islFrame" scope="page" value="\${true}"></isset></pre>                     |
|   | <iselseif< th=""></iselseif<>                                                                |
|   | condition="\${CybersourceConstants.KLARNA_PAYMENT_METHOD.equals(dw.order.PaymentMgr.get      |
|   | PaymentMethod(paymentInstr.paymentMethod).ID)}" >                                            |
|   | <pre><isset name="klarnarequired" scope="page" value="\${true}"></isset></pre>               |
|   |                                                                                              |
|   |                                                                                              |
|   |                                                                                              |
|   | <isif condition="\${!empty(LineCntr)}"></isif>                                               |
|   |                                                                                              |
|   | <isreportcheckout checkoutname="\${'OrderSummary'}" checkoutstep="\${5}"></isreportcheckout> |
| L |                                                                                              |
|   | <ol><li>Replace pdict.Basket with LineCntr at below places</li></ol>                         |
|   |                                                                                              |

<isif condition="\${!pdict.CurrentForms.multishipping.entered.value}"> <ischeckoutprogressindicator step="3" multishipping="false" rendershipping="\${LineCntr.productLineItems.size() == 0 ? 'false' : 'true'}"/> <iselse/> <ischeckoutprogressindicator step="4" multishipping="true" rendershipping="\${LineCntr.productLineItems.size() == 0 ? 'false' : 'true'}"/>

</isif>

4. Add condition for secure acceptance error by replacing place order error with below code

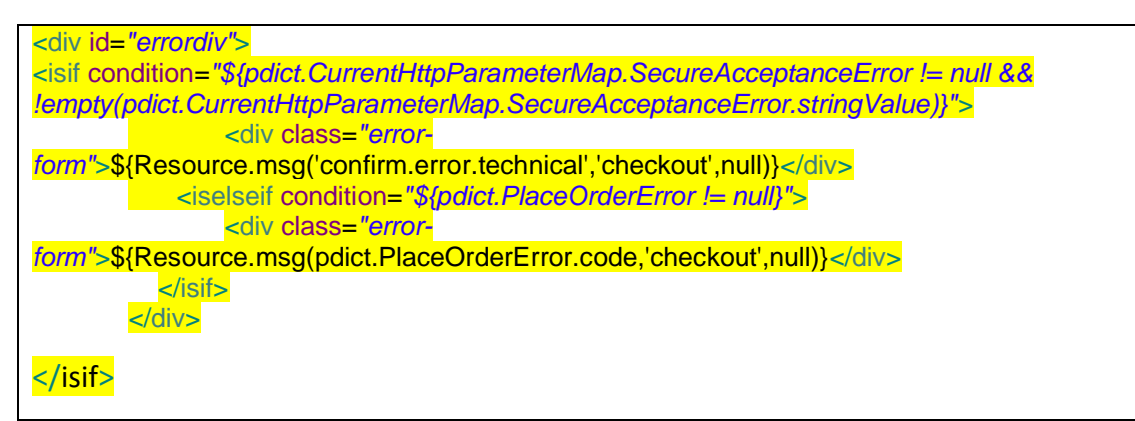

5. Replace pdict.Basket with LineCntr at below places

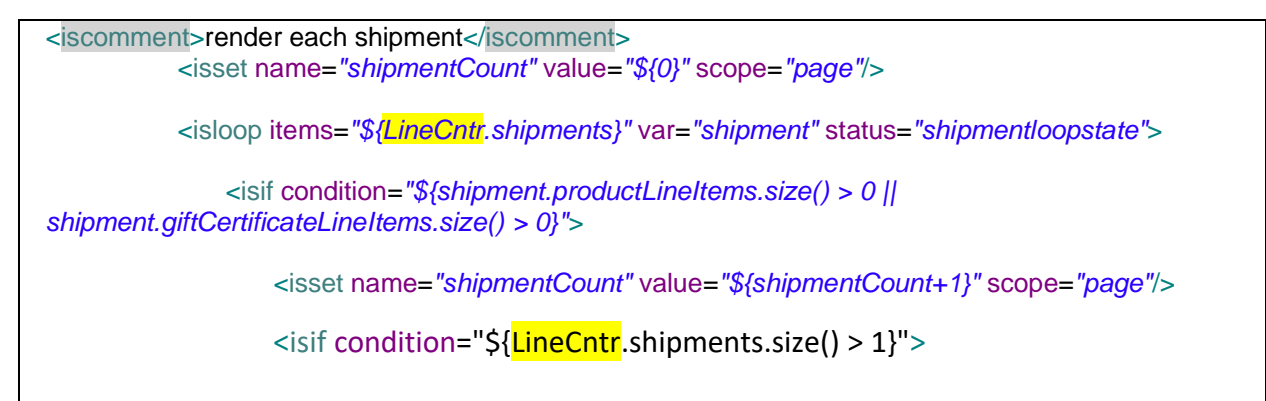

```
. . . . .
... < existing code >...
. . . .
<iscomment>RENDER COUPON/ORDER DISCOUNTS</iscomment>
          <isloop items="${LineCntr.couponLineItems}" var="couponLineItem"</pre>
status="cliloopstate">
. . . .
.. < existing code>...
. . . .
<isif condition="${couponLineItem.applied}">
                          <span class="coupon-
applied">${Resource.msg('summary.applied','checkout',null)}</span>
                       <iselse/>
                          <span class="coupon-not-
applied">${Resource.msg('summary.notapplied','checkout',null)}</span>
                       </isif>
                    </isif>
          </isloop>
          <isloop items="${LineCntr.priceAdjustments}" var="priceAdjustment"
status="cliloopstate">
```

6. Update with below section for Klarna/Secure acceptance Iframe and device fingerprint and cardinal script related changes

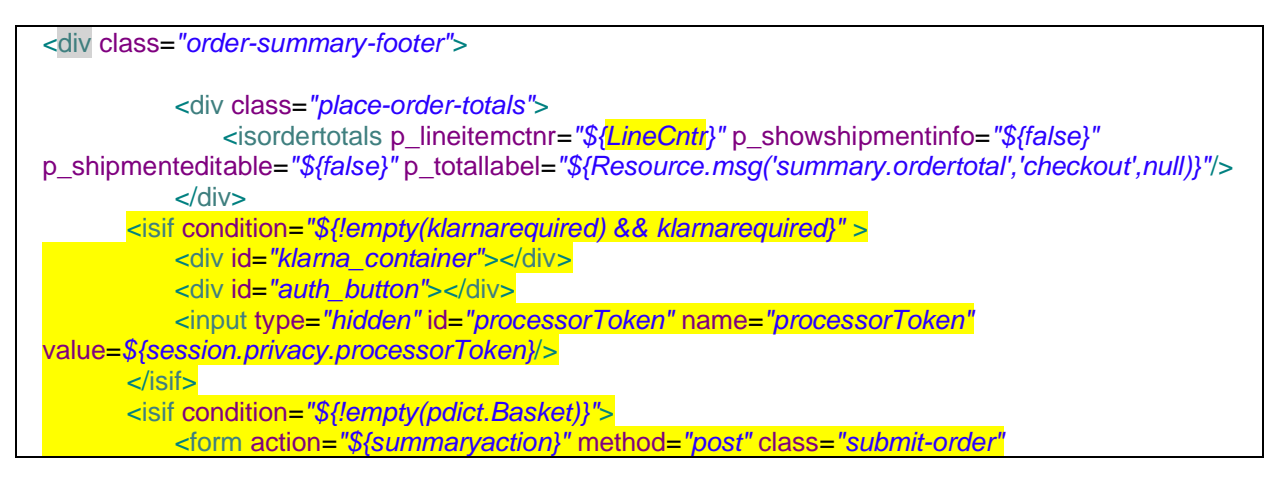

| name="submitOrder">                                                                                                    |
|----------------------------------------------------------------------------------------------------|
| <fieldset></fieldset>                                                                                                    |
| <div class="form-row"></div>                                                                                                    |
| <a \${!empty(klarnarequired)="" &&<="" class="back-to-cart &lt;isif condition=" td=""></a>                                                                                                    |
| klarnarequired}"> hide" href="\${URLUtils.url('Cart-Show')}">                                                                                                    |
| <isprint <="" td="" value="\${Resource.msg('summary.editcart','checkout',null)}"></isprint>                                                                                                    |
| encoding="off"/>                                                                                                    |
|                                                                                                    |
| <isif condition="\${!empty(klarnarequired) &amp;&amp; klarnarequired}"></isif>                                                                                                    |
| <input id="klarnaAuthToken" name="klarnaAuthToken" type="hidden"/>                                                                                                    |
|                                                                                                    |
| <br><br><br>-button class="button-fancy-large <isif <isif="" button-fancy-large="" condition="\${!empty(klarnarequired) &amp;&amp;     &lt;/tr&gt;&lt;/td&gt;&lt;/tr&gt;&lt;tr&gt;&lt;td&gt;klarnarequired}"> hide</isif> " type="submit" name="submit" |
| value="\${Resource.msg('global.submitorder','locale',null)}">                                                                                                    |
| \${Resource.msg('global.submitorder','locale',null)}                                                                                                    |
|                                                                                                    |
|                                                                                                    |
| <input <="" name="\${dw.web.CSRFProtection.getTokenName()}" td="" type="hidden"/>                                                                                                    |
| value="\${dw.web.CSRFProtection.generateToken()}"/>                                                                                                    |
| <input id="DFReferenceId" name="DFReferenceId" type="hidden"/>                                                                                                    |
|                                                                                                    |
|                                                                                                    |
|                                                                                                    |
|                                                                                                    |
|                                                                                                    |
| condition="\${dw.system.Site.getCurrent().getCustomPreterenceValue("CsDeviceFingerprintEnabled")}                                                                                                    |
| >                                                                                                    |
| <pre>sinclude un= \${URLOtils.un( CYBCredit-IncludeDigitalFingerprint)} /&gt; </pre>                                                                                                    |
|                                                                                                    |
| <isi condition="\${\siriante}"><br/>visio condition = \${\siriante} = \$</isi>                                                                                                    |
| <isinclude template="secureacceptance/secureAcceptancemameSumminary"></isinclude>                                                                                                    |
| 1511                                                                                                    |
| <isi condition='\${public.iscardinal/sonabird"/'></isi>                                                                                                    |
|                                                                                                    |
| visit condition-"\$/klamaraquired\"                                                                                                    |
| <pre><script <="" pre="" src="\$\[IRLILitis static IRL'!/is/cybersource-custom is']}"></script></pre>                                                                                                    |

# Template - cart.isml

1. Add if condition to handle PlaceOrder error on cart page inside cart-banner

| <isslot context="global" description="Banner for Cart page" id="cart-banner"></isslot>                                                                      |
|----------------------------------------------------------------------------------------------------|
| <isif condition="\${pdict.PlaceOrderError != null}"></isif>                                                                                                 |
| <pre><div class="error-&lt;/pre&gt;&lt;/td&gt;&lt;/tr&gt;&lt;tr&gt;&lt;td&gt;form">\${Resource.msg(pdict.PlaceOrderError.code,'checkout',null)}</div></pre> |
|                                                                                                    |
|                                                                                                    |

2. Update below code to apply coupon on cart page inside <div class="cart-footer">

<iselseif condition="\${pdict.CouponStatus != null && pdict.CouponStatus.error}">

| <div class="error"></div>                        |  |
|--------------------------------------------------|--|
| \${Resource.msgf("cart.APPLIED", "checkout", "", |  |
| pdict.CurrentForms.cart.couponCode.htmlValue)}   |  |
|                                                  |  |
|                                                  |  |
|                                                  |  |
|                                                  |  |

*Resources – form.properties* 

• Add year values above year year.2022=2022

| year.2037=2037 |  |
|----------------|--|
| year.2036=2036 |  |
| year.2035=2035 |  |
| year.2034=2034 |  |
| year.2033=2033 |  |
| year.2032=2032 |  |
| year.2031=2031 |  |
| year.2030=2030 |  |
| year.2029=2029 |  |
| year.2028=2028 |  |
| year.2027=2027 |  |
| year.2026=2026 |  |
| year.2025=2025 |  |
| year.2024=2024 |  |
| year.2023=2023 |  |
| year.2022=2022 |  |

#### Controller- common.js

Update validatePaymentInstruments function Update below ifcondition so that expired card is not shown in saved credit card list during checkout.

// In case of method CREDIT\_CARD, check payment cards

if (PaymentInstrument.METHOD\_CREDIT\_CARD.equals(paymentInstrument.paymentMethod)) { // Gets payment card.

var card = PaymentMgr.getPaymentCard(paymentInstrument.creditCardType);

// Checks whether payment card is still applicable.

# 1. Credit Card Authorization

#### Overview

The CC Auth service is integrated via the SG OOTB dynamically generated app.payment.processor.cybersource\_credit hook. The cybersource\_credit hook is registered in the hooks.json file with script

./cartridge/scripts/hooks/payment/processor/cybersource\_credit. This script acts as a wrapper to the core CyberSource Authorization code. Behind this wrapper, an API request is constructed, sent to CS, and the response parsed. In the case of a successful authorization (response code 100), the hook returns a JSON object without an error. All other response codes received result in an error being present in the return object, triggering the storefront to display an error message, and not create the order. Actions taken when making the Authorization call are as follows:

- 1. Creates CyberSource authorization request using ship-to, bill-to, credit card data, and purchase total data from the current basket.
- 2. If authorize Payer is configured, then make the authorize payer request. If not, ignore and continue with the authorization request.
- 3. Create a credit card authorization request.
- 4. If DAV is enabled, set up DAV business rules, as needed.
- 5. Set up AVS if enabled.
- 6. Make the service call to CyberSource via the SOAP API.
- 7. If Delivery Address Verification is enabled, then: a. Capture pertinent DAV result information & DAV Reason Code. Update shipping address if a suggestion was returned and the 'CS DAV Update Shipping Address With DAV Suggestion' site preference is enabled. b. If DAV fails and DAV On Failure is set to 'REJECT', then exit immediately with rejection response
- 8. If DAV On Failure is set to 'APPROVE' and the DAV Reason Code is a fail code (not 100), then: a. Exit immediately with declined or review response, as merchant defines
- 9. Capture pertinent AVS information.
- 10. Capture Fraud response in a session variable to be handled later.
- 11. Validate authorization reason code and set corresponding values, based on Auth response code.

# Implementation

Cybersource Cartridge supports the following ways of processing Credit Card a. Secure Acceptance Hosted Checkout – iFrame b. Secure Acceptance Redirect c. Secure Acceptance Checkout API d. Secure Acceptance Flex MicroForm e. Direct Cybersource Payment API

# Prerequsite

In the Business Manager, go to Merchant Tools > Ordering > Payment Methods and select CREDIT\_CARD. And in CREDIT\_CARD details, double check if Payment Processor = "CYBERSOURCE\_CREDIT"

#### Form - creditcard.xml

1. Include the following form field after saveCard field in the form:

<!-- field for credit card subscription -->

<field formid="selectedCardID" type="string" />

2. Remove max-length="16" from credit card number field to allow cards numbers of varied length.

<field formid="number" label="creditcard.number" type="string" mandatory="true" masked="4" maxlength="16" description="creditcard.numberexample" binding="creditCardNumber" missingerror="creditcard.numbermissingerror" value-error="creditcard.numbervalueerror"/>

# Template - creditcardjson.isml

Update code to mask ccNumber inside if condition, also retrieve subscription token of saved card to be used further:

| <isscript></isscript>                                                           |
|---------------------------------------------------------------------------------|
| var ccNumber;                                                                   |
| if('maskedFourDigit' in pdict.SelectedCreditCard.custom &&                      |
| <pre>!empty(pdict.SelectedCreditCard.custom.maskedFourDigit)){</pre>            |
| ccNumber = pdict.SelectedCreditCard.custom.maskedFourDigit;                     |
| } else {                                                                        |
| ccNumber = pdict.SelectedCreditCard.maskedCreditCardNumber;                     |
| <b></b>                                                                         |
| var cc = {                                                                      |
| maskedNumber:ccNumber,                                                          |
| holder:pdict.SelectedCreditCard.creditCardHolder,                               |
| type:pdict.SelectedCreditCard.creditCardType,                                   |
| expirationMonth:pdict.SelectedCreditCard.creditCardExpirationMonth,             |
| expirationYear:pdict.SelectedCreditCard.creditCardExpirationYear <mark>,</mark> |
| selectedCardID:pdict.SelectedCreditCard.UUID                                    |
|                                                                                 |
| }                                                                               |
| var json = JSON.stringify(cc);                                                  |
|                                                                                 |

#### Template - minicreditcard.isml

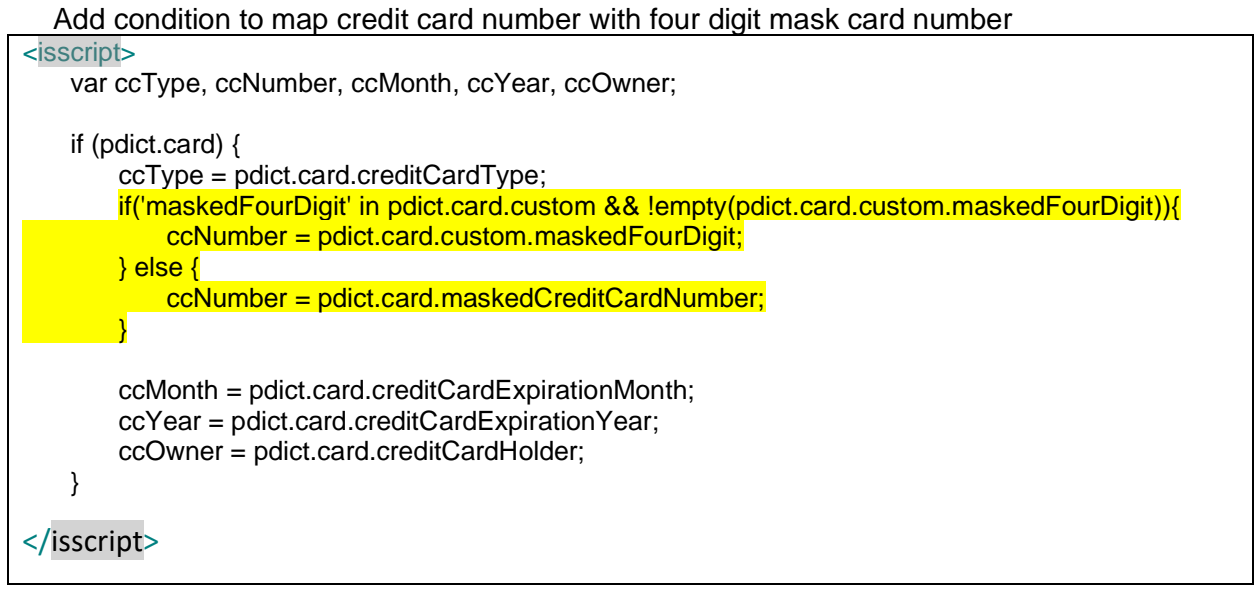

#### Script - Resource.ds

Update ResourceHelper.getPreferences

COOKIE\_HINT: (cookieHintAsset && cookieHintAsset.<u>online</u>) || false, CHECK\_TLS: Site.<u>getCurrent().getCustomPreferenceValue('checkTLS'),</u> TOKENIZATION\_ENABLED: (Site.getCurrent().getCustomPreferenceValue('CsTokenizationEnable') == 'YES')? true : false

# Controller–COBilling.js

Update initCreditCardList function Update function to migrate old card based on current paymentIntstrument inside customer authenticated if condition

if (customer.authenticated) {
var profile = app.getModel('Profile').get();

var migrateCard = require('int\_cybersource/cartridge/scripts/helper/migrateOldCardToken'); migrateCard.MigrateOldCardToken(customer.profile.wallet.paymentInstruments);

#### if (profile) {

applicableCreditCards = profile.validateWalletPaymentInstruments(countryCode, paymentAmount.getValue()).ValidPaymentInstruments; }

}

# Controller - Hooks.json

Replace hook entry for CYBERSOURCE\_CREDIT [Note: Please delete CYBERSOURCE\_CREDIT.js from <storefront controller cartridge>/cartridge/script/payment/processor to process the file present in CyberSource cartridge] { "name": "app.payment.processor.CYBERSOURCE\_CREDIT",

"script":

# 1.1. To Setup Secure Acceptance Hosted Checkout – iFrame

Step 1: Upload Cybersource metadata in Business Manager. If not follow <u>"Step 2: Upload</u> <u>metadata"</u> or import "metadata/site\_genesis\_meta /meta/Cybersource\_SecureAcceptance.xml" in Business Manager (Administration > Site Development > Import & Export)

Step 2: Go to **Merchant Tools > Custom Preferences > Cybersource\_SecureAcceptance** and set values for the parameter:

| Field                       | Description                                                                                                    | Value to Set |
|-----------------------------|----------------------------------------------------------------------------------------------------|--------------|
| CsSAType                    | Secure Acceptance Type                                                                                                    | SA_IFRAME    |
| SA_Iframe_ProfileID         | Secure Acceptance Iframe Profile ID. Follow<br><b>**"Creating a Hosted Checkout Profile"**</b><br>step from SA Guide <u>url</u> |              |
| SA_Iframe_SecretKey         | Secure Acceptance Iframe secret key.<br>Follow this <u>link</u> .                                                               |              |
| SA_Iframe_AccessKey         | Secure Acceptance Iframe Access Key                                                                                             |              |
| CsSAlframetFormAction       | CyberSource secure acceptance Iframe form action                                                                                |              |
| CsSAOverrideBillingAddress  | CyberSource Secure Acceptance Override<br>Billing Address                                                                       |              |
| CsSAOverrideShippingAddress | CyberSource Secure Acceptance Override<br>Shipping Address                                                                      |              |
| CsCvnDeclineFlags           | CyberSource Ignore CVN Result (CVN)                                                                                             |              |

Secure Acceptance Iframe Section Controller - COPlaceOrder.js Update "Start" function

[Note: Below changes are covered in custom code > Generic section > COPlaceOrder.js, defined here for reference only]

var handlePaymentsResult = handlePayments(order);

if (handlePaymentsResult.error) {

```
session.custom.SkipTaxCalculation=false;
 return Transaction.wrap(function () {
            OrderMgr.failOrder(order);
 return {
               error: true,
               PlaceOrderError: new Status(Status.ERROR, 'confirm.error.declined')
            };
          });
        }else if(handlePaymentsResult.returnToPage){
     app.getView({
            Order : handlePaymentsResult.order
         }).render('checkout/summary/summary');
        return {};
   }else if(handlePaymentsResult.intermediateSA){
     app.getView({
         Data:handlePaymentsResult.data, FormAction:handlePaymentsResult.formAction
         }).render(handlePaymentsResult.renderViewPath);
        return {};
   }else if (handlePaymentsResult.missingPaymentInfo) {
Controller - COSummary.js
Create new "SubmitOrder" function
Add a new function as below and add the export of the function at the end of file
 function submitOrder() {
     var cart = Cart.get();
    if (cart) {
        submit();
        return:
    } else if (!empty(session.privacy.order id)) {
        response.addHttpHeader("X-FRAME-OPTIONS", "SAMEORIGIN");
        var Order = app.getModel('Order');
```

exports.SubmitOrder = guard.ensure(['https'], submitOrder);

}).render('checkout/summary/summary');

app.getController('Cart').Show();

Order : Order.get(session.privacy.order\_id).object

app.getView({

return;
} else {

return {};
Template changes

Update "summary.isml"

Secure acceptance Iframe related changes are done in summary.isml

Please refer to the changes mentioned under custom code – generic section- > summary.isml

Update "miniBillingInfo.isml"

Replace the line

<isset name="billingAddress" value="\${pdict.Basket.billingAddress}" scope="page"/> <isset name="paymentInstruments" value="\${pdict.Basket.paymentInstruments}" scope="page"/> with the code below

<isif condition="\${!empty(pdict.Basket)}">

<isset name="lineCtnr" value="\${pdict.Basket}" scope="page"/>

<isset name="billingAddress" value="\${lineCtnr.billingAddress}" scope="page"/>

<isset name="paymentInstruments" value="\${lineCtnr.paymentInstruments}" scope="page"/>

<iselseif condition="\${!empty(pdict.Order)}">

<isset name="lineCtnr" value="\${pdict.Order}" scope="page"/>

<isset name="billingAddress" value="\${pdict.Order.billingAddress}" scope="page"/>

<isset name="paymentInstruments" value="\${pdict. Order.paymentInstruments}" scope="page"/>

# <mark></isif></mark>

<isif condition="\${!empty(billingAddress)}">

• Replace<a tag in billingAddress if condition with the line below

<div class="mini-billing-address order-component-block">

<h3 class="section-header">

<isif condition="\${!empty(pdict.Basket)}"><a href="\${URLUtils.https('COBilling-Start')}" class="section-header-note">\${Resource.msg('global.edit','locale',null)}</a></isif>

\${Resource.msg('minibillinginfo.billingaddress','checkout',null)}

</h3>

<div class="details">

<isminicheckout\_address p\_address="\${billingAddress}"/>

</div>

</div>

• Replace <a tag in paymentInstruments if condition with the line below

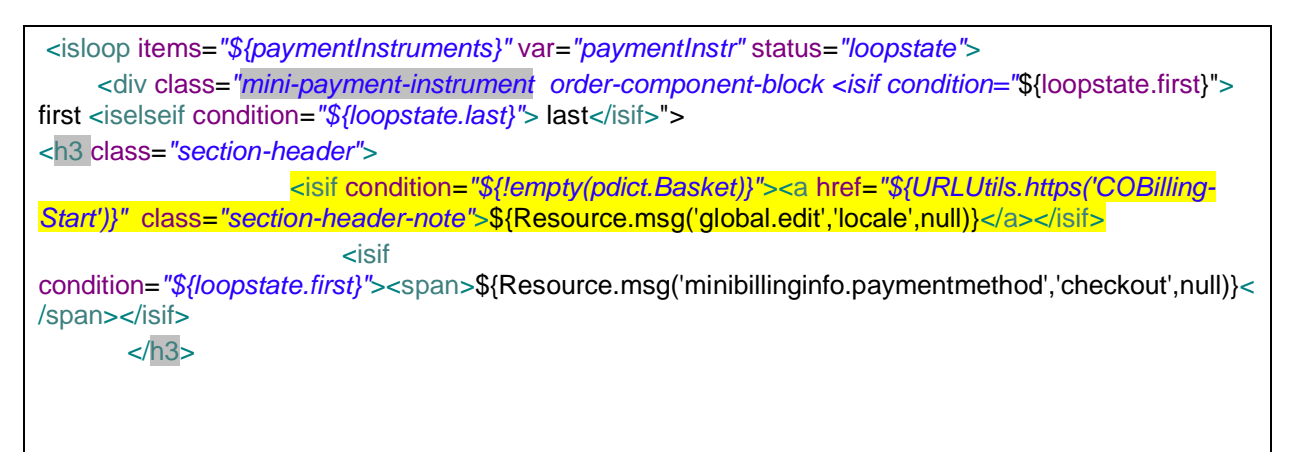

Update "miniSummary.isml"

 Add below code snippet just above this line <isif condition="\${!empty(pdict.checkoutstep)}">

<isif condition="\${!empty(pdict.Basket)}">

<isset name="lineCtnr" value="\${pdict.Basket}" scope="page"/>

<iselseif condition="\${!empty(pdict.Order)}">

<isset name="lineCtnr" value="\${pdict.Order}" scope="page"/>

<mark></isif></mark>

<isif condition="\${!empty(pdict.checkoutstep)}">

• Replace the line with below line <isif condition="\${checkoutstep <= 5}">

<isif condition="\${checkoutstep <= 6}">

• Replace pdict.Basket with lineCtnr at below places

<isif condition="\${<mark>lineCtnr</mark>.productLineItems.size() == 0 &&<mark>lineCtnr</mark>.giftCertificateLineItems.size() == 1}">

<isset name="editUrl" value="\${URLUtils.url('GiftCert-Edit','GiftCertificateLineItemID', lineCtnr.giftCertificateLineItems[0].UUID)}" scope="page"/>

</isif>

Replace the line with below \${Resource.msg('summary.title', 'checkout',null)} <a class="section-header-note"</li>

href="\${editUrl}">\${Resource.msg('global.edit','locale',null)}</a>

\${Resource.msg('summary.title','checkout',null)} <isif condition="\${!empty(pdict.Basket)}"><a class="section-header-note" href="\${editUrl}">\${Resource.msg('global.edit','locale',null)}</a></isif>

• Update the DIV "checkout-mini-cart" with below code

<div class="checkout-mini-cart">

```
<isif condition="${checkoutstep != 5 && checkoutstep != 6}">
```

```
<isminilineitems p_lineitemctnr="${<mark>lineCtnr</mark>}"/>
```

</isif>

</div>

• Update the DIV "checkout-order-totals" with below code

<div class=" checkout-order-totals">

```
<isif condition="${checkoutstep == 6}">
```

<isordertotals p\_lineitemctnr="\${<mark>lineCtnr</mark>}" p\_showshipmentinfo="\${true}"

p\_shipmenteditable="\${<mark>false</mark>}"

p\_totallabel="\${Resource.msg('global.ordertotal','locale',null)}"/>

```
<iselseif condition="${checkoutstep > 3}">
```

<isordertotals p\_lineitemctnr="\${lineCtnr}" p\_showshipmentinfo="\${true}"

p\_shipmenteditable="\${true}"

p\_totallabel="\${Resource.msg('global.ordertotal','locale',null)}"/>

<iselse/>

```
<isordertotals p_lineitemctnr="${lineCtnr}" p_showshipmentinfo="${false}"
p_shipmenteditable="${false}"
```

p\_totallabel="\${Resource.msg('global.estimatedtotal','locale',null)}"/>

</isif>

</div>

Update "minshipments.isml"

 Replace this line <isset name="Shipments" value="\${pdict.Basket.shipments}" scope="page"/> with below code snippet <isif condition="\${!empty(pdict.Basket)}">

<isset name="lineCtnr" value="\${pdict.Basket}" scope="page"/>

<isset name="Shipments" value="\${lineCtnr.shipments}" scope="page"/>

<iselseif condition="\${!empty(pdict.Order)}">

<isset name="lineCtnr" value="\${pdict.Order}" scope="page"/>

<isset name="Shipments" value="\${pdict.Order.shipments}" scope="page"/>

<mark></isif></mark>

• Replace pdict.Basket with lineCtnr at below places

<isif condition="\${shipment.productLineItems.length <= 0 || shipment.custom.shipmentType == null && shipment.UUID==lineCtnr.defaultShipment.UUID && !empty(shipment.shippingAddress) && empty(shipment.shippingAddress.address1)}">

<isif condition="\${Shipments.size() > 1 &&<mark>lineCtnr</mark>.productLineItems.size() > 0}"><div class="name">\${Resource.msgf('multishippingshipments.shipment','checkout',null, shipmentCount)}</div></isif>

• Replace the line with below <a href="\${editUrl}" class="section-headernote">\${Resource.msg('global.edit','locale',null)}</a> twice in a file

<iselseif condition="\${shipment.custom.shipmentType == 'instore'}"/>

<isset name="editUrl" value="\${URLUtils.https('Cart-Show')}" scope="page"/>

<isif condition="\${!empty(pdict.Basket)}"><a href="\${editUrl}" class="section-headernote">\${Resource.msg('global.edit','locale',null)}</a></isif>

\${Resource.msg('cart.store.instorepickup','checkout',null)}

<iselseif condition="\${shipment.shippingAddress != null &&lineCtnr.productLineItems.size() > 0}"/>

<isif condition="\${!empty(pdict.Basket)}"><a href="\${editUrl}" class="section-headernote">\${Resource.msg('global.edit','locale',null)}</a></isif>

\${Resource.msg('minishipments.shippingaddress','checkout',null)}

</isif>

Replace pdict.Basket with lineCtnr at below line

```
<iselseif condition="${shipment.shippingAddress != null &&<mark>lineCtnr</mark>.productLineItems.size() > 0}">
```

Update "ReportCheckout.isml"

 Add a condition after this <isset name="checkoutname" value="\${pdict.checkoutname}" scope="page"/> with below code snippet

<isset name="LineCntr" value="\${pdict.Basket}" scope="page"/>

<isif condition="\${!empty(pdict.Basket)}">

<isset name="LineCntr" value="\${pdict.Basket}" scope="page"/>

<iselseif condition="\${!empty(pdict.Order)}">

<isset name="LineCntr" value="\${pdict.Order}" scope="page"/>

<mark></isif></mark>

• Replace pdict.Basket with LineCntr twice in file along with null check

'BasketID', null != LineCntr ? LineCntr.UUID:null,

#### Core - scss changes

Update "\_checkout.scss"

• Add below code snippet at the end of file

# 1.2. To Setup Secure Acceptance Redirect

Step 1: Upload Cybersource metadata in Business Manager. If not follow <u>"Step 2: Upload</u> <u>metadata"</u> or

import "metadata/site\_genesis\_meta/meta/Cybersource\_SecureAcceptance.xml" in Business Manager (Administration > Site Development > Import & Export)

Step 2: Go to **Merchant Tools > Custom Preferences > Cybersource\_SecureAcceptance** and set values for the parameter:

| Field                       | Description                                                                                                    | Value to Set |
|-----------------------------|----------------------------------------------------------------------------------------------------|--------------|
| CsSAType                    | Secure Acceptance Type                                                                                                    | SA_REDIRECT  |
| SA_Redirect_ProfileID       | Secure Acceptance Redirect Profile ID. Follow <b>**"Creating a Hosted Checkout Profile"**</b> step from SA Guide <u>url</u> . |              |
| SA_Redirect_SecretKey       | Secure Acceptance Redirect Secret Key.<br>Follow this <u>link</u> .                                                           |              |
| SA_Redirect_AccessKey       | Secure Acceptance Redirect Access Key. Get the access key from above step.                                                    |              |
| CsSARedirectFormAction      | CyberSource secure acceptance redirect form action.                                                                           |              |
| CsSAOverrideBillingAddress  | CyberSource Secure Acceptance Override<br>Billing Address.                                                                    |              |
| CsSAOverrideShippingAddress | CyberSource Secure Acceptance Override<br>Shipping Address.                                                                   |              |
| CsCvnDeclineFlags           | CyberSource Ignore CVN Result (CVN).                                                                                          |              |

Secure Acceptance Redirect Section Controller - COPlaceOrder.js Update "Start" function

[Note: Below changes are covered in custom code > Generic section > COPlaceOrder.js, defined here for reference only] var handlePaymentsResult = handlePayments(order); if (handlePaymentsResult.error) { session.custom.SkipTaxCalculation=false; return Transaction.wrap(function () { OrderMgr.failOrder(order); return { error: true, PlaceOrderError: new Status(Status.ERROR, 'confirm.error.declined') }; }); }else if(handlePaymentsResult.intermediateSA){ app.getView({ Data:handlePaymentsResult.data, FormAction:handlePaymentsResult.formAction }).render(handlePaymentsResult.renderViewPath); return {}; } else if (handlePaymentsResult.missingPaymentInfo) {

# 1.3. To Setup Secure Acceptance Checkout API

Step 1: Upload Cybersource metadata in Business Manager. If not follow <u>"Step 2: Upload</u> <u>metadata"</u> or import "metadata/ site\_genesis\_meta /meta/Cybersource\_SecureAcceptance.xml" in Business Manager (Administration > Site Development > Import & Export)

Step 2: Go to **Merchant Tools > Custom Preferences > Cybersource\_SecureAcceptance** and set values for the parameter:

| Field               | Description                                                                                                    | Value to Set      |
|---------------------|----------------------------------------------------------------------------------------------------|-------------------|
| CsSAType            | Secure Acceptance Type                                                                                                    | SA_SILENTP<br>OST |
| SA_Silent_ProfileID | Secure Acceptance Silent Post Profile<br>ID. Follow <b>**"Creating Checkout API</b><br><b>Profile"**</b> section from this <u>link</u> . |                   |

| SA_Silent_SecretKey                         | Secure Acceptance Silent Post Secret<br>Key. Follow this <u>link</u> .              |
|---------------------------------------------|-------------------------------------------------------------------------------------|
| SA_Silent_AccessKey                         | Secure Acceptance Silent Post Access<br>Key. Get the access key from above<br>step. |
| Secure_Acceptance_Token_Create_E<br>ndpoint | Secure_Acceptance_Token_Create_E<br>ndpoint.                                        |
| Secure_Acceptance_Token_Update_<br>Endpoint | Secure_Acceptance_Token_Update_E<br>ndpoint.                                        |
| CsSAOverrideBillingAddress                  | CyberSource Secure Acceptance<br>Override Billing Address.                          |
| CsSAOverrideShippingAddress                 | CyberSource Secure Acceptance<br>Override Shipping Address.                         |
| CsCvnDeclineFlags                           | CyberSource Ignore CVN Result (CVN).                                                |

# Secure Acceptance Silent Post Section

Template - billing.isml

Add a a div for secure acceptance silent post after the end of </form> tag

</form>

<div i**d=**"secureAcceptancePost"> </div>

Add a "secureacceptance" class inside button and specify type as"button"as below

<div class="form-row form-row-button">

<br/>
<button class="button-fancy-large secureacceptance" continue-place-order" type="button" name="\${pdict.CurrentForms.billing.save.htmlName}"

value="\${Resource.msg('global.continueplaceorder','locale',null)}"><span>\${Resource.msg('global.continueplaceorder','locale',null)}"><span>\${Resource.msg('global.continueplaceorder','locale',null)}"><span>\${Resource.msg('global.continueplaceorder','locale',null)}"><span>\${Resource.msg('global.continueplaceorder','locale',null)}"><span>\${Resource.msg('global.continueplaceorder','locale',null)}"><span>\${Resource.msg('global.continueplaceorder','locale',null)}"><span>\${Resource.msg('global.continueplaceorder','locale',null)}"><span>\${Resource.msg('global.continueplaceorder','locale',null)}"><span>\${Resource.msg('global.continueplaceorder','locale',null)}"><span>\${Resource.msg('global.continueplaceorder','locale',null)}"><span>\${Resource.msg('global.continueplaceorder','locale',null)}"><span>{

</div>
Core – footer\_UI.isml

#### Include scriptjquery.payment.js of cybersource cartridge

<scriptsrc="\${URLUtils.staticURL('/lib/jquery/jquery.validate.min.js')}"type="text/javascript"></script> <scriptsrc="\${URLUtils.staticURL('/lib/jquery/jquery.payment.js')}"type="text/javascript"></script>

#### Core – Resource.ds

• Add two new Resource in ResourceHelper.getResources

| TLS_WARNING     | : Resource. <u>msg</u> ('global.browsertoolscheck.tls', 'locale', null <mark>),</mark> |
|-----------------|----------------------------------------------------------------------------------------|
| INVALID_SERVICE | : Resource.msg('checkout.getsignature.service.problem',                                |

'cybersource', null),

INVALID\_CREDITCARD

: Resource.msg('checkout.invalid.credit.card.info',

<mark>'cybersource', null),</mark>

• Add below line under ResourceHelper.getUrls

paypalcallback : URLUtils.https('CYBPaypal-SessionCallback').toString(), billingagreement : URLUtils.https('CYBPaypal-BillingAgreement').toString(), orderreview : URLUtils.https('COSummary-Start').toString(), silentpost : URLUtils.<u>https('CYBSecureAcceptance-</u> GetRequestDataForSilentPost').<u>toString()</u>,

Core - billing.js

Create new "secureacceptance" on Click function

Create a new secure acceptance silent post function to handle credit card information using Ajax call above this function \$couponCode.on('keydown', function (e) {

| \$('.secureacceptance').on('click', function (e) {                                                                                                    |
|----------------------------------------------------------------------------------------------------|
| <pre>var \$selectPaymentMethod = \$('.payment-method-options');</pre>                                                                                                    |
| <pre>var selectedPaymentMethod = \$selectPaymentMethod.find(':checked').val();</pre>                                                                                                    |
| if ('SA_SILENTPOST' == selectedPaymentMethod) {                                                                                                    |
| var \$checkoutForm = \$('.checkout-billing');                                                                                                    |
| <pre>var ccnumber = \$(\$checkoutForm).find('input[name\$="_creditCard_number"]').val();</pre>                                                                                                    |
| <pre>var cvn = \$(\$checkoutForm).find('input[name\$="_creditCard_cvn"]').val();</pre>                                                                                                    |
| <pre>var month = \$('.payment-method-expanded .month select').val();</pre>                                                                                                    |
| <pre>var expyear = \$('.payment-method-expanded .year select').val();</pre>                                                                                                    |
| <pre>var dwcctype = \$('.payment-method-expanded .cctype select').val();</pre>                                                                                                    |
| var savecc =                                                                                                    |
| \$(\$checkoutForm).find('input[name\$="_creditCard_saveCard"]').is(':checked');                                                                                                    |
| <pre>var customerEmail = \$("#dwfrm_billing_billingAddress_email_emailAddress").val();</pre>                                                                                                    |
| var cardmap= {'Visa': '001','Amex': '003','MasterCard': '002','Discover':                                                                                                    |
| '004','Maestro':'042'};                                                                                                    |
| if(month.length == 1) {                                                                                                    |
| month = "0"+month;                                                                                                    |
|                                                                                                    |
|                                                                                                    |
| var cctype = cardmap[dwcctype];                                                                                                    |
| var cctype = cardmap[dwcctype];<br>var firstname =                                                                                                    |
| var cctype = cardmap[dwcctype];<br>var firstname =<br>encodeRequestFieldValue(\$(\$checkoutForm).find('input[name\$="_addressFields_firstName"]').val());                                                                                                    |
| <pre>var cctype = cardmap[dwcctype]; var firstname = encodeRequestFieldValue(\$(\$checkoutForm).find('input[name\$="_addressFields_firstName"]').val()); var lastname = </pre>                                                                                                    |
| var cctype = cardmap[dwcctype];<br>var firstname =<br>encodeRequestFieldValue(\$(\$checkoutForm).find('input[name\$="_addressFields_firstName"]').val());<br>var lastname =<br>encodeRequestFieldValue(\$(\$checkoutForm).find('input[name\$="_addressFields_lastName"]').val());                                                                                                    |
| <pre>var cctype = cardmap[dwcctype]; var firstname = encodeRequestFieldValue(\$(\$checkoutForm).find('input[name\$="_addressFields_firstName"]').val()); var lastname = encodeRequestFieldValue(\$(\$checkoutForm).find('input[name\$="_addressFields_lastName"]').val()); var address1 = </pre>                                                                                                    |
| <pre>var cctype = cardmap[dwcctype]; var firstname = encodeRequestFieldValue(\$(\$checkoutForm).find('input[name\$="_addressFields_firstName"]').val()); var lastname = encodeRequestFieldValue(\$(\$checkoutForm).find('input[name\$="_addressFields_lastName"]').val()); var address1 = encodeRequestFieldValue(\$(\$checkoutForm).find('input[name\$="_addressFields_lastName"]').val()); </pre>                                                                                                    |
| <pre>var cctype = cardmap[dwcctype]; var firstname = encodeRequestFieldValue(\$(\$checkoutForm).find('input[name\$="_addressFields_firstName"]').val()); var lastname = encodeRequestFieldValue(\$(\$checkoutForm).find('input[name\$="_addressFields_lastName"]').val()); var address1 = encodeRequestFieldValue(\$(\$checkoutForm).find('input[name\$="_addressFields_address1"]').val()); var address2 = if in the state of the state of th</pre>                                                                                                    |
| <pre>var cctype = cardmap[dwcctype]; var firstname = encodeRequestFieldValue(\$(\$checkoutForm).find('input[name\$="_addressFields_firstName"]').val()); var lastname = encodeRequestFieldValue(\$(\$checkoutForm).find('input[name\$="_addressFields_lastName"]').val()); var address1 = encodeRequestFieldValue(\$(\$checkoutForm).find('input[name\$="_addressFields_address1"]').val()); var address2 = encodeRequestFieldValue(\$(\$checkoutForm).find('input[name\$="_addressFields_address2"]').val()); var address2 = encodeRequestFieldValue(\$(\$checkoutForm).find('input[name\$="_addressFields_address2"]').val());</pre>                                                                                                    |
| <pre>var cctype = cardmap[dwcctype]; var firstname = encodeRequestFieldValue(\$(\$checkoutForm).find('input[name\$="_addressFields_firstName"]').val()); var lastname = encodeRequestFieldValue(\$(\$checkoutForm).find('input[name\$="_addressFields_lastName"]').val()); var address1 = encodeRequestFieldValue(\$(\$checkoutForm).find('input[name\$="_addressFields_address1"]').val()); var address2 = encodeRequestFieldValue(\$(\$checkoutForm).find('input[name\$="_addressFields_address2"]').val()); var city = </pre>                                                                                                    |
| <pre>var cctype = cardmap[dwcctype]; var firstname = encodeRequestFieldValue(\$(\$checkoutForm).find('input[name\$="_addressFields_firstName"]').val()); var lastname = encodeRequestFieldValue(\$(\$checkoutForm).find('input[name\$="_addressFields_lastName"]').val()); var address1 = encodeRequestFieldValue(\$(\$checkoutForm).find('input[name\$="_addressFields_address1"]').val()); var address2 = encodeRequestFieldValue(\$(\$checkoutForm).find('input[name\$="_addressFields_address2"]').val()); var city = encodeRequestFieldValue(\$(\$checkoutForm).find('input[name\$="_addressFields_address2"]').val()); encodeRequestFieldValue(\$(\$checkoutForm).find('input[name\$="_addressFields_address2"]').val()); encodeRequestFieldValue(\$(\$checkoutForm).find('input[name\$="_addressFields_address2"]').val()); encodeRequestFieldValue(\$(\$checkoutForm).find('input[name\$="_addressFields_address2"]').val()); encodeRequestFieldValue(\$(\$checkoutForm).find('input[name\$="_addressFields_address2"]').val()); encodeRequestFieldValue(\$(\$checkoutForm).find('input[name\$="_addressFields_address2"]').val()); encodeRequestFieldValue(\$(\$checkoutForm).find('input[name\$="_addressFields_city"]').val()); encodeRequestFieldValue(\$(\$checkoutForm).find('input[name\$="_addressFields_city"]').val()); encodeRequestFieldValue(\$(\$checkoutForm).find('input[name\$="_addressFields_city"]').val()); encodeRequestFieldValue(\$(\$checkoutForm).find('input[name\$="_addressFields_city"]').val()); encodeRequestFieldValue(\$(\$checkoutForm).find('input[name\$="_addressFields_city"]').val()); encodeRequestFieldValue(\$(\$checkoutForm).find('input[name\$="_addressFields_city"]').val()); encodeRequestFieldValue(\$(\$checkoutForm).find('input[name\$="_addressFields_city"]').val()); encodeRequestFieldValue(\$(\$checkoutForm).find('input[name\$="_addressFields_city"]').val()); encodeRequestFieldValue(\$(\$checkoutForm).find('input[name\$="_addressFields_city"]').val()); encodeRequestFieldValue(\$(\$checkoutForm).find('input[name\$="_addressFields_city"]').val()); encodeRequestFieldValue(\$(\$checkoutForm).find('input[nam</pre>                                                                                                 |
| <pre> var cctype = cardmap[dwcctype]; var firstname = encodeRequestFieldValue(\$(\$checkoutForm).find('input[name\$="_addressFields_firstName"]').val()); var lastname = encodeRequestFieldValue(\$(\$checkoutForm).find('input[name\$="_addressFields_lastName"]').val()); var address1 = encodeRequestFieldValue(\$(\$checkoutForm).find('input[name\$="_addressFields_address1"]').val()); var address2 = encodeRequestFieldValue(\$(\$checkoutForm).find('input[name\$="_addressFields_address2"]').val()); var city = encodeRequestFieldValue(\$(\$checkoutForm).find('input[name\$="_addressFields_address2"]').val()); var city = encodeRequestFieldValue(\$(\$checkoutForm).find('input[name\$="_addressFields_address2"]').val()); var city = encodeRequestFieldValue(\$(\$checkoutForm).find('input[name\$="_addressFields_city"]').val()); var city = encodeRequestFieldValue(\$(\$checkoutForm).find('input[name\$="_addressFields_city"]').val()); var city = encodeRequestFieldValue(\$(\$checkoutForm).find('input[name\$="_addressFields_city"]').val()); var city = encodeRequestFieldValue(\$(\$checkoutForm).find('input[name\$="_addressFields_city"]').val()); var city = encodeRequestFieldValue(\$(\$checkoutForm).find('input[name\$="_addressFields_city"]').val()); var city = encodeRequestFieldValue(\$(\$checkoutForm).find('input[name\$="_addressFields_city"]').val()); var city = encodeRequestFieldValue(\$(\$checkoutForm).find('input[name\$="_addressFields_city"]').val()); var city = encodeRequestFieldValue(\$(\$checkoutForm).find('input[name\$="_addressFields_city"]').val()); var city = encodeRequestFieldValue(\$(\$checkoutForm).find('input[name\$="_addressFields_city"]').val()); var city = encodeRequestFieldValue(\$(\$checkoutForm).find('input[name\$="_addressFields_city"]').val()); var city = encodeRequestFieldValue(\$(\$checkoutForm).find('input[name\$="_addressFields_city"]').val()); encodeRequestFieldValue(\$(\$checkoutForm).find('input[name\$="_addressFields_city"]').val()); var city = encodeRequestFieldValue(\$(\$checkoutForm).find('input[name\$="_addressFields_city"]').val()); encodeRequestFieldVa</pre>                                                                                                    |
| <pre>var cctype = cardmap[dwcctype];<br/>var firstname =<br/>encodeRequestFieldValue(\$(\$checkoutForm).find('input[name\$="_addressFields_firstName"]').val());<br/>var lastname =<br/>encodeRequestFieldValue(\$(\$checkoutForm).find('input[name\$="_addressFields_lastName"]').val());<br/>var address1 =<br/>encodeRequestFieldValue(\$(\$checkoutForm).find('input[name\$="_addressFields_address1"]').val());<br/>var address2 =<br/>encodeRequestFieldValue(\$(\$checkoutForm).find('input[name\$="_addressFields_address2"]').val());<br/>var city =<br/>encodeRequestFieldValue(\$(\$checkoutForm).find('input[name\$="_addressFields_city"]').val());<br/>var city =<br/>encodeRequestFieldValue(\$(\$checkoutForm).find('input[name\$="_addressFields_city"]').val());<br/>var zipcode =<br/>encodeRequestFieldValue(\$(\$checkoutForm).find('input[name\$="_addressFields_postal"]').val());</pre>                                                                                                    |
| <pre>var cctype = cardmap[dwcctype];<br/>var firstname =<br/>encodeRequestFieldValue(\$(\$checkoutForm).find('input[name\$="_addressFields_firstName"]').val());<br/>var lastname =<br/>encodeRequestFieldValue(\$(\$checkoutForm).find('input[name\$="_addressFields_lastName"]').val());<br/>var address1 =<br/>encodeRequestFieldValue(\$(\$checkoutForm).find('input[name\$="_addressFields_address1"]').val());<br/>var address2 =<br/>encodeRequestFieldValue(\$(\$checkoutForm).find('input[name\$="_addressFields_address2"]').val());<br/>var city =<br/>encodeRequestFieldValue(\$(\$checkoutForm).find('input[name\$="_addressFields_address2"]').val());<br/>var city =<br/>encodeRequestFieldValue(\$(\$checkoutForm).find('input[name\$="_addressFields_city"]').val());<br/>var zipcode =<br/>encodeRequestFieldValue(\$(\$checkoutForm).find('input[name\$="_addressFields_postal"]').val());<br/>var zipcode =<br/>encodeRequestFieldValue(\$(\$checkoutForm).find('input[name\$="_addressFields_postal"]').val());<br/>var country =<br/>encodeRequestFieldValue(\$(\$checkoutForm).find('input[name\$="_addressFields_postal"]').val());<br/>var country =<br/>encodeRequestFieldValue(\$(\$checkoutForm).find('input[name\$="_addressFields_postal"]').val());<br/>var country =<br/>encodeRequestFieldValue(\$(\$checkoutForm).find('input[name\$="_addressFields_postal"]').val());<br/>var country =<br/>encodeRequestFieldValue(\$(\$checkoutForm).find('input[name\$="_addressFields_postal"]').val());<br/>var country =<br/>encodeRequestFieldValue(\$(\$checkoutForm).find('input[name\$="_addressFields_postal"]').val());<br/>var country =<br/>encodeRequestFieldValue(\$(\$checkoutForm).find('input[name\$="_addressFields_postal"]').val());<br/>var country =<br/>encodeRequestFieldValue(\$(\$checkoutForm).find('input[name\$="_addressFields_postal"]').val());<br/>var country =<br/>encodeRequestFieldValue(\$(\$checkoutForm).find('input[name\$="_addressFields_postal"]').val());<br/>var country =<br/>encodeRequestFieldValue(\$(\$checkoutForm).find('input[name\$="_addressFields_postal"]').val());<br/>var country =<br/>encodeRequestFieldValue(\$(\$checkoutForm).find('input[name\$="_addressFields_postal"]').val());<br/>var country =</pre> |
| <pre> / var cctype = cardmap[dwcctype]; var firstname = encodeRequestFieldValue(\$(\$checkoutForm).find('input[name\$="_addressFields_firstName"]').val()); var lastname = encodeRequestFieldValue(\$(\$checkoutForm).find('input[name\$="_addressFields_lastName"]').val()); var address1 = encodeRequestFieldValue(\$(\$checkoutForm).find('input[name\$="_addressFields_address1"]').val()); var address2 = encodeRequestFieldValue(\$(\$checkoutForm).find('input[name\$="_addressFields_address2"]').val()); var city = encodeRequestFieldValue(\$(\$checkoutForm).find('input[name\$="_addressFields_address2"]').val()); var city = encodeRequestFieldValue(\$(\$checkoutForm).find('input[name\$="_addressFields_city"]').val()); var zipcode = encodeRequestFieldValue(\$(\$checkoutForm).find('input[name\$="_addressFields_postal"]').val()); var country = encodeRequestFieldValue(\$(\$checkoutForm).find('input[name\$="_addressFields_postal"]').val()); var country = encodeRequestFieldValue(\$(\$checkoutForm).find('input[name\$="_addressFields_postal"]').val()); var country = encodeRequestFieldValue(\$(\$checkoutForm).find('input[name\$="_addressFields_postal"]').val()); var country = encodeRequestFieldValue(\$(\$checkoutForm).find('input[name\$="_addressFields_postal"]').val()); var country = encodeRequestFieldValue(\$(\$checkoutForm).find('input[name\$="_addressFields_postal"]').val()); var country = encodeRequestFieldValue(\$(\$checkoutForm).find('input[name\$="_addressFields_postal"]').val()); var country = encodeRequestFieldValue(\$(\$checkoutForm).find('input[name\$="_addressFields_postal"]').val()); var country = encodeRequestFieldValue(\$(\$checkoutForm).find('input[name\$="_addressFields_postal"]').val()); var country = encodeRequestFieldValue(\$(\$checkoutForm).find('input[name\$="_addressFields_postal"]').val()); var country = encodeRequestFieldValue(\$(\$checkoutForm).find('input[name\$="_addressFields_postal"]').val()); var country = encodeRequestFieldValue(\$(\$checkoutForm).find('input[name\$="_addressFields_postal"]').val()); var country = encodeRequestFieldValue(\$(\$checkoutForm)</pre>                                                                                                    |

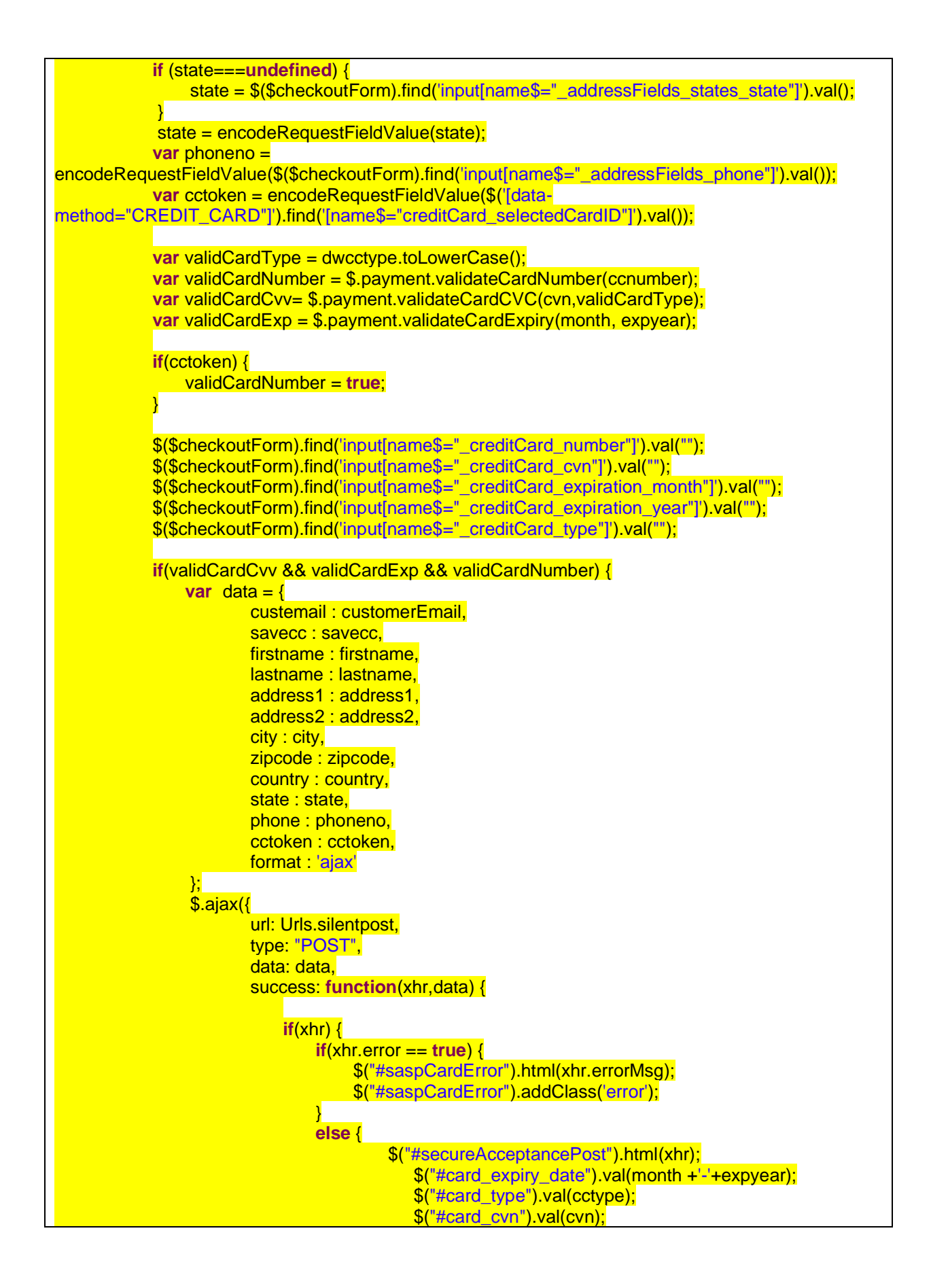

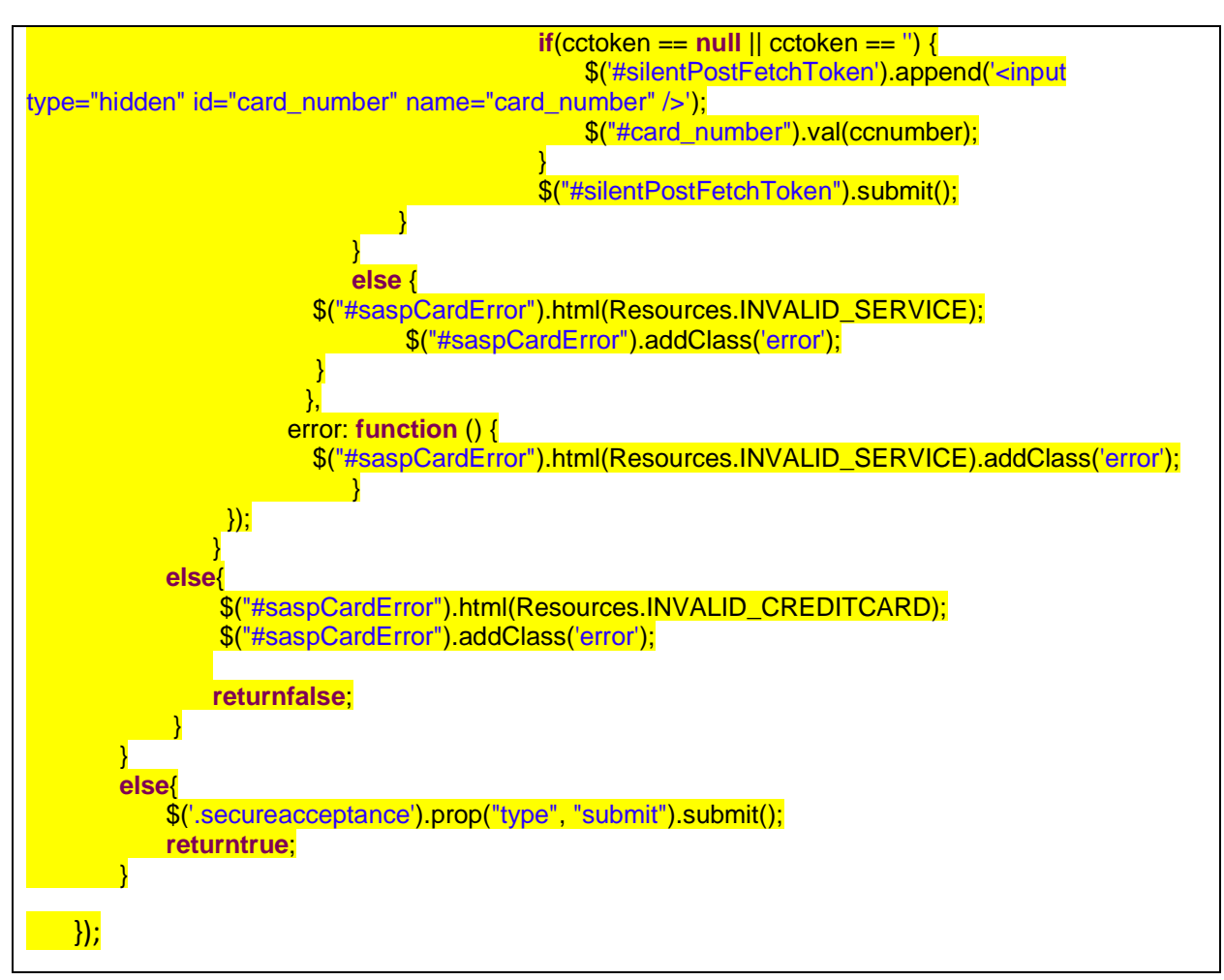

Create new "encodeRequestFieldValue" function

Create a new function to encode input field value below setCCFields :

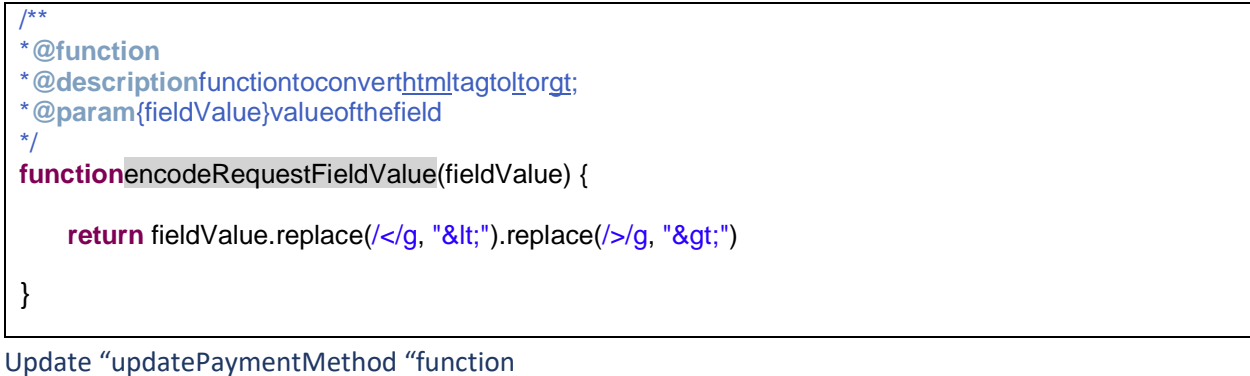

[Note: Below changes are covered in custom code > Generic section > billing.js, defined here for reference only]

• Update the function:

```
function updatePaymentMethod(paymentMethodID) {
    var $paymentMethods = $('.payment-method');
    $paymentMethods.removeClass('payment-method-expanded');
```

```
var dataMethod = paymentMethodID;
   if (paymentMethodID=='SA SILENTPOST') {
       dataMethod = 'CREDIT CARD';
   var $selectedPaymentMethod = $paymentMethods.filter('[data-method="' + dataMethod + '"]');
   if ($selectedPaymentMethod.length === 0) {
       $selectedPaymentMethod = $('[data-method="Custom"]');
   }
   if (paymentMethodID=="VISA_CHECKOUT") {
       $(".continue-place-order").hide();
       $(".visacheckoutbutton").show();
   else if (paymentMethodID=="PAYPAL" || paymentMethodID=="PAYPAL_CREDIT") {
       $("#billingAgreementCheckbox").attr('checked',false);
       $(".continue-place-order").hide();
   }
   else {
       $(".continue-place-order").show();
       $(".visacheckoutbutton").hide();
   if (paymentMethodID=="CREDIT_CARD" || paymentMethodID=="SA_SILENTPOST") {
       $(".spsavecard").show();
   } else if ((paymentMethodID=="SA_REDIRECT" || paymentMethodID=="SA_IFRAME") &&
SitePreferences.TOKENIZATION_ENABLED) {
       $(".spsavecard").show();
   else {
       $(".spsavecard").hide();
   $selectedPaymentMethod.addClass('payment-method-expanded');
// ensure checkbox of payment method is checked
  $('input[name$="_selectedPaymentMethodID"]').removeAttr('checked'):
  $('input[value=' + paymentMethodID + ']').prop('checked', 'checked');
  formPrepare.validateForm();
}
```

# 1.4. To Setup Secure Acceptance Flex MicroForm

**Prerequisites:** You will also need to create an <u>API Key and API Shared Secret Key</u> that you can use to authenticate requests to our sandbox. Follow same steps to generate Production key and shared secret.

Step 1: In Business Manager, go to Administration > Customization > Services and click on the 'cybersourceflextoken' Credentials. Ensure the appropriate URL is set for the environment you are configuring. - Test: <u>https://apitest.cybersource.com/flex/v1/keys</u> - Production: <u>https://api.cybersource.com/flex/v1/keys</u>

Step 2: Upload Cybersource metadata in Business Manager. If not follow <u>"Step 2: Upload</u> <u>metadata"</u> or import "metadata/ site\_genesis\_meta

/meta/Cybersource\_SecureAcceptance.xml" in Business Manager (Administration > Site Development > Import & Export)

Step 3: Go to **Merchant Tools > Custom Preferences > Cybersource-FlexMicroform** and set values for the parameter:

| Field                       | Description                                                        | Value to<br>Set |
|-----------------------------|--------------------------------------------------------------------|-----------------|
| CsSAType                    | Secure Acceptance Type                                             | SA_FLEX         |
| Flex_Microform_HostName     | Test: testflex.cybersource.com<br>Production: flex.cybersource.com |                 |
| Flex_Microform_KeyID        | Flex Microform Key ID. Follow <u>link</u> to generate keys.        |                 |
| Flex Microform SharedSecret | Flex Microform Shared Secret                                       |                 |

Step 4: Navigate to 'Administration > Global Preferences > Locales' and ensure the local 'en\_US' is present. If not present, create a new local with the following information:

- Language Code: en
- Country Code: US
- XML Code: en-US
- ISO-3 Language: eng
- ISO-3 Country: USA
- Fallback Locale: English(en)

Once present, select the 'en\_US' local, and navigate to the 'Regional Settings' tab. In the 'Long Date Pattern' field, enter the sting: EEE, dd MMM yyyy HH:mm:ss z

Secure Acceptance Flex Microform Section

#### Controller - COBilling.js

```
function validateBilling() {
    if (!app.getForm('billing').object.billingAddress.valid) {
        return false;
    }
    if (!empty(request.httpParameterMap.noPaymentNeeded.value)) {
        return true;
    }
}
```

```
}
if
(!empty(app.getForm('billing').object.paymentMethods.selectedPaymentMethodID.value)
        &&
app.getForm('billing').object.paymentMethods.selectedPaymentMethodID.value.equals(Pay
mentInstrument.METHOD_CREDIT_CARD)
        &&
empty(app.getForm('billing').object.paymentMethods.creditCard.selectedCardID.value))
{
    if (!app.getForm('billing').object.valid &&
empty(app.getForm('billing').object.paymentMethods.creditCard.flexresponse.value)) {
        return false;
        }
        return true;
}
```

XML - creditcard.xml

```
<field formid="saveCard" label="creditcard.savecard"

type="boolean" mandatory="false" default-value="false" />

<field formid="selectedCardID" type="string" />

<field formid="flexresponse" type="string" />

<!-- confirm action to save the card details -->

<action formid="confirm" valid-form="true" />
```

# Script - Resource.ds

Update ResourceHelper.getUrls

| orderreview       | · URL Litils https://COSummany-Start/) toString()            |
|-------------------|--------------------------------------------------------------|
|                   |                                                              |
| orderSubmit :     | URLUtils. <u>https</u> ('COSummary-Submit').toString(),      |
| WeChatCheckStatus | : URLUtils.https('CYBWeChat-CheckStatusService').toString(). |
| failWechatOrder   | : URLUtils.https('COPlaceOrder-FailWeChatOrder').toString()  |

# 1.5. To Setup Direct Cybersource SOAP API

Step 1: Upload Cybersource metadata in Business Manager. If not follow <u>"Step 2: Upload</u> <u>metadata"</u> or

import "metadata/site\_genesis\_meta/meta/Cybersource\_SecureAcceptance.xml" in Business Manager (Administration > Site Development > Import & Export)

Step 2: Go to **Merchant Tools > Custom Preferences > Cybersource\_SecureAcceptance** and set values for the parameter:

Field Description Value to Set

# Payer Authentication (3D Secure)

#### Prerequisite

• Please contact your Cybersource Representative to sign up and receive your Payer Authentication credentials.

Step 1: Upload Cybersource metadata in Business Manager. If not follow <u>"Step 2: Upload</u> <u>metadata"</u> or import "metadata/site\_genesis\_meta/meta/PayerAuthentication.xml" in Business Manager (Administration > Site Development > Import & Export)

Step 2: Go to **Merchant Tools > Custom Preferences > Cybersource\_PayerAuthentication** and set values for the following parameters:

| Field                     | Description                                                                                                    |
|---------------------------|----------------------------------------------------------------------------------------------------|
| CS PA Merchant ID         | Payer Auth merchant ID                                                                                                    |
| CS PA Save Proof.xml      | To enable/disable saving of proof.xml in order object                                                                                                    |
| CS PA Save<br>ParesStatus | Default False.<br>Save ParesStatus received as response from Pa Authenticate request<br>and send it as param in ccAuth request call. This field should be<br>enabled after verifying cybersource merchant account settings |
| CruiseApiKey              | A shared secret value between the merchant and Cardinal. This value should never be exposed to the public.                                                                                                    |
| CruiseApildentifier       | GUID used to identify the specific API Key                                                                                                    |
| CruiseMerchantName        | Merchant Name                                                                                                    |
| CruiseOrgUnitId           | GUID to identify the merchant organization within Cardinal systems                                                                                                    |
| CardinalCruiseApiPath     | Songbird.js script API path. Refer the section <i>CDN</i> in this <u>link</u> to get API path.                                                                                                    |

Step 3: Go to **Merchant Tools > Ordering > Payment Methods**, select 'Credit/Debit cards' and check the payer authentication checkbox on any credit card types you want to support Payer Authentication.

# SCA (Strong Customer Authentication) :

The new rules, called Strong Customer Authentication (SCA), are intended to enhance the security of payments and limit fraud.

Strong customer authentication (SCA) is defined as "an authentication based on the use of two or more elements categorised as **knowledge** (something only the user knows), **possession** (something only the user possesses) and **inherence** (something the user is). These must be independent from one another, in that the breach of one does not compromise the reliability of the others, and is designed in such a way as to protect the confidentiality of the authentication data."

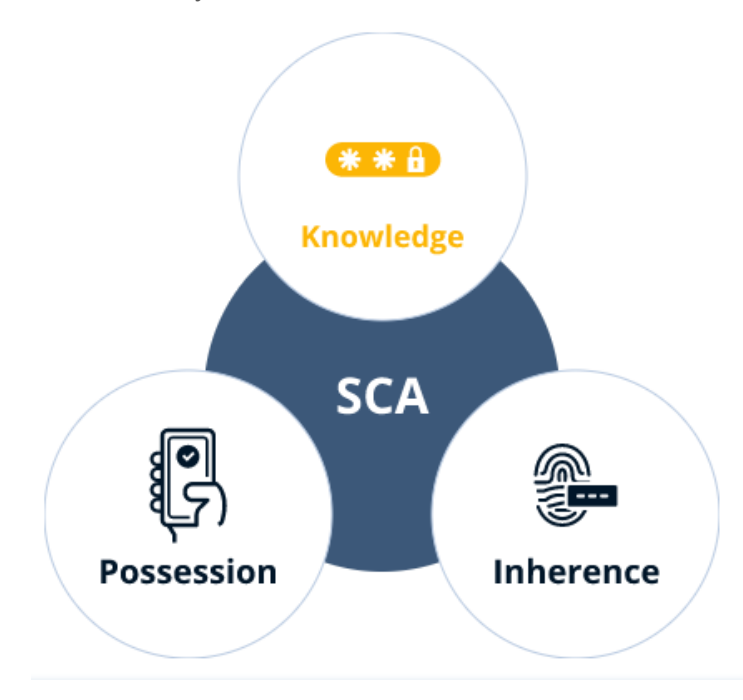

If response code 478 is received, the issuer is declining the authorisation request but advising that if the card holder gets SCA'd, the issuer will approve the authorisation.

# **Proposed Approach**

Automatically retry the transaction adding Payer Auth Mandate Challenge (code 04) to force cardholder SCA challenge. This flow should appear seamless to the card holder

# Site Preferences:

Step 1: Upload Cybersource metadata in Business Manager. If not follow <u>"Step 2: Upload</u> <u>metadata"</u> or import **"metadata/sfra\_meta/meta/PayerAuthentication.xml"** in Business Manager (Administration > Site Development > Import & Export)

Step 2: Go to **Merchant Tools > Custom Preferences > Cybersource\_PayerAuthentication** and set values for the following parameters:

Field

Description

IsSCAEnabled Enable Strong Customer Authentication

Set the value for IsSCAEnabled to yes to use Strong Customer Authentiaction feature.

#### Upgrade to 3DS2.0

If you are currently using CYBS cartridge and would like to upgrade to 3DS2.0, please refer doc **CyberSource Storefront Reference Architecture LINK Cartridge 3DS2.docx** under cartridge documentation folder.

# **Payer Authentication Service**

#### Controller - COSummary.js

**Update submit Function** Updte function to handle Payer auth redirection function submit() { // Calls the COPlaceOrder controller that does the place order action and any payment authorization. // COPlaceOrder returns a JSON object with an order\_created key and a boolean value if the order was created successfully. // If the order creation failed, it returns a JSON object with an error key and a boolean value. var cart = Cart.get(); var DFReferenceID = request.httpParameterMap.DFReferenceId.stringValue; session.privacy.DFReferenceID = DFReferenceID; **var** placeOrderResult = app.getController('COPlaceOrder').Start(); if (placeOrderResult.error) { start({ PlaceOrderError: placeOrderResult.PlaceOrderError **});** } else if (placeOrderResult.order created) { showConfirmation(placeOrderResult.Order); }else if(placeOrderResult.process3DRedirection){ var jwtUtil = require('int\_cybersource/cartridge/scripts/cardinal/JWTBuilder'); var cardinalUtil = require('int\_cybersource/cartridge/scripts/cardinal/CardinalUtils'); var creditCardForm = app.getForm('billing.paymentMethods.creditCard'); **var** OrderObject = cardinalUtil.getOrderObject(cart,creditCardForm); var orderdetailsObject = cardinalUtil.getOrderDetailsObject(placeOrderResult.Order.placeOrderResult.authenticationTransactio nID); OrderObject.setOrderDetails(orderdetailsObject); var jwtToken = jwtUtil.generateTokenWithKey(OrderObject); var orderstring = JSON.stringify(OrderObject); app.getView({Order: placeOrderResult.Order, AcsURL:placeOrderResult.AcsURL, PAReq:placeOrderResult.PAReq, PAXID: placeOrderResult.PAXID, authenticationTransactionID : placeOrderResult.authenticationTransactionID, jwtToken:jwtToken, orderstring :orderstring }).render('cart/cardinalpayerauthentication');

<mark>}</mark>

# Update start Function

Update start function to send jwt and order object

```
function start(context) {
  var cart = Cart.get();
  // Checks whether all payment methods are still applicable. Recalculates all existing non-gift certificate
payment
  // instrument totals according to redeemed gift certificates or additional discounts granted through coupon
  // redemptions on this page.
  var COBilling = app.getController('COBilling');
  var CybersourceConstants = require('int_cybersource/cartridge/scripts/utils/CybersourceConstants');
  if (!COBilling.ValidatePayment(cart)) {
     COBilling.Start();
     return:
  } else {
     Transaction.wrap(function () {
       cart.calculate();
     });
     Transaction.wrap(function () {
       if (!cart.calculatePaymentTransactionTotal()) {
           COBilling.Start();
        }
     });
```

| COBilling.Start();                                                                          |
|---------------------------------------------------------------------------------------------|
| }                                                                                           |
| <pre>});</pre>                                                                              |
| var order = "";                                                                             |
| var joeardinal – false:                                                                     |
| var selectedPaymentMethod – cart getPaymentInstruments()[0] paymentMethod:                  |
| <b>val</b> selectedPaymentMethod equals(CybersourceConstants METHOD, CREDIT, CARD) II       |
| selected PaymentMethod equals(CybersourceConstants.METHOD_SA_SILENTPOST)                    |
| Il selectedPaymentMethod equals(CybersourceConstants METHOD_VISA_CHECKOLIT)                 |
|                                                                                             |
| var jwtUtil = require('int_cybersource/cartridge/scripts/cardinal/JWTBuilder');             |
| var cardinalUtil = require('int_cybersource/cartridge/scripts/cardinal/CardinalUtils');     |
| jwtToken = jwtUtil.generateTokenWithKey();                                                  |
| <pre>var creditCardForm = app.getForm('billing.paymentMethods.creditCard');</pre>           |
| <pre>var OrderObject = cardinalUtil.getOrderObject(cart,creditCardForm);</pre>              |
| order = JSON.stringify(OrderObject);                                                        |
| iscardinal = true;                                                                          |
| }                                                                                           |
|                                                                                             |
| var pagemeta = require( ~/cannoge/scripts/meta );                                           |
| var viewconiexi =                                                                           |
| Basket: cart object                                                                         |
| iwtToken iwtToken                                                                           |
| order : order.                                                                              |
| iscardinal : iscardinal                                                                     |
| });                                                                                         |
| pageMeta.update({pageTitle: Resource.msg('summary.meta.pagetitle', 'checkout', 'SiteGenesis |
| Checkout')});                                                                               |
| app.getView(viewContext).render('checkout/summary/summary');}}                              |
|                                                                                             |
|                                                                                             |
|                                                                                             |
|                                                                                             |
|                                                                                             |
|                                                                                             |
|                                                                                             |
|                                                                                             |
|                                                                                             |
|                                                                                             |
|                                                                                             |
|                                                                                             |
|                                                                                             |
|                                                                                             |
|                                                                                             |
|                                                                                             |
|                                                                                             |
|                                                                                             |

And update base cartridge with below code.

Update the base cartridge file name

app storefront core/cartridge/js/pages/checkout/billing.js

cctoken : cctoken, ccnumber : ccnumber, cvn : cvn, month : month, expyear : expyear, cctype : cctype, format : 'ajax'

Update the base cartridge file name: app storefront core/cartridge/static/default/js/app.js

cctoken : cctoken, ccnumber : ccnumber, cvn : cvn, month : month, expyear : expyear, cctype : cctype, format : 'ajax'

#### Update base cartridge file

app storefront core/cartridge/templates/default/account/payment/paymentinstrumentdetails.isml

```
<isinputfield
formfield="${pdict.CurrentForms.paymentinstruments.creditcards.newcreditcard.number
}" dynamicname="true" type="input" attributes="${numberAttributes}"/>
<isinputfield
formfield="${pdict.CurrentForms.paymentinstruments.creditcards.newcreditcard.cvn}"
dynamicname="true" type="input" attributes="${cvnAttributes}"/>
```

# Upgrade to 3DS2.0

If you are currently using CYBS cartridge and would like to upgrade to 3DS2.0, please refer below doc. If you are not able to download find the doc under cartridge documentation folder.

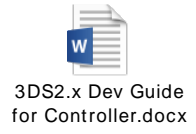

# 2. Apple Pay

# Step 1: Create a merchant identifier in Apple Portal:

A merchant identifier uniquely identifies you to Apple Pay as a merchant who is able to accept payments. You can use the same merchant identifier for multiple native and web apps. It never expires.

- 1. Go to Apple portal: https://help.apple.com/developeraccount/#/devb2e62b839?sub=dev103e030bb
- 2. In Certificates, Identifiers & Profiles, select Identifiers from the sidebar, then click the Add button (+) in the upper-left corner.
- 3. Select Merchant IDs, then click Continue.
- 4. Enter the merchant description and identifier name, then click Continue.
- 5. Review the settings, then click Register.

# Step 2: Enrolling in Apple Pay in Cybersource

To enroll in Apple Pay:

- 1. Log in to the Business Center:
  - Test: <u>link</u>
  - Live: link
- 2. On the left navigation pane, click the **Payment Configuration** icon.
- 3. Click **Digital Payment Solutions**. The Digital Payments page appears.
- 4. Click **Configure**. The Apple Pay Registration panel opens.
- 5. Enter your Apple Merchant ID. (Created in Step 1.4)
- 6. Click Generate New CSR.
- 7. To download your CSR, click the **Download** icon next to the key.
- 8. Follow your browser's instructions to save and open the file.

# Step 3: Complete the enrollment process by submitting your CSR to Apple

Create a payment processing certificate: A payment processing certificate is associated with your merchant identifier and used to encrypt payment information. The payment processing certificate expires every 25 months. If the certificate is revoked, you can recreate it.

- 1. In Certificates, Identifiers & Profiles, select Identifiers from the sidebar.
- 2. Under Identifiers, select Merchant IDs using the filter in the top-right.
- 3. On the right, select your merchant identifier. Note: If a banner appears at the top of the page saying that you need to accept an agreement, click the Review Agreement button, and follow the instructions before continuing.
- 4. Under Apple Pay Payment Processing Certificate, click Create Certificate.
- 5. Click Choose File.
- 6. In the dialog that appears, select the CSR file downloaded from Step 2.7, then click Choose.
- 7. Click Continue.

# Step 4: Configure Apple Pay in SFCC Business Manager

Business Manager Configuration

- 1. Go to: "Merchant Tools > Site Preferences > Apple pay
- 2. Check "Apple Pay Enabled?"
- 3. Fill in the "Onboarding" form:
  - Ensure "Apple Merchant ID" and "Apple Merchant Name" match settings in your Apple account
  - Ensure all other fields match your supported Cybersource settings
- 4. Fill in the "Storefront Injection" form:
  - Selects where Apple Pay buttons should be displayed on your site.
- 5. Fill in "Payment Integration" form:
  - Leave all form fields blank
  - Ensure "Use Basic Authorization" is checked
- 6. Click "Submit"

#### Step 5: Domain Registration in SFCC Business Manager

- 1. Go to: "Merchant Tools > Site Preferences > Apple Pay
- 2. Under **Domain Registration** section
  - a. Click on **Register Apple Sandbox** under Apple Sandbox section for registering SFCC to Apple Sandbox account.
  - b. Click on **Register Apple Production** under Apple Production section for registering SFCC to Apple Production account.

# Step 6: Payment Processor

 In the Business Manager, go to Merchant Tools > Ordering > Payment Methods and select DW\_APPLE\_PAY. And in DW\_APPLE\_PAY details, double check if Payment Processor = "CYBERSOURCE\_CREDIT"

# 3. PayPal

# Implementation

Cybersource Cartridge supports the following for PayPal: a. PayPal Express b. PayPal Credit c. PayPal Billing Agreement

#### Prerequisite

Prior to development phase, there are a generic set of configurations that a development team needs to account for. These configurations include:

1. <u>PayPal developer account</u>

# 2. <u>PayPal sandbox account</u> Screenshot of the detailed set of configurations for #1 & #2.

| b. Ex.<br>c. If y                                              | rmat is email-buyer@domain.com and ema<br>mitaylor-buyer@cybersource.com (sandbo<br>rou don't have those, create them using th     | iil-facilitator@doma<br>x consumer accoun<br>e "Create Account" | iin.com<br>t) and mitay<br>link in the to | lor-facilitato  | r@ <i>cybersource.com</i> (sandbox business acco<br>er of the page: |
|----------------------------------------------------------------|----------------------------------------------------------------------------------------------------|-----------------------------------------------------------------|-------------------------------------------|-----------------|---------------------------------------------------------------------|
|                                                                | Sandbox Accounts                                                                                                    |                                                                 |                                           | Create          | Account                                                             |
|                                                                | Questions? Check out the <b>Testing Guide</b> . Non-US d<br>To link your sandbox account to your developer acc                     | levelopers should read o                                        | ur FAQ.<br>Land provide ye                | our sandbox acc | ount                                                                |
|                                                                | credentials.<br>Total records: 3                                                                                                   |                                                                 |                                           |                 |                                                                     |
|                                                                | Email Address                                                                                                    | Туре                                                            | Country                                   | Date<br>Created |                                                                     |
|                                                                | mitaylor-buyer@cybersource.com                                                                                                    | PERSONAL                                                        | US                                        | 03 May 2017     | 10 C                                                                |
|                                                                | mitaylor_buyer@cybersource.com                                                                                                    | PERSONAL                                                        | US                                        | 26 Jul 2013     | 4                                                                   |
|                                                                | mitaylor-facilitator@cybersource.com                                                                                               | BUSINESS-Pro                                                    | US                                        | 26 Jul 2013     |                                                                     |
|                                                                | Delate                                                                                                    |                                                                 |                                           |                 |                                                                     |
| 4. Click "My<br>5. Scroll to<br>6. Click "Cre<br>7. Give it wi | Apps & Credentials" under "Dashboard".<br>the "REST API Apps" section.<br>tate App",<br>natever name you want, making sure to linl | k it to your busines:                                           | s account:                                |                 |                                                                     |
|                                                                | lication Datalle                                                                                                    |                                                                 |                                           |                 |                                                                     |

- 3. Linking developer and sandbox account. On creating a PayPal developer account, get in touch with the CyberSource team, share the developer account details and get the developers' details configured on CyberSource (BackOffice Configuration tool). Share the following keys with Cybersource:
- ClientID (paypalgateway\_client\_key) Follow this link to generate.
- Secret (paypalgateway\_secret\_phrase) Follow this link to generate.
- Merchant Account ID (paypalgateway\_mid) Follow this link to generate.
- Merchant email (paypalgateway\_merchant\_email) Follow this link to generate.

# a. To setup PayPal Express

Step 1: Upload Cybersource metadata in Business Manager. If not follow <u>"Step 2: Upload</u> <u>metadata"</u> or import "metadata/site\_genesis\_meta/meta/Cybersource\_Paypal.xml" in Business Manager (Administration > Site Development > Import & Export).

Step 2: Go to **Merchant Tools > Custom Preferences > Cybersource\_Paypal** and set values for the parameter:

Field

Description

| CsEnableExpressPaypal | Effectively enables or disables the PayPal Express checkout.                                                                             |
|-----------------------|----------------------------------------------------------------------------------------------------|
| Paypal Order Type     | The type of authorization to follow for PayPal orders. Select<br>STANDARD for Authorize & Capture or select CUSTOM for just<br>Authorize |

# b. To setup PayPal Credit

Step 1: Upload Cybersource metadata in Business Manager. If not follow <u>"Step 2: Upload</u> <u>metadata"</u> or import "**metadata/site\_genesis\_meta/meta/Cybersource\_Paypal.xml**" in Business Manager (Administration > Site Development > Import & Export).

Step 2: Go to **Merchant Tools > Custom Preferences > Cybersource\_Paypal** and set values for the parameter:

| Field        | Description                                                                |
|--------------|----------------------------------------------------------------------------|
| Paypal Order | The type of authorization to follow for PayPal orders. Select STANDARD for |
| Type         | Authorize & Capture or select CUSTOM for just Authorize                    |

# b. To setup PayPal Billing Agreement

Step 1: Upload Cybersource metadata in Business Manager. If not follow <u>"Step 2: Upload</u> <u>metadata"</u> or import "metadata/site\_genesis\_meta/meta/Cybersource\_Paypal.xml" in Business Manager (Administration > Site Development > Import & Export).

Step 2: Go to **Merchant Tools > Custom Preferences > Cybersource\_Paypal** and set values for the parameter:

| Field                | Description                                                                                                    |
|----------------------|----------------------------------------------------------------------------------------------------|
| Billing<br>Agreement | Effectively enables or disables the PayPal Billing Agreement.                                                                      |
| Paypal Order<br>Type | The type of authorization to follow for PayPal orders. Select STANDARD for Authorize & Capture or select CUSTOM for just Authorize |

# PayPal Express & PayPal Billing Agreement

#### footer\_ui.isml

Place below lines of code in footer\_ui.isml at end of file

<isscript> var CybersourceConstants = require('int\_cybersource/cartridge/scripts/utils/CybersourceConstants'); </isscript> <isif condition="\${dw.order.PaymentMgr.getPaymentMethod(CybersourceConstants.METHOD\_PAYPAL).is Active() && dw.system.Site.current.getCustomPreferenceValue('CsEnableExpressPaypal')==true}"> <scriptsrc="https://www.paypalobjects.com/api/checkout.js"></script> </isif> </scriptsrc="\${URLUtils.staticURL('/js/cybersource-custom.js')}"></script>

#### Minicart.isml

Include script module after util/module

<isincludetemplate="util/modules"/>
<isscript>
var CybersourceConstants =
require('int\_cybersource/cartridge/scripts/utils/CybersourceConstants');

</isscript>

#### Add below code after class="button mini-cart-link-cart" anchor tag

| <a <br="" class="button mini-cart-link-cart" href="\${URLUtils.https('Cart-Show')}">title="\${Resource.msg('minicart.viewcart.label','checkout',null)}"&gt;\${Resource.msg('minicart.viewcart','ch<br/>eckout',null)}</a>            |
|----------------------------------------------------------------------------------------------------|
| <form <="" action="\${URLUtils.https('CYBPaypal-&lt;/th&gt;&lt;/tr&gt;&lt;tr&gt;&lt;td&gt;SessionCallback')}" class="minicart-action-expresscheckout" method="post" name="\${pdict.CurrentForms.cart.dynamicHtmlName}" td=""></form> |
| id="checkout-form">                                                                                                    |
| <pre><fieldset></fieldset></pre>                                                                                                    |
| <isif< td=""></isif<>                                                                                                    |
| condition="\${dw.order.PaymentMgr.getPaymentMethod(CybersourceConstants.METHOD_PAYPAL).is                                                                                                    |
| Active() && dw.system.Site.current.getCustomPreferenceValue('CsEnableExpressPaypal')—true}">                                                                                                    |
| <isif< td=""></isif<>                                                                                                    |
| condition="\${dw.system.Site.getCurrent().getCustomPreferenceValue('payPalBillingAgreements') &&                                                                                                    |
| lempty(pdict.CurrentCustomer.profile) &&                                                                                                    |
| !empty(pdict.CurrentCustomer.profile.custom.billingAgreementID)}">                                                                                                    |
| <input <="" th="" type="image"/>                                                                                                    |
| src="https://www.paypal.com/en_US/i/btn/btn_xpressCheckout.gif" alt="Paypal Express" />                                                                                                    |

|          | <iselse></iselse>                                |
|----------|--------------------------------------------------|
|          | <div class="paypal-button-container-mini"></div> |
|          |                                                  |
|          |                                                  |
|          |                                                  |
| (former) |                                                  |
|          |                                                  |
|          |                                                  |

# Cart.isml

Add cubersource constants after API include section

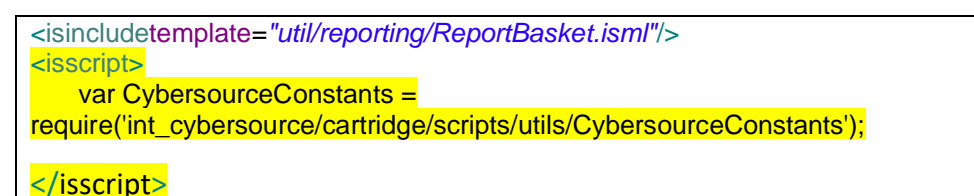

Add below lines of inside <div class="cart-actions > and <div class="cart-actions cart-actions-top">

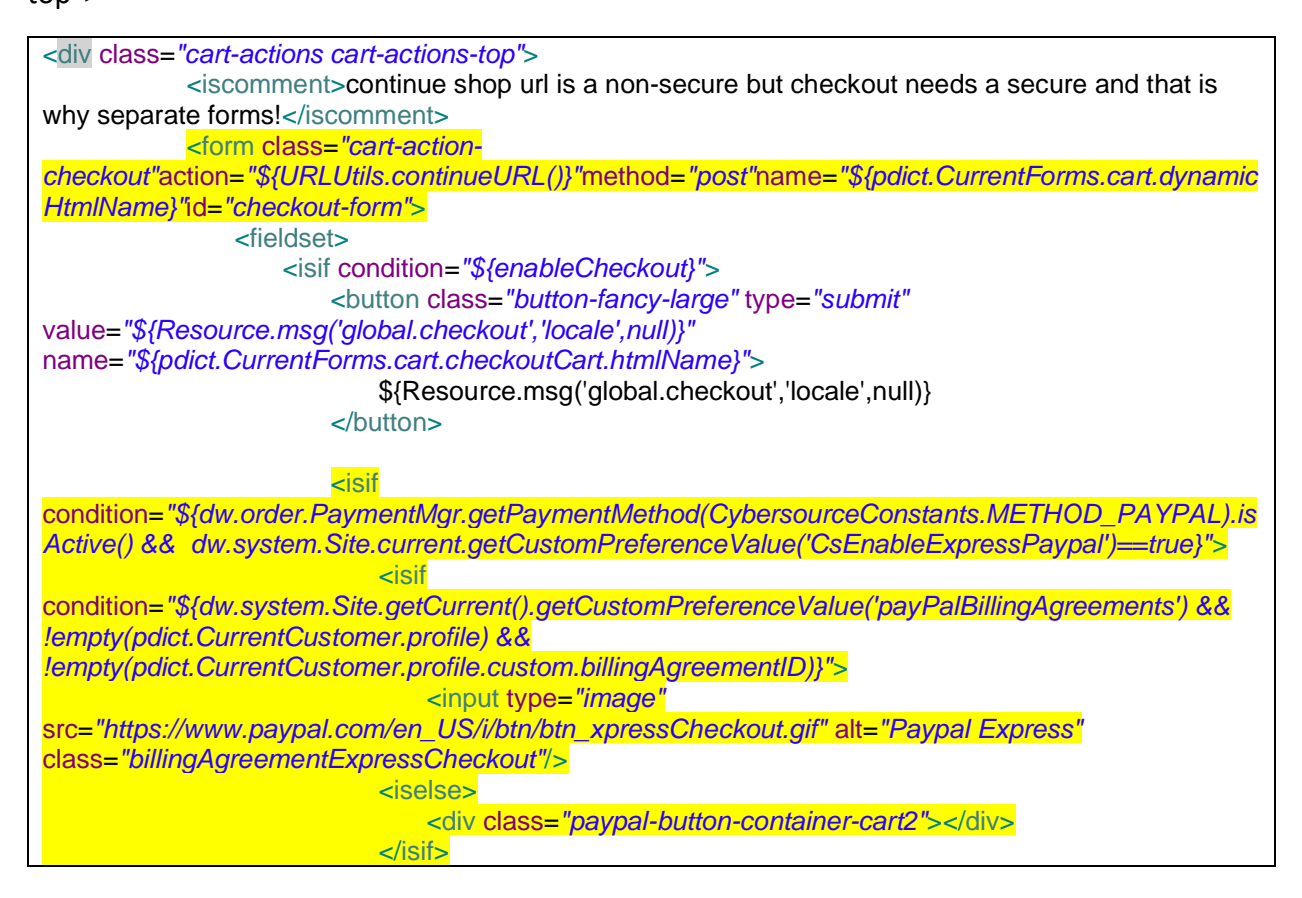

</isif>

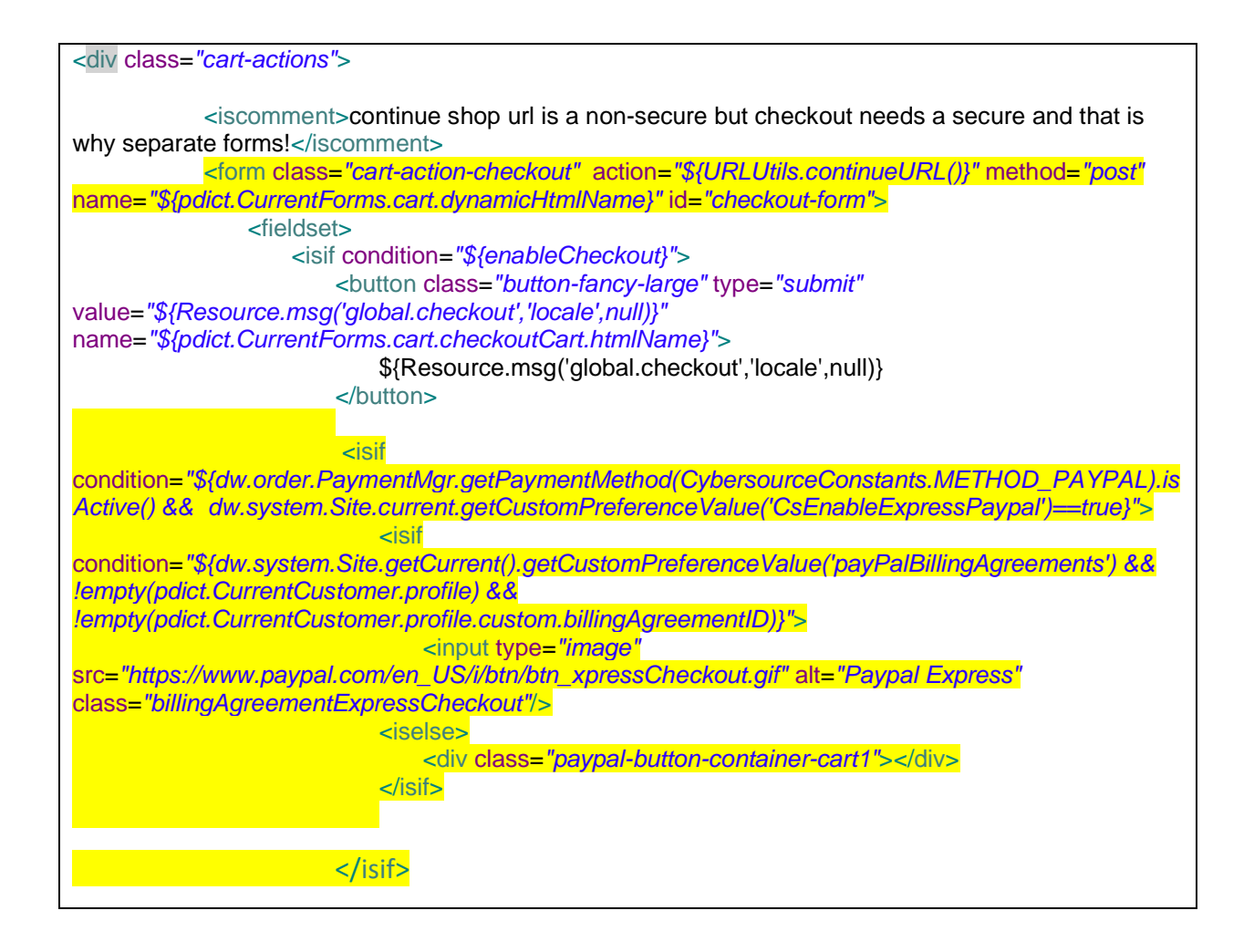

# Resources.ds

Add below urls in urls json object under ResourceHelper.getUrls method.

```
,
paypalinitsession : URLUtils.url('CYBPaypal-InitiatePaypalExpress').toString(),
paypalcallback : URLUtils.https('CYBPaypal-SessionCallback').toString(),
billingagreement : URLUtils.https('CYBPaypal-BillingAgreement').toString(),
orderreview : URLUtils.https('COSummary-Start').toString()
```

Add below preference in json object under ResourceHelper.getPreferences method

# ,

# ISPAYPALENABLED : (dw.order.PaymentMgr.getPaymentMethod('PAYPAL').isActive() &&Site.getCurrent().getCustomPreferenceValue('CsEnableExpressPaypal')?true:false)

## Checkout.properties

Add billingagreement message for PayPal.

billing.selectcreditcard=SelectCreditCard

billing.billingagreement=CreateBillingAgreement

# Paymentmethods.isml

Include cubersource constant at API include section

Changes are aleady covered under custom code > generic section-> paymentmethods.isml

# PAYPAL\_EXPRESS.js

Include Cybersource constants at API include section

var CybersourceConstants = require('int\_cybersource/cartridge/scripts/utils/CybersourceConstants');

var CommonHelper =

require(CybersourceConstants.CS\_CORE\_SCRIPT+'helper/CommonHelper');

Replace below code with the code in Handle method

```
function Handle(args) {
var cart = Cart.get(args.Basket);

Transaction.wrap(function () {
CommonHelper.removeExistingPaymentInstruments(cart);
var paymentInstrument =
cart.createPaymentInstrument(CybersourceConstants.METHOD_PAYPAL,
cart.getNonGiftCertificateAmount());
});
return {success: true};
}
```

Replace below code with the code in Authorize method

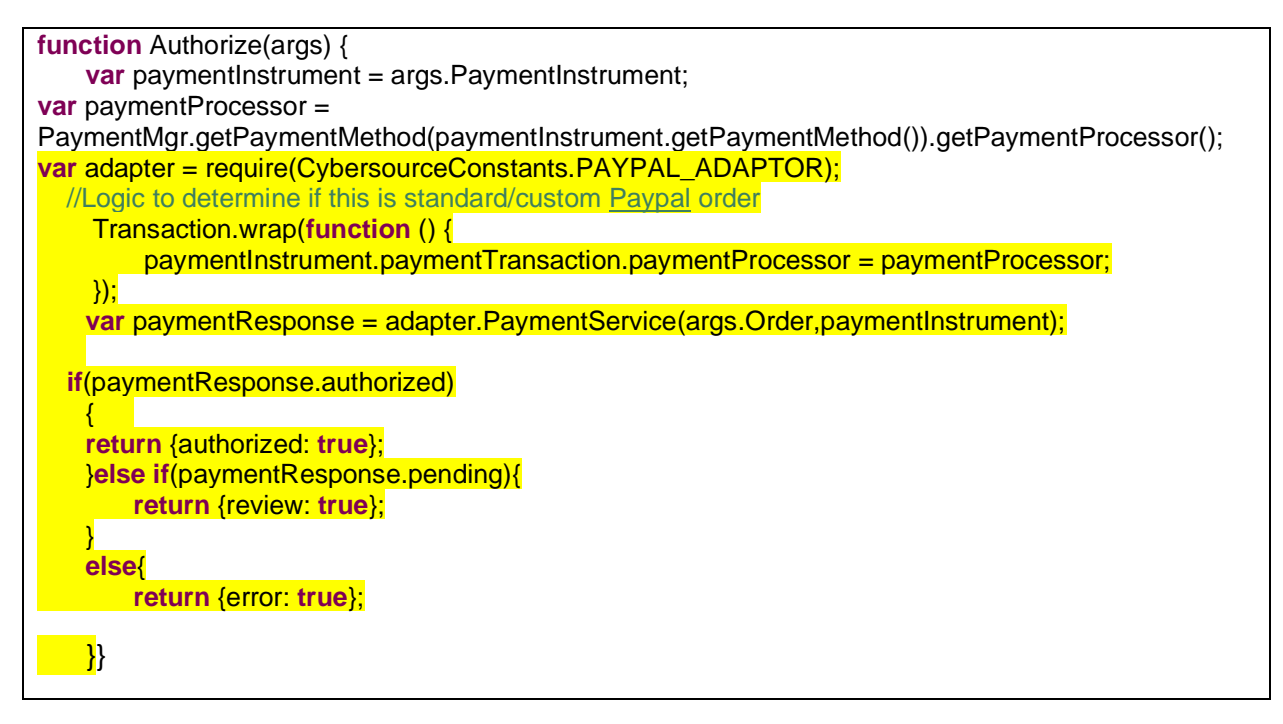

#### ValidatePaymentInstruments.ds

Add another condition in if statement at line 51

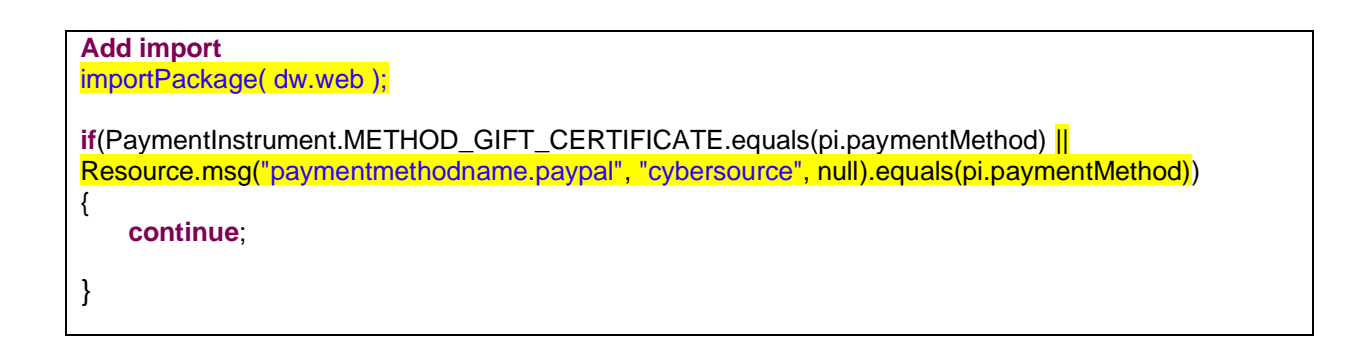

**PayPal Credit** 

Controller – PAYPAL\_CREDIT.js

Include API at the top of file as below:

/\* API Includes \*/
var Cart = require('~/cartridge/scripts/models/CartModel');
var PaymentMgr = require('dw/order/PaymentMgr');
var Transaction = require('dw/system/Transaction');
var CybersourceConstants = require('int\_cybersource/cartridge/scripts/utils/CybersourceConstants');
var CommonHelper =
require(CybersourceConstants.CS\_CORE\_SCRIPT+'helper/CommonHelper');

Update handle function for PayPal credit payment instrument

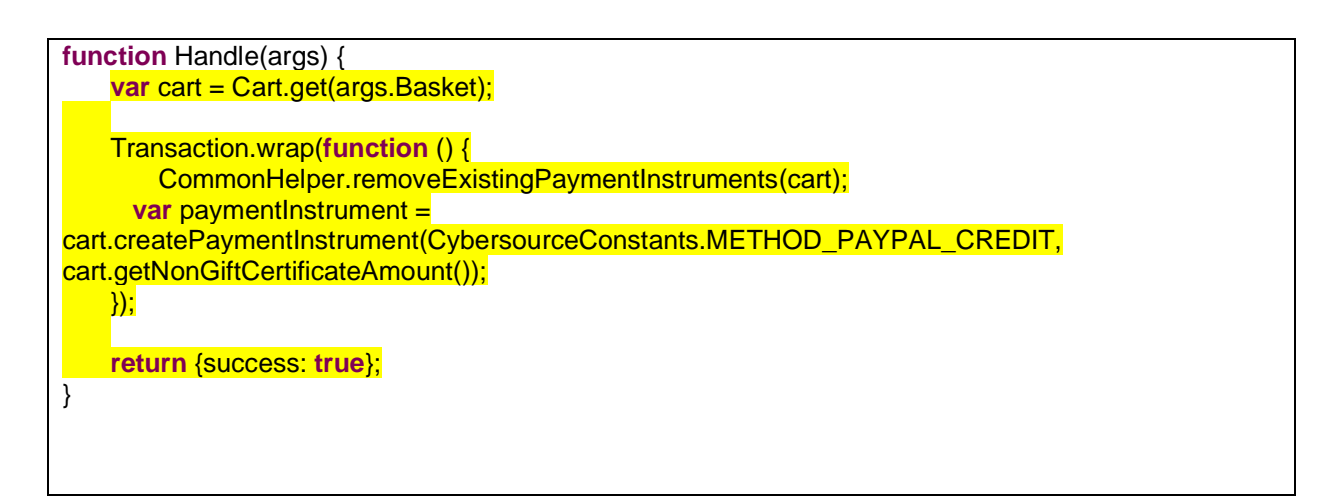

Update authorize function for PayPal credit payment instrument

| function Authorize(args) {                                                               |
|------------------------------------------------------------------------------------------|
| <pre>var paymentInstrument = args.PaymentInstrument;</pre>                               |
| var paymentProcessor =                                                                   |
| PaymentMgr.getPaymentMethod(paymentInstrument.getPaymentMethod()).getPaymentProcessor(); |
| <pre>var adapter = require(CybersourceConstants.PAYPAL_ADAPTOR);</pre>                   |
| //Logic to determine if this is standard/custom Paypal order                             |
| Transaction.wrap(function () {                                                           |
| paymentInstrument.paymentTransaction.paymentProcessor = paymentProcessor;                |
| <pre>});</pre>                                                                           |
| <pre>var paymentResponse = adapter.PaymentService(args.Order,paymentInstrument);</pre>   |
|                                                                                          |
| if(paymentResponse.authorized)                                                           |
|                                                                                          |
| return {authorized: true};                                                               |

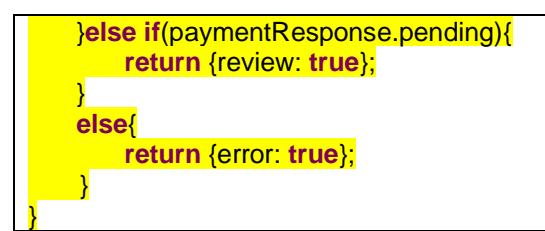

# Paymentmethods.isml

Above mentioned steps for PayPal Express is also required for PayPal credit except minicart.isml and cart.isml. Only additional div for payment-method need to add in paymentmethods.isml

Changes are aleady covered under custom code > generic section-> paymentmethods.isml

# Android Pay REST Interface Integration ways with Device/APP

The Interface prepared as part of the document is for testing purpose, during real-time checkout journey of Android Pay there can be multiple ways to utilize interface AS whole or its components. This section depicts anticipated three ways to utilize the interface in real-time, though these ways are not tested (not in scope). Also below steps are assumed to be developed in app/device before utilization of interface components.

- 1. Device or App have code written for checkout journey where user opted for Android Pay
- 2. Android Pay to provide response either Payload or NetworkToken related data
- 3. The above response must be available in script file defined in hook (say: hook script) where OCAPI hook function to be developed

# Interface AS Service

- a. Using "Interface AS Service" has limitation that merchant site MUST disable "Limit Storefront Order" setting
- b. Register interface in service initialization script file say "SoapServiceInit.ds"
- c. Define above service end point as merchant site URL for "CYBAndroidPay -Authorize" in BM service configurations
- d. Define user/password to be picked from site preferences "cybAndroidPayInterfaceUser", "cybAndroidPayInterfacePassword" in service initialization script file say "SoapServiceInit.ds"
- e. The Hook script file having OCAPI hook defined invoke service endpoint by passing required JSON input. (The JSON Input format defined in appropriate REST Interface section above in the document.)
- f. Interpret the response received and display thank you page on success and order failure page on failure

# Interface Direct Functions [when basket or order available]

- a. This integration way is recommended when hook script has order or basket available along with other service required inputs. Also merchant site enabled "Limit Storefront Order" setting
- b. The Hook script file having OCAPI hook defined call below functions directly and before calling also validate inputs are valid.
- c. The function "MobilePaymentAuthRequest" is called when Payload is available MobilePaymentFacade. MobilePaymentAuthRequest (JSONParams). JSONParam will contains dw.order.LineItemCtnr, orderNo, IPAddress,

encryptedPaymentData

| Parameter           | Туре                  |
|---------------------|-----------------------|
| lineltemCtnr        | dw.order.LineItemCtnr |
| orderNo             | String                |
| IPAddress           | String                |
| encryptedPaymentDat | String                |
| a                   |                       |

The function **"MobilePaymentAuthRequest**" is called when network token is available **MobilePaymentFacade. MobilePaymentAuthRequest** (MobilePaymentAuthRequest (JSONParams).

 d. JSONParam will contains lineItemCtnr : dw.order.LineItemCtnr, orderNo : String, IPAddress : String, cryptogram, networkToken, tokenExpirationMonth, tokenExpirationYear, cardType

| Parameter            | Туре                  |
|----------------------|-----------------------|
| lineItemCtnr         | dw.order.LineItemCtnr |
| orderNo              | String                |
| IPAddress            | String                |
| Cryptogram           | String                |
| networkToken         | String                |
| tokenExpirationMonth | String                |
| tokenExpirationYear  | String                |
| cardType             | String                |

e. This function called to update the payment instrument with the service response PaymentInstrumentUtils.UpdatePaymentTransactionCardAuthorize(paymentInstrument, ServiceResponseObject: Object)

| Parameter           | Туре                       |
|---------------------|----------------------------|
| paymentInstrument   | dw.order.PaymentInstrument |
| ServiceResponseObje | Object                     |
| ct                  |                            |

f. Interpret the response received and display thank you page on success and order failure page on failure

# Interface Functions [when required service request objects available]

a. This integration way is recommended when hook script has order or basket available in for of JSON instead of object along with other service required inputs. Also merchant site enabled "Limit Storefront Order" setting

- b. Hook script to prepare CyberSource service related objects like billto, shipto, purchaseTotal etc.
- c. The Hook script file having OCAPI hook defined call below functions and before calling also validate inputs are valid.
- d. The function **"MobilePaymentFacade.MobilePaymentAuthRequest**" is called when Payload is available

**MobilePaymentFacade.MobilePaymentAuthRequest** (paymentAPIRequestParams) paymentAPIRequestParamswill contain billTo, shipTo, purchaseObject, items, orderNo : String, IPAddress : String, encryptedPaymentData.

| Parameter      | Туре                              |
|----------------|-----------------------------------|
| billTo         | Cybersource_BillTo_Object         |
| shipTo         | Cybersource_ShipTo_Object         |
| purchaseObject | Cybersource_PurchaseTotals_Object |
| Items          | Cybersource_Item_Object           |
| orderNo        | String                            |
| IPAddress      | String                            |
| encryptedPaym  | String                            |
| entData        |                                   |

e. The function "**MobilePaymentAuthReques**t" is called when Network Token is available **MobilePaymentFacade.MobilePaymentAuthRequest**(paymentAPIRequestParams) paymentAPIRequestParamswill contain billTo, shipTo, purchaseObject, items, orderNo : String, IPAddress : String, cryptogram, networkToken, tokenExpirationMonth, tokenExpirationYear, cardType.

| Parameter       | Туре                              |
|-----------------|-----------------------------------|
| billTo          | Cybersource_BillTo_Object         |
| shipTo          | Cybersource_ShipTo_Object         |
| purchaseObject  | Cybersource_PurchaseTotals_Object |
| Items           | Cybersource_Item_Object           |
| orderNo         | String                            |
| IPAddress       | String                            |
| Cryptogram      | String                            |
| networkToken    | String                            |
| tokenExpiration | String                            |
| Month           |                                   |
| tokenExpiration | String                            |
| Year            |                                   |
| cardType        | String                            |

f. This function called to update the payment instrument with the service response PaymentInstrumentUtils.UpdatePaymentTransactionCardAuthorize(paymentInstrument, ServiceResponseObject: Object)

| Parameter     | Туре                       |
|---------------|----------------------------|
| paymentInstru | dw.order.PaymentInstrument |
| ment          |                            |
| ServiceRespon | Object                     |
| seObject      |                            |

g. Interpret the response received and display thank you page on success and order failure page on failure

# 4. Visa Checkout

#### **Prerequisite:**

- To complete the checkout process successfully create Visa Checkout profile (<u>link</u>) on CyberSource business center console under 'Account Management > Digital Payment Solutions > Profiles > Enable Visa Checkout'.
- 2. Click profile tab and add profile, configure all the mandatory settings, also use API Key from Setting Tab.
- Create Secret key from 'Account Management > Client Integration Management > Payment Configuration > Key Management'. Click Generate key and select shared secret.

Step 1: Upload Cybersource metadata in Business Manager. If not follow <u>"Step 2: Upload</u> <u>metadata"</u> or import "metadata/site\_genesis\_meta/meta/Cybersource\_VisaCheckout.xml" in Business Manager (Administration > Site Development > Import & Export).

Step 2: Go to **Merchant Tools > Custom Preferences > Cybersource\_VisaCheckout** and set values for the parameter:

| Fleld                       | Description                                                                                                    |
|-----------------------------|----------------------------------------------------------------------------------------------------|
| cybVisaSdkJsLibrary         | Sandbox: <u>https://sandbox-</u><br><u>assets.secure.checkout.visa.com/checkout-</u><br><u>widget/resources/js/integration/v1/sdk.js</u><br>LIVE: <u>https://assets.secure.checkout.visa.com/checkout-</u><br><u>widget/resources/js/integration/v1/sdk.js</u> |
| cybVisaTellMeMoreLinkActive | Indicate whether Tell Me More Link to be displayed with VISA button true (default) false                                                                                                    |
| cybVisaButtonColor          | The color of the Visa Checkout button. standard or neutral.                                                                                                    |
| cybVisaButtonSize           | The size of the Visa Checkout button                                                                                                    |
| cybVisaButtonHeight         | The height of the Visa Checkout button in pixels.                                                                                                    |
| cybVisaButtonImgUrl         | Sandbox: <u>https://sandbox.secure.checkout.visa.com/wall</u><br>et-services-web/xo/button.png                                                                                                    |

|                                     | LIVE: <u>https://secure.checkout.visa.com/wallet-services-</u><br>web/xo/button.png                                                                                                    |
|-------------------------------------|----------------------------------------------------------------------------------------------------|
| cybVisaCardBrands                   | Brands associated with card art to be displayed                                                                                                    |
| cybVisaButtonWidth                  | The width of the Visa Checkout button in pixels.                                                                                                    |
| cybVisaThreeDSSuppressChalleng<br>e | Whether a Verified by Visa (VbV) consumer<br>authentication prompt is suppressed for this transaction.<br>If true, VbV authentication is performed only when it is<br>possible to do so without the consumer prompt.<br>true - Do not display a consumer prompt<br>false - Allow a consumer prompt |
| cybVisaExternalProfileId            | Profile created externally by a merchant whom Visa<br>Checkout uses to populate settings                                                                                                    |
| cybVisaSecretKey                    | The secret key specified VISA Checkout account profile                                                                                                    |
| cybVisaAPIKey                       | The Visa Checkout account API key specified in<br>cyberSource business center                                                                                                    |
| cybVisaThreeDSActive                | Whether Verified by Visa (VbV) is active for this<br>transaction. If Verified by Visa is configured, you can use<br>threeDSActive to deactivate it for the transaction;<br>otherwise, VbV will be active if it has been configured                                                                 |
| cybVisaButtonOnCart                 | CyberSource Visa Button display on minicart and cart                                                                                                    |

# **Visa Checkout**

billing.js

1.) Update updatePaymentmethod function

Add a condition just afte selectedPaymentMethod condition to display or hide visa checkout button on selected payment methods as 'VISA\_CHECKOUT'.

Sample code:

[Note: Below changes are covered in custom code > Generic section > billing.js, defined here for reference only]

if (paymentMethodID=="VISA\_CHECKOUT") {

```
$(".continue-place-order").hide();
$(".visacheckoutbutton").show();
}
else {
   $(".continue-place-order").show();
   $(".visacheckoutbutton").hide();
}
```

[note: this section updated in custom code section as to reduce redundancy]

```
function updatePaymentMethod(paymentMethodID) {
    var $paymentMethods = $('.payment-method');
    $paymentMethods.removeClass('payment-method-expanded');
    var $selectedPaymentMethod = $paymentMethods.filter('[data-method="' + paymentMethodID + '"]');
    if ($selectedPaymentMethod.length === 0) {
        $selectedPaymentMethod = $('[data-method="Custom"]');
    }
    if (paymentMethodID=="VISA_CHECKOUT") {
        $(".continue-place-order").hide();
        $(".visacheckoutbutton").show();
        $(".visacheckoutbutton").hide();
        $(".visacheckoutbutton").hide();
    }
```

# paymentmethods.isml

1.) Add ondition for Visa Checkout error handling just after closing of </legend> block.

[Note: Below snippet is for reference purpose only, changes are aleady covered under custom code > generic section ->COPlaceOrder.js]

<isif condition="\${ pdict.VisaCheckoutError != null || pdict.SecureAcceptanceError != null}">

<legend>
billing.isml

• Add class on "continue to place order" button that would be used in billing.js to hide or show button based on payment method selection below isbonusdiscountlineitem tag and set type as button

```
<div class="form-row form-row-button">
    <button class="button-fancy-large secureacceptance continue-place-
    order"type="button"name="${pdict.CurrentForms.billing.save.htmlName}"
    value="${Resource.msg('global.continueplaceorder', 'locale',null)}"><span>${Resource.msg('global.continueplaceorder', 'locale',null)}"></span>${Resource.msg('global.continueplaceorder', 'locale',null)}"></span>${Resource.msg('global.continueplaceorder', 'locale',null)}"></span>${Resource.msg('global.continueplaceorder', 'locale',null)}">
```

• Include Visa Checkout Button

Add following div section after the form ends

```
<div class="visacheckoutbutton hide" style="text-align: center;">
<isinclude url="${URLUtils.url('CYBVisaCheckout-Button')}"/>
</div>
```

cart.isml

1.) Include Visa checkout button:

Add following lines above cart-recommendations div

| BEGIN Visa Checkout code>                                                                                                    |
|----------------------------------------------------------------------------------------------------|
| <isif< td=""></isif<>                                                                                                    |
| condition="\${dw.system.Site.getCurrent().getCustomPreferenceValue('cybVisaButtonOnCart')}">                                                                                                    |
| <pre><isif condition="\${pdict.CurrentHttpParameterMap.visacheckout.value}"></isif></pre>                                                                                                    |
| <pre><isinclude url="\${URLUtils.url('CYBVisaCheckout-&lt;/pre&gt;&lt;/td&gt;&lt;/tr&gt;&lt;tr&gt;&lt;td&gt;Button', 'visacheckout', 'pdict.CurrentHttpParameterMap.visacheckout.value')}"></isinclude></pre> |
| <iselse></iselse>                                                                                                    |
| <isinclude url="\${URLUtils.url('CYBVisaCheckout-Button')}"></isinclude>                                                                                                    |
|                                                                                                    |
|                                                                                                    |
| END Visa Checkout code>                                                                                                    |

#### minicart.isml

 Add following line in after </isapplepay> tag anddiv having id <div class="mini-carttotals"> before checkout button

```
<!-- BEGIN Visa Checkout code -->
<isif
condition="${dw.system.Site.getCurrent().getCustomPreferenceValue('cybVisaButtonOnCart')}">
<isif condition="${empty(pdict.CurrentHttpParameterMap.visaCheckout.value) ||
!pdict.CurrentHttpParameterMap.visaCheckout.value}">
<isinclude url="${URLUtils.url('CYBVisaCheckout-
Button', 'buttonsource', 'minicart')}"/>
```

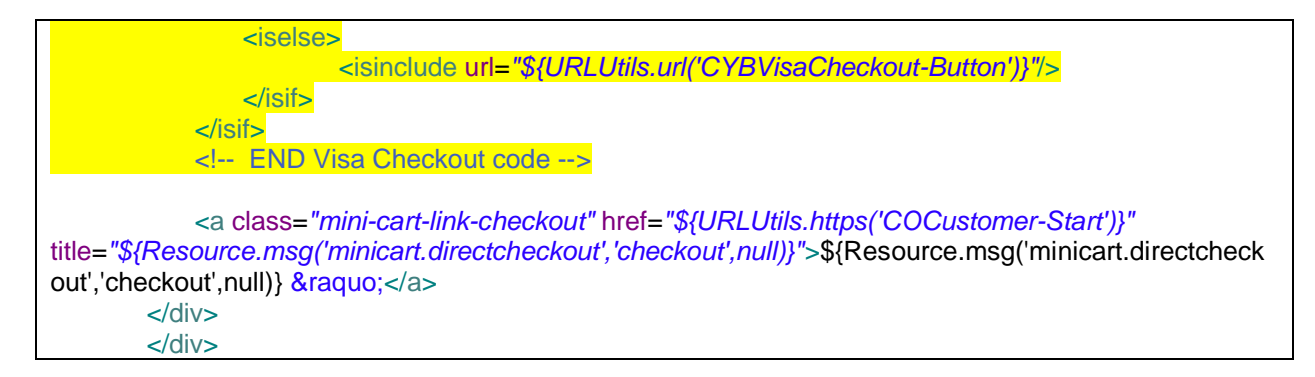

### footer\_UI.isml

1.) Include the template visacheckout/launch.isml at the end of the file.

<iscomment>Visa Checkout launch</iscomment>
<isincludetemplate="visacheckout/launch.isml"/>

#### header.isml

1.) In the header section replace mini-cart section with below snippet

<iscomment>INCLUDE: Mini-cart, do not cache</iscomment> <div id="mini-cart"> <isif condition="\${!empty(pdict.CurrentHttpParameterMap.visacheckout.value) && pdict.CurrentHttpParameterMap.visacheckout.value}"> <isinclude url="\${URLUtils.url('Cart-MiniCart', 'visacheckout', pdict.CurrentHttpParameterMap.visacheckout.value}]"/> <iselse> <isinclude url="\${URLUtils.url('Cart-MiniCart')}"/></isif> </div>

#### htmlhead.isml

1.) Add following line to prevent visa checkout clickjacking in the end

<iscomment>Visa Checkout clickjacking prevention</iscomment>
<isinclude template="visacheckout/clickjackingPrevent.isml"/>

#### Controller - Cart.js

Update the Show() method with Visa checkout changes.

1.) Add following hightlighted line of code to show() function as shown in the snippet:

```
function show() {
var cartForm = app.getForm('cart');
app.getForm('login').invalidate();
cartForm.get('shipments').invalidate();
var VisaCheckout =
require('int_cybersource/cartridge/scripts/visacheckout/helper/VisaCheckoutHelper');
var VInitFormattedString=";
var signature=";
var result = VisaCheckout.Initialize();
if (result.success) {
VInitFormattedString = result.VInitFormattedString;
signature= result.signature;
```

|   | // TO handle the visa checkout click even on cart and billing page from <u>mini</u> cart |
|---|------------------------------------------------------------------------------------------|
|   | <pre>session.custom.cyb_CurrentPage = "CybCart";</pre>                                   |
|   |                                                                                          |
|   | app.getView(' <mark>Cart</mark> ', {                                                     |
|   | cart: app.getModel('Cart').get(),                                                        |
|   | RegistrationStatus: false.                                                               |
|   | VInitFormattedString:VInitFormattedString.                                               |
|   | Signature:signature                                                                      |
|   |                                                                                          |
|   | }) render('checkout/cart/cart');                                                         |
|   | jinonaon (onconcentrativ);                                                               |
|   |                                                                                          |
| l |                                                                                          |
| J |                                                                                          |
|   |                                                                                          |

#### Controller - COBilling.js

## Update start function to make Visa checkout button non clickable on billing and cart page /\*\* \*Updatescartcalculationandpageinformationandrendersthebillingpage. \*@transactional \*@param{module:models/CartModel~CartModel}cart-ACartModelwrappingthecurrentBasket. \*@param{object}params-(optional)ifpassed,addedtoviewpropertiessotheycanbeaccessedinthetemplate. **function** start(cart, params) { app.getController('COShipping').PrepareShipments(); // TO handle the visa checkout click even on cart and billing page from mini cart session.custom.cyb CurrentPage = "CybBilling"; Transaction.wrap(function () { cart.calculate(); }); var pageMeta = require('~/cartridge/scripts/meta'); pageMeta.update({ pageTitle: Resource.msg('billing.meta.pagetitle', 'checkout', 'SiteGenesis Checkout') }); returnToForm(cart, params); }

#### Update the returnToForm() method

function returnToForm(cart, params) {
var pageMeta = require('~/cartridge/scripts/meta');

// if the payment method is set to gift certificate get the gift certificate code from the form
if (!empty(cart.getPaymentInstrument()) && cart.getPaymentInstrument().getPaymentMethod() ===
PaymentInstrument.METHOD\_GIFT\_CERTIFICATE) {

| app.getForm('billing').copyFrom({                                                                          |
|----------------------------------------------------------------------------------------------------|
| giftCertCode: cart.getPaymentInstrument().getGiftCertificateCode()                                         |
| <i>}),</i>                                                                                                 |
| }                                                                                                    |
| var VisaCheckout =                                                                                         |
| require('int_cybersource/cartridge/scripts/visacheckout/helper/VisaCheckoutHelper');                       |
| var VInitFormattedString=",signature=";                                                                    |
| <pre>var result = VisaCheckout.Initialize(false);//no delivery address in lightbox</pre>                   |
| if (result.success) {                                                                                      |
| VinitFormattedString = result.VinitFormattedString;                                                        |
| signature = result.signature,                                                                              |
|                                                                                                    |
| pageMeta.update({<br>pageTitle: Resource.msg('billing.meta.pagetitle', 'checkout', 'SiteGenesis Checkout') |
| }),                                                                                                    |
| if (params) {                                                                                              |
| app.getView(require('~/cartridge/scripts/object').extend(params, {                                         |
| VInitFormattedString:VInitFormattedString,                                                                 |
| Basket: cart.object,                                                                                       |
| Signature:signature,                                                                                       |
| ContinueURL: URLUtilis.nttps('COBilling-Billing')                                                          |
| )).render( checkou/bining/bining ),                                                                        |
| app get\/iew({                                                                                             |
| Basket: cart.obiect.                                                                                       |
| VInitFormattedString:VInitFormattedString,                                                                 |
| Signature:signature,                                                                                       |
| ContinueURL: URLUtils.https('COBilling-Billing')                                                           |
| }).render('checkout/billing/billing');                                                                     |
|                                                                                                    |
|                                                                                                    |

# 5. Bank Transfer

Bank Transfer supports 5 types of Payment methods -

- SOFORT
- BANCONTACT
- IDEAL

## Bank Transfer Service Support by Country

| Payment Method | Country     | Services     |
|----------------|-------------|--------------|
| Bancontact     | Belgium     | Sale         |
|                |             | Check Status |
|                |             | Refund       |
| IDEAL          | Netherlands | Options      |

|        |                                                                | Sale<br>Check Status<br>Refund |
|--------|----------------------------------------------------------------|--------------------------------|
| Sofort | Austria<br>Belgium<br>Germany<br>Italy<br>Netherlands<br>Spain | Sale<br>Check Status<br>Refund |

Bank transfer supports 4 different services:

- **Option Service:** This service is valid only for iDEAL transactions. The options service (apOptionsService) retrieves a list of bank option IDs and bank names which you can display to the customer on your web site
- **Sale Service:** The sale service (apSaleService) returns the redirect URL for customer's bank. The customer is directed to the URL to confirm their payment details.
- **Check Status Service:** The check status service returns the latest status of a transaction. It is a follow-on request that uses the request ID value returned from the sale service request. The request ID value links the check status request to the payment transaction
- **Refund Service:** The refund service request (apRefundService) is a follow-on request that uses the request ID value returned from the sale request. The request ID value links the refund transaction to the original payment transaction

Bank Transfer functionality is specific to PMs with sale and check status service. SG makes the call to CyberSource Sale service to authorize the purchase amount. A secondary call is made to check a Status service to determine result of the authorization, and the subsequent Order creation or failure.

#### Implementation

Step 1: Upload Cybersource metadata in Business Manager. If not follow <u>"Step 2: Upload</u> <u>metadata"</u> or import "**metadata/site\_genesis\_meta/meta/Cybersource\_BankTransfer.xml**" in Business Manager (Administration > Site Development > Import & Export).

Step 2: Go to **Merchant Tools > Custom Preferences > Cybersource\_BankTransfer** and set values for the parameter:

Field

Description

Merchant Descriptor Postal

Merchant Descriptor Postal

| Code(merchantDescriptorPostalCode)                     | Code                        |
|--------------------------------------------------------|-----------------------------|
| Merchant Descriptor(merchantDescriptor)                | Merchant Descriptor         |
| Merchant Descriptor Contact(merchantDescriptorContact) | Merchant Descriptor Contact |
| Merchant Descriptor State(merchantDescriptorState)     | Merchant Descriptor State   |
| Merchant Descriptor Street(merchantDescriptorStreet)   | Merchant Descriptor Street  |
| Merchant Descriptor City(merchantDescriptorCity)       | Merchant Descriptor City    |
| Merchant Descriptor Country(merchantDescriptorCountry) | Merchant Descriptor Country |

Step 3: Go to **Merchant Tools > Ordering > Payments Methods > Bank\_Transfer** and set values for the parameter:

| Fleld                       | Description                                                                                |
|-----------------------------|--------------------------------------------------------------------------------------------|
| isBicEnabled                | Attribute to check if BIC field is required for EPS and GIROPAY to display on billing page |
| isSupportedBankListRequired | Attribute to check if bank list is required for IDEAL to display on billing page           |

To setup Decision Manager for Bank Transfer

Refer to this <u>link</u> if you want to setup Decision Manager feature for Bank Trasfer transactions.

Go to Merchant Tools > Custom Preferences > Cybersource: Decision Manager Configuration and set values for the parameter:

| Field                                        | Description                                                        |
|----------------------------------------------|--------------------------------------------------------------------|
| Decision Manager Enable for Bank<br>Transfer | Enable or disable Decision Manager for Bank Transfer transactions. |

#### **Bank Transfer**

Controller - hooks.json

• Add a hook for payment processor as KLARNA\_CREDIT at the end of hooks.json in cartridge

#### app\_storefront\_controllers

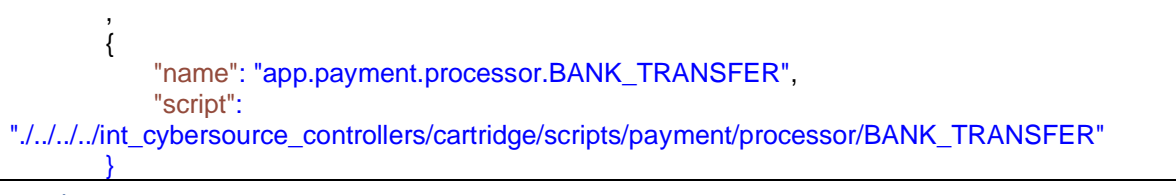

billing.xml

• Add form fields for BIC and Bank List

| <group formid="paymentMethods"></group>                                                                                                    |
|----------------------------------------------------------------------------------------------------|
| <br the selected payment method, e.g. "CREDIT_CARD" or "PayPal", this field is<br>used to transport the payment method selection; validations then can be<br>made on the proper form group which defines the actual payment method attributes<br>> |
| <pre><field <="" formid="bankListSelection" label="payment.bankselection" mandatory="false" pre="" type="string"></field></pre>                                                                                                    |
| missing-error="payment.bankselectionerorr" value-error="payment.bankselectionerorr"                                                                                                    |
| <pre><field formid="bicNumber" label="payment.bicnumber" mandatory="false" missing-error="payment.bicnumbererror" type="string" value-error="payment.bicnumbererror"></field></pre>                                                                |
| <field default-value="CREDIT_CARD" formid="selectedPaymentMethodID" type="string"><br/><options label-binding="name" optionid-binding="ID" value-binding="ID"></options><br/></field>                                                              |
| list of available credit cards to select from<br><list formid="creditCardList"></list>                                                                                                    |
| action for actually selecting the credit card <a href="mailto:card"><a <="" a="" href="mailto:card"> valid-form="false"/&gt;</a></a>                                                                                                    |
|                                                                                                    |
| fields for CreditCard selection<br><include formid="creditCard" name="creditcard"></include>                                                                                                    |
| fields for BML selection<br><include formid="bml" name="bml"></include>                                                                                                    |
|                                                                                                    |

#### paymentmethods.isml

 Add condition to handle bank transfer payment method on billing page present at checkout\billing\ path

Changes are aleady covered under custom code > generic section-> paymentmethods.isml

forms.properties

• Add resource bundle value

```
payment.bankselection=Select Bank
payment.bankselectionerorr=Please Select Bank
payment.bicnumber=BIC Number
payment.bicnumbererror=Please Enter BIC number
```

#### 6. Alipay

Step 1: Upload Cybersource metadata in Business Manager. If not follow <u>"Step 2: Upload</u> <u>metadata"</u> or import "metadata/site\_genesis\_meta/meta/Cybersource\_Alipay.xml" in Business Manager (Administration > Site Development > Import & Export).

Step 2: Go to **Merchant Tools > Custom Preferences > Cybersource\_Alipay** and set values for the parameter:

| Field                  | Description                                                       |
|------------------------|-------------------------------------------------------------------|
| apPaymentType          | Alipay Payment Type for Domestic as well as International Payment |
| apTestReconciliationID | Test Reconciliation ID for Alipay                                 |

Step 3: Under 'Merchant Tools > Ordering > Payment Methods' Make sure the 'ALIPAY' payment method is enabled and configured to use the 'CYBERSOURCE\_ALIPAY' payment

#### **Alipay Authorization**

processor.

ValidatePaymentInstruments.ds

Replace the GIFT\_CERTIFICATE payment instrument check

```
Add import

importPackage( dw.web );

// ignore gift certificate payment instruments

if(PaymentInstrument.METHOD_GIFT_CERTIFICATE.equals(pi.paymentMethod) ||

Resource.msg("paymentmethodname.alipay", "cybersource", null).equals(pi.paymentMethod))

{
```

#### Controller – Hooks.json

 Add a hook for payment processor as CYBERSOURCE\_ALIPAY at the end of hooks.json in cartridge app\_storefront\_controllers

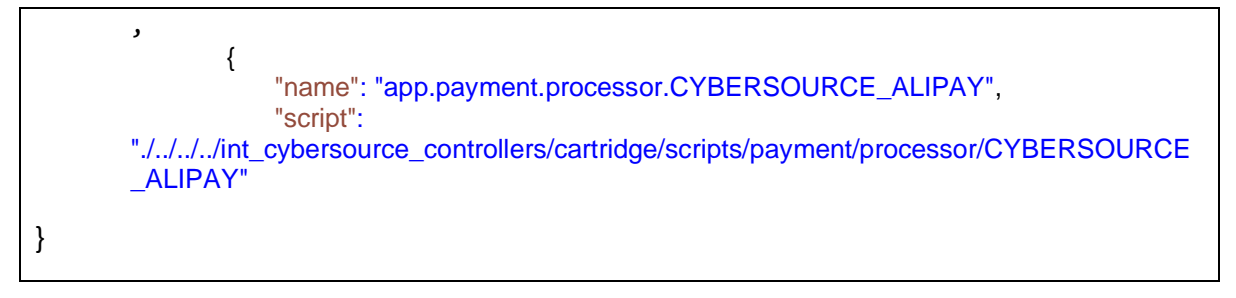

#### COPlaceOrder.js

- [Note: Below snipped is for reference purpose only, changes are aleady covered under custom code > generic section ->COPlaceOrder.js].
- Note : If Alipay payment fails due to one of the fields(alipayReturnUrl) in the authorization request is invalid, then one should check should check for length of the alipayReturnUrl field . It should not be more than 200 characters. To maintain url length less than 200, site url excluding controller name and method should be less than 120 characters.

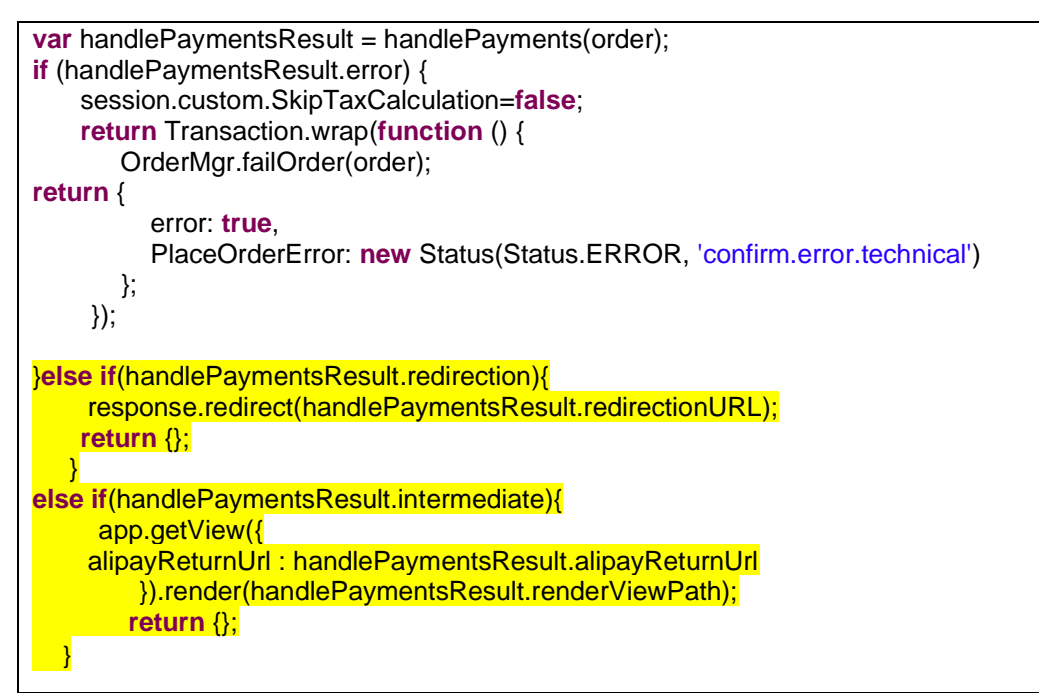

#### 7. Klarna

Different countries and specific currencies could be configured to run Klarna with different Merchant Id/Key specific to different sites. Functional flows would be similar on different sites.

Step 1: Merchant Id/Key could be configured at **Merchant Tools -> Ordering -> Payment Methods -> Klarna**. In this release, Klarna has been supported for US, UK and Germany with different sites and corresponding Merchant Ids/Key.

Step 2: On the Payment Methods page, Select the locale (language) you want to set up, then select the Klarna payment method.

Step 3: Enter the merchantID and merchantKey field in CyberSource Credentials section of payment method. If you leave these empty, the service will fall back to the values you entered in the CS core site preferences.

Step 4: Select the appropriate bill-to language setting under the 'Klarna' custom attribute group.

Step 5: Upload Cybersource metadata in Business Manager. If not follow "Step 6: Upload metadata" or import "metadata/site\_genesis\_meta/meta/Cybersource\_Klarna.xml" in Business Manager (Administration > Site Development > Import & Export).

Step 2: Go to **Merchant Tools > Custom Preferences > Cybersource\_Klarna** and set values for the parameter:

| Field                            | Description                        |
|----------------------------------|------------------------------------|
| Klarna Decision Manager Required | Enable or Disable Decision Manager |
| Klarna JS API Path               | Klarna JS API Library Path         |

#### Klarna

#### Controller - hooks.json

 Add a hook for payment processor as KLARNA\_CREDIT at the end of hooks.json in cartridge app\_storefront\_controllers

• Update save function inside billing function to handle the error returned by Klarna session service.

| save: function () {                                                                                     |
|----------------------------------------------------------------------------------------------------|
| <pre>var cart = app.getModel('Cart').get();</pre>                                                       |
| var CybersourceConstants = require('int_cybersource/cartridge/scripts/utils/CybersourceConstants');     |
| If (!resetPaymentForms()    !validateBilling()    !handleBillingAddress(cart)    // Performs validation |
| // and address options                                                                                  |
| handlePaymentSelection(cart) error) {// Performs payment method specific checks, such as credit card    |
| verification.                                                                                           |
| if(app.getForm('billing').object.paymentMethods.selectedPaymentMethodID.value.equals(Cybersource        |
| Constants.KLARNA_PAYMENT_METHOD)){                                                                      |
| returnToForm(cart,{KlarnaSessionError: handlePaymentSelection(cart).KlarnaSessionError});               |
| else {                                                                                                  |
| return to Form(cart);                                                                                   |
| }else {                                                                                                 |
|                                                                                                    |
| if (customer.authenticated && app.getForm('billing').object.billingAddress.addToAddressBook.value) {    |
| app.getModel('Profile').get(customer.profile).addAddressToAddressBook(cart.getBillingAddress());        |
|                                                                                                    |
|                                                                                                    |
| // Mark step as fulfilled                                                                               |
| app.getForm('billing').object.fulfilled.value = true;                                                   |
| // A successful billing page will jump to the next checkout step                                        |
| app.getController('COSummary').Start();                                                                 |
| return;                                                                                                 |
| }                                                                                                    |
|                                                                                                    |

#### billing.isml

• Add a condition to handle error returned by session service

#### <iscomment>

This template visualizes the billing step of both checkout scenarios. It provides selecting a payment method, entering gift certificates and specifying a separate billing address. Depending on the checkout scenario (single or multi shipping) it is either the second or third checkout step. </iscomment> </iscomment> </isif condition="\${!empty(pdict.KlarnaSessionError)}"> <div class="error-form">\${Resource.msg(pdict.KlarnaSessionError)}"> <div class="error-form">\${Resource.msg(pdict.KlarnaSessionError)}"> <div class="error-form">\${Resource.msg(pdict.KlarnaSessionError)}"> </isif> </iscomment>Report this checkout step<//iscomment> </iscomment>Report this checkout step<//iscomment>

#### htmlhead.isml

• Add a place holder to load Klarna JS

#### Line 9 - Line 20

<iscomment>See https://github.com/h5bp/html5-boilerplate/blob/5.2.0/dist/doc/html.md#x-uacompatible</iscomment>

<meta http-equiv="x-ua-compatible" content="ie=edge">

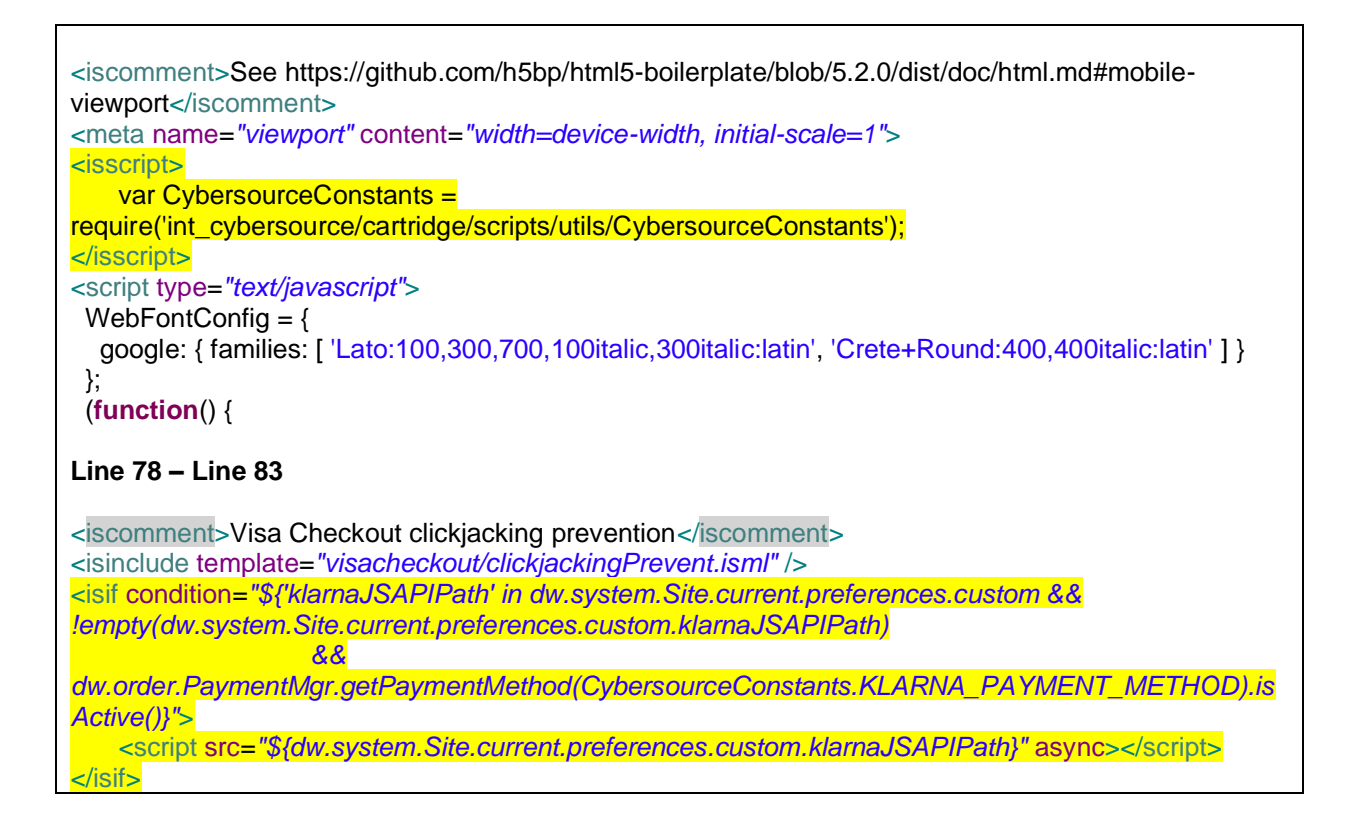

#### summary.isml

• Changes have been made in this file to load Klarna widget on summary page and other conditions to display Place Order and Edit button for other payment methods except Klarna.

Please refer to the changes mentioned under custom code – generic section- > summary.isml

#### Resource.ds

Include the following coloured line changes in the file.

| rateLimiterReset   | : URLUtils. <u>url('RateLimiter-HideCaptcha</u> ').toString(), |
|--------------------|----------------------------------------------------------------|
| csrffailed         | : URLUtils. <u>url('CSRF-Failed</u> ').toString(),             |
| silentpost         | : URLUtils. <u>https('CYBSecureAcceptance-</u>                 |
| GetRequestDataForS | SilentPost').toString(),                                       |
| klarnaupdate :     | URLUtils. <u>https('CYBKlarna-UpdateSession').toString()</u>   |

#### 8. WeChat Pay

Step 1: Upload Cybersource metadata in Business Manager. If not follow <u>"Step 2: Upload</u> <u>metadata"</u> or import "metadata/site\_genesis\_meta/meta/Cybersource\_WeChat.xml" in Business Manager (Administration > Site Development > Import & Export). Step 2: Go to **Merchant Tools > Custom Preferences > Cybersource\_WeChat** and set values for the parameter:

| Fleld                                    | Description                                                                   |
|------------------------------------------|-------------------------------------------------------------------------------|
| Test Reconciliation ID for WeChat<br>Pay | Sets the status of the AP SALE such as settled, pending, abandoned, or failed |
| WeChatPayTransactionTimeout              | Transaction Timeout for QR Code in WeChat Pay in seconds                      |
| CheckStatusServiceInterval               | Interval in seconds before checking status of AP sale                         |
| NumofCheckStatusCalls                    | Max number of calls to check status for each AP sale                          |

## WeChat Pay

## COBilling.js

• Update save function inside billing function to handle the Wechat Pay session.

| save: function () {                                                                                     |
|----------------------------------------------------------------------------------------------------|
| var cart = app.getModel('Cart').get();                                                                  |
| var CybersourceConstants = require('int_cybersource/cartridge/scripts/utils/CybersourceConstants');     |
| CybersourceHelper=require('int_cybersource/cartridge/scripts/cybersource/libCybersource') getCybers     |
| ourceHelper():                                                                                          |
|                                                                                                    |
| <pre>var handlePaymentSelectionResult = handlePaymentSelection(cart);</pre>                             |
| if (!resetPaymentForms()    !validateBilling()    !handleBillingAddress(cart)    // Performs validation |
| steps, based upon the entered billing address                                                           |
| // and address options.                                                                                 |
| nandlePaymentSelectionResult.error) {// Performs payment method specific checks, such as credit         |
| if(app getForm('billing') object paymentMethods selectedPaymentMethodID value equals(Cybersource        |
| Constants.KLARNA_PAYMENT_METHOD)){                                                                      |
| returnToForm(cart,{KlarnaSessionError: handlePaymentSelectionResult.KlarnaSessionError});               |
| } else {                                                                                                |
| returnToForm(cart);                                                                                     |
| }                                                                                                    |
| } else {                                                                                                |
| if (customer.authenticated && app.getForm('billing').object.billingAddress.addToAddressBook.value) {    |
| app.getModel('Profile').get(customer.profile).addAddressToAddressBook(cart.getBillingAddress());        |
|                                                                                                    |
| // Mark step as fulfilled                                                                               |
| app.getForm('billing').object.fulfilled.value = true;                                                   |
| // Redirecting to Wechat condition                                                                      |
|                                                                                                    |
| app.getForm(billing).object.paymentMethods.selectedPaymentMethodID.value.equals(CybersourceC            |

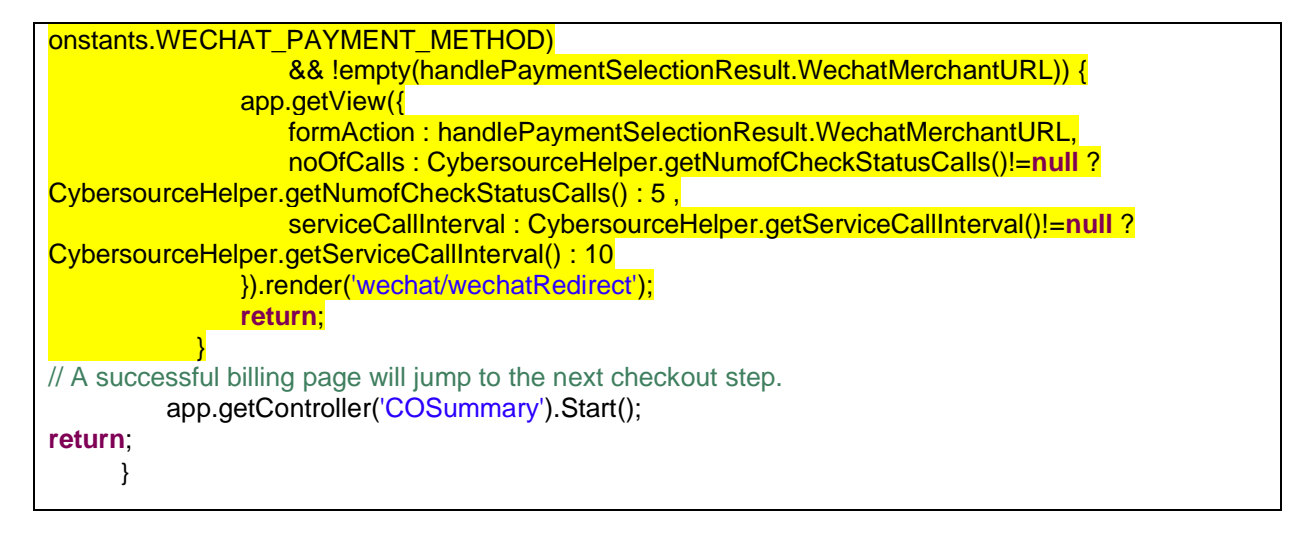

#### Controller – hooks.json

 Add a hook for payment processor as CYBERSOURCE\_WECHAT at the end of hooks.json in cartridge app\_storefront\_controllers

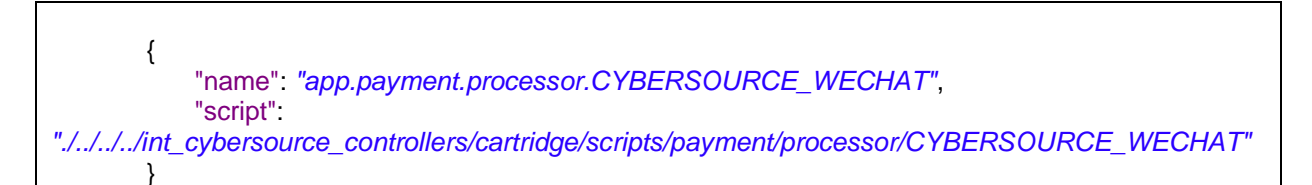

# 6. Configure Features (OPTIONAL)

#### 1. Tax Calculation

Step 1: Upload Cybersource metadata in Business Manager. If not follow <u>"Step 2: Upload metadata"</u> or import "metadata/site\_genesis\_meta/meta/Cybersource.xml" in Business Manager (Administration > Site Development > Import & Export)

Step 2: Go to **Merchant Tools > Custom Preferences > Cybersource\_TaxConfiguration** and set values for the parameter:

Field

Description

CS Tax Calculation Enabled

Enable or disable CyberSource tax service

| CS Tax Calculation Nexus States List                         | List of states to charge tax in                             |
|--------------------------------------------------------------|-------------------------------------------------------------|
| CS Tax Calculation No Nexus States List                      | List of States to not charge tax in                         |
| CS Tax Calculation Default Product Tax Code                  | Default tax code used when tax code is not set on a product |
| CS Tax Calculation Purchase Order Acceptance City            | Purchase order acceptance state code                        |
| CS Tax Calculation Purchase Order Acceptance Zip<br>Code     | Purchase order acceptance zip code                          |
| CS Tax Calculation Purchase Order Acceptance<br>Country Code | Purchase order acceptance country code                      |
| CS Tax Calculation Purchase Order Origin City                | Purchase order origin city                                  |
| CS Tax Calculation Purchase Order Origin<br>StateCode        | Purchase order origin state code                            |
| CS Tax Calculation Purchase Order Origin ZipCode             | Purchase order origin zip code                              |
| CS Tax Calculation Purchase Order Origin Country<br>Code     | Purchase order origin country code                          |
| CS Tax Calculation ShipFrom City                             | Ship from city                                              |
| CS Tax Calculation ShipFrom StateCode                        | Ship from state code                                        |
| CS Tax Calculation ShipFrom ZipCode                          | Ship from zip code                                          |
| CS Tax Calculation ShipFrom Country Code                     | Ship from country code                                      |

#### **Tax Service**

#### Script - calculate.js

Call calculateTaxes function of cybersource by adding below line after basket.updateTotals()

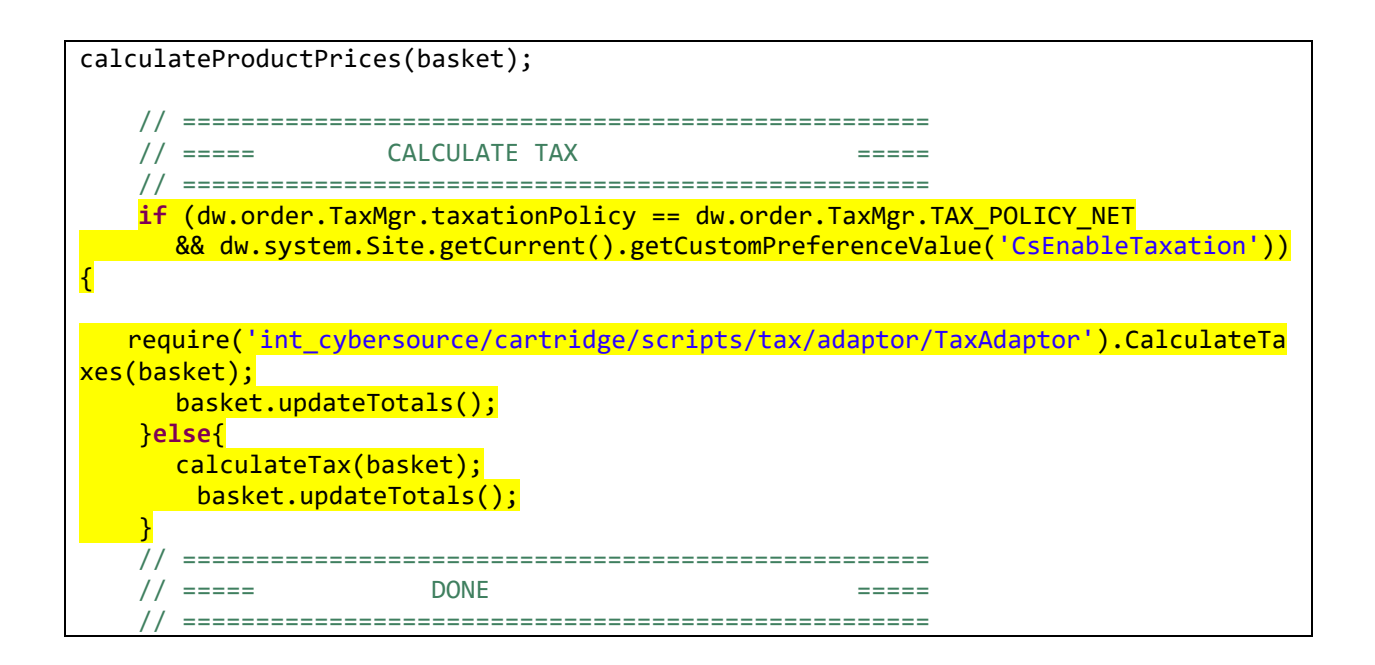

#### Controller Cartridge – Script OrderModel.js

Update placeOrder function

1. Set variable session.custom.SkipTaxCalculation=false; before failOrder

```
function placeOrder(order) {
    var placeOrderStatus = OrderMgr.placeOrder(order);
    if (placeOrderStatus === Status.ERROR) {
        session.custom.SkipTaxCalculation=false;
        OrderMgr.failOrder(order);
    throw new Error('Failed to place order.');
    }
    order.setConfirmationStatus(Order.CONFIRMATION_STATUS_CONFIRMED);
    order.setExportStatus(Order.EXPORT_STATUS_READY);
}
```

#### *Controller -Cart.js* Update submitForm function

#### UpdatedeleteProductsection by clear cartstatestring

| 'deleteProduct': function (formgroup) { |  |
|-----------------------------------------|--|
| Transaction.wrap(function () {          |  |

| cart.removeProductLineItem(formgroup.getTriggeredAction().object); |
|--------------------------------------------------------------------|
| session.custom.cartStateString = null;                             |
| });                                                                |
|                                                                    |
| return {                                                           |
| cart: cart                                                         |
| };                                                                 |
|                                                                    |
| },                                                                 |
|                                                                    |

#### *Controller – COShipping.js*

Update "updateShippingMethodList"function

1. Set session variable session.custom.SkipTaxCalculation=true; inside for loop and before cart.Calculate()

| applicableShippingMethods = cart.getApplicableShippingMethods(address);<br>shippingCosts = <b>new</b> HashMap();                                                                            |
|----------------------------------------------------------------------------------------------------|
| currentShippingMethod = cart.getDefaultShipment().getShippingMethod()   <br>ShippingMgr.getDefaultShippingMethod();                                                                         |
| <pre>// Transaction controls are for fine tuning the performance of the data base interactions when<br/>calculating shipping methods<br/>Transaction.begin();</pre>                         |
| <pre>for (i = 0; i &lt; applicableShippingMethods.length; i++) {     method = applicableShippingMethods[i];</pre>                                                                           |
| cart.updateShipmentShippingMethod(cart.getDefaultShipment().getID(), method.getID(),<br>method, applicableShippingMethods);<br>session.custom.SkipTaxCalculation=true;<br>cart.calculate(); |
| shippingCosts.put(method.getID(), cart.preCalculateShipping(method));                                                                                                    |
| }                                                                                                    |

#### *Controller – COPlaceOrder.js*

Update "clearforms" function

Add below snippet at end of function

session.custom.cartStateString=null;

Update "start" function

1. Set session variable SkipTaxCalculation set as false in payment ERROR scenarios

session.custom.SkipTaxCalculation=false;

```
if (handlePaymentsResult.error) {
   session.custom.SkipTaxCalculation=false;
    return Transaction.wrap(function () {
       OrderMgr.failOrder(order);
        return {
            error: true,
            PlaceOrderError: new Status(Status.ERROR, 'confirm.error.technical')
        };
    });
}else if(handlePaymentsResult.returnToPage){
    app.getView({
            Order : handlePaymentsResult.order
        }).render('checkout/summary/summary');
    return {};
 }else if(handlePaymentsResult.redirection){
     response.redirect(handlePaymentsResult.redirectionURL);
     return {};
 }else if(handlePaymentsResult.carterror){
     app.getController('Cart').Show();
     return {};
 }else if(handlePaymentsResult.intermediate){
     app.getView({
         alipayReturnUrl : handlePaymentsResult.alipayReturnUrl
        }).render(handlePaymentsResult.renderViewPath);
    return {};
 } else if(handlePaymentsResult.intermediateSA){
     app.getView({
         Data:handlePaymentsResult.data, FormAction:handlePaymentsResult.formAction
        }).render(handlePaymentsResult.renderViewPath);
    return {};
 }else if (handlePaymentsResult.missingPaymentInfo) {
    session.custom.SkipTaxCalculation=false;
     return Transaction.wrap(function () {
       OrderMgr.failOrder(order);
        return {
            error: true,
            PlaceOrderError: new Status(Status.ERROR, 'confirm.error.technical')
        };
   });
}else if (handlePaymentsResult.declined) {
   session.custom.SkipTaxCalculation=false;
   return Transaction.wrap(function () {
       OrderMgr.failOrder(order);
        return {
```

#### 2. Delivery Address Verification

Step 1: To enable this service, Go to **Merchant Tools > Custom Preferences > CyberSource: Core** and set the 'CS DAV Delivery Address Verification Enabled' preference to 'Yes'.

Step 2: Upload Cybersource metadata in Business Manager. If not follow <u>"Step 2: Upload</u> <u>metadata"</u> or import "metadata/site\_genesis\_meta/meta/Cybersource.xml" in Business Manager (Administration > Site Development > Import & Export)

#### Step 3: Go to **Merchant Tools > Custom Preferences > Cybersource\_DeliveryAddressVerification** and set values for the parameter:

| Field                                              | Description                                                   |
|----------------------------------------------------|---------------------------------------------------------------|
| CS DAV Delivery Address Verification Enabled       | Enable or disable the DAV service.                            |
| CS DAV Update Shipping Address With DAV Suggestion | Update the shipping address with the CS suggestion, if found. |
| CS DAV On Failure                                  | Accept or Reject the order if DAV fails.                      |

#### 3. Address Verification Service (AVS)

Assuming you have implemented the Credit Card Authorization service, you are ready to use the AVS service.

Step 1: Upload Cybersource metadata in Business Manager. If not follow <u>"Step 2: Upload</u> <u>metadata"</u> or import "**metadata/site\_genesis\_meta /meta/Cybersource.xml**" in Business Manager (Administration > Site Development > Import & Export)

Step 2: Go to Merchant Tools > Custom Preferences > Cybersource\_DeliveryAddressVerification and set values for the parameter:

| Fleld                       | Description                                                                     |
|-----------------------------|---------------------------------------------------------------------------------|
| CS AVS Ignore AVS<br>Result | Effectively enables or disables the AVS service                                 |
| CS AVS Decline              | Leave empty to follow CS default decline flag strategy Enter flags separated by |

#### 4. Device FingerPrint

Step 1: Upload Cybersource metadata in Business Manager. If not follow <u>"Step 2: Upload metadata"</u> or import "metadata/site\_genesis\_meta/meta/Cybersource.xml" in Business Manager (Administration > Site Development > Import & Export)

Step 2: Go to **Merchant Tools > Custom Preferences > Cybersource** and set values for the parameter:

| Field                                     | Description                                                                               |
|-------------------------------------------|-------------------------------------------------------------------------------------------|
| CS Device Fingerprint Enabled             | Enable or Disable the Device Fingerprint Service                                          |
| CS Device Fingerprint<br>Organization ID  | Device Fingerprint Organization ID                                                        |
| CS Device Fingerprint<br>ThreatMetrix URL | URL pointing to JS that generates and retrieves the fingerprint                           |
| CS Device Fingerprint Time To<br>Live     | Time, in milliseconds between generating a new fingerprint for any given customer session |

**Device Fingerprint** 

The device fingerprint enables CyberSource to detect fraud/spam more efficient. The device fingerprint can be used as an addition of the Credit Card Payment, it is not an independent service.

#### How does it work?

During/before checkout three (invisible) 'beacons' at the checkout page (a JavaScript, an image and a flash object) would collect and transmit several client-specific parameters to CyberSource partner.

Those beacons contain the session Id.

With the Credit Card Payment, this session Id is transmitted again and CyberSource is able to combine the data for advanced fraud detection.

#### Setup:

(Prerequisites: CyberSource cartridge is already installed).

 Enable the device fingerprint at the Site Preferences of CyberSource and set the Organization ID (provided by CyberSource). The Merchant ID should be set already, anyway.

Flags

2. Include following snippet i.e. at **the billing.isml and summary.isml** page (Recommended: at bottom of page to have no visual impacts)

[Note: summary .isml device fingerprint changes are covered in custom code-generic section- summary.isml]

<script>window.Countries = <isprint value="\${json}" encoding="off"/></script> <isif condition="\${dw.system.Site.getCurrent().getCustomPreferenceValue('CsDeviceFingerprintEnabled')} "> <isinclude url="\${URLUtils.url('CYBCredit-IncludeDigitalFingerprint')}"/> </isif>

</isdecorate>

Do a checkout with Credit Card payment. After this checkout, at the CyberSource Business Manager you will see (at the Transaction Manager):

Device Fingerprint: submitted

Hints for the CsDeviceFingerprintRedirectionType:

To get improved deviceFingerprint results, Cybersource recommends redirecting the included code (loading a image, a flash and a javascript) pointing to the CsJetmetrixLocation, to a local domain.

There are three possible settings for this redirection: 'none', static' and dynamic.

No redirection, the beacons will be loaded direct from the CsJetmetrixLocation (i.e. https://h.onlinemetrix.net)

Static The beacons are included with a93emandware controller call. The controller call will redirect to the CsJetmetrixLocation.

Dynamic If set to dynamic, you have to specify a mapping rule at SiteUrls->Static Mappings. All URLs matching the pattern will be redirected by the Demandware Server.

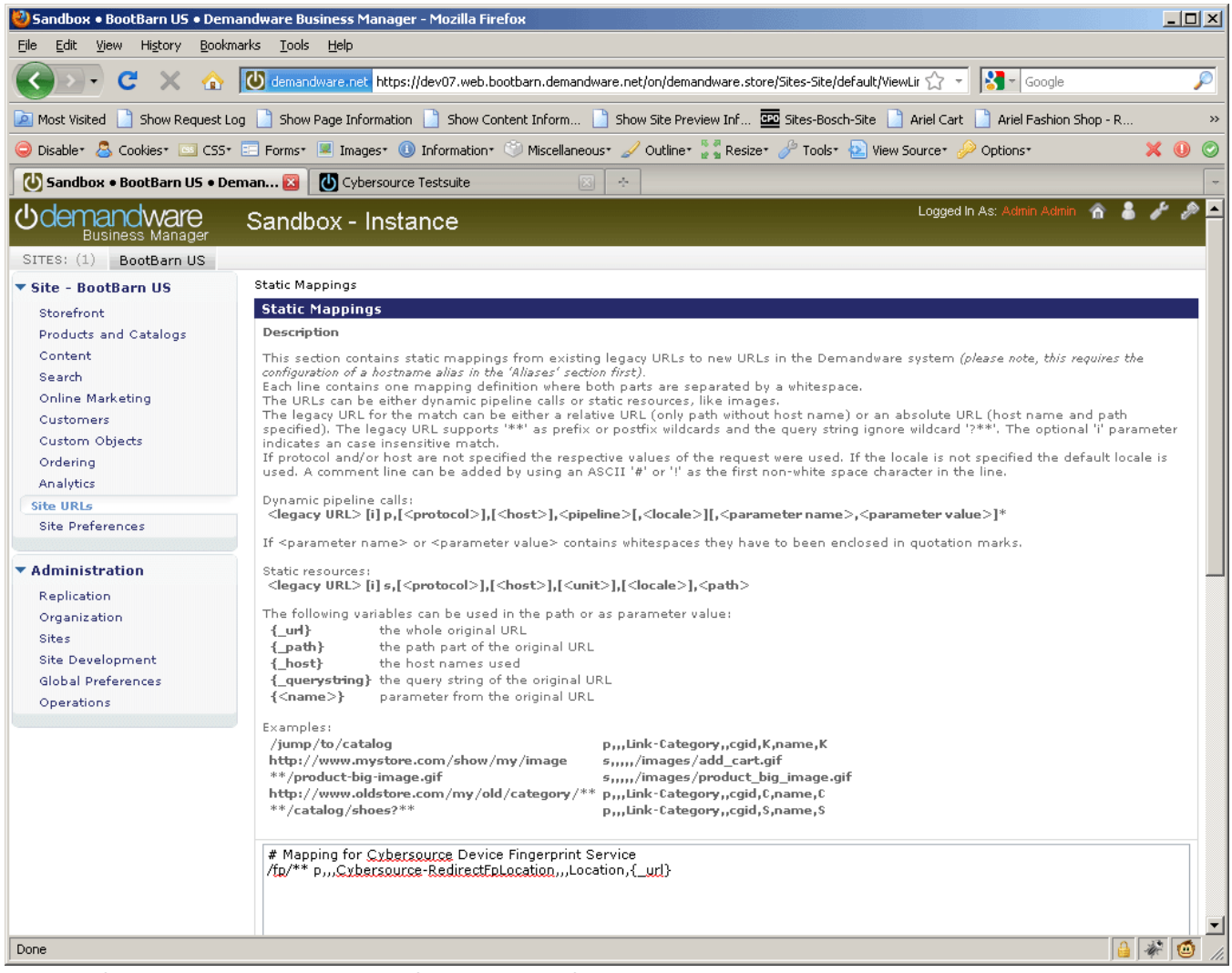

Example for a matching mapping rule for the device fingerprint redirection

Make an Alias entry in Business manager to execute Device finger print with "Dynamic" redirection Type

Go to Site > Site URLs > Aliases and add an Alias for your domain like below:

Merchant Tools > Site URLs > Aliases

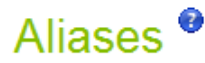

**\***1

This section is used to set hostname aliases for a site.

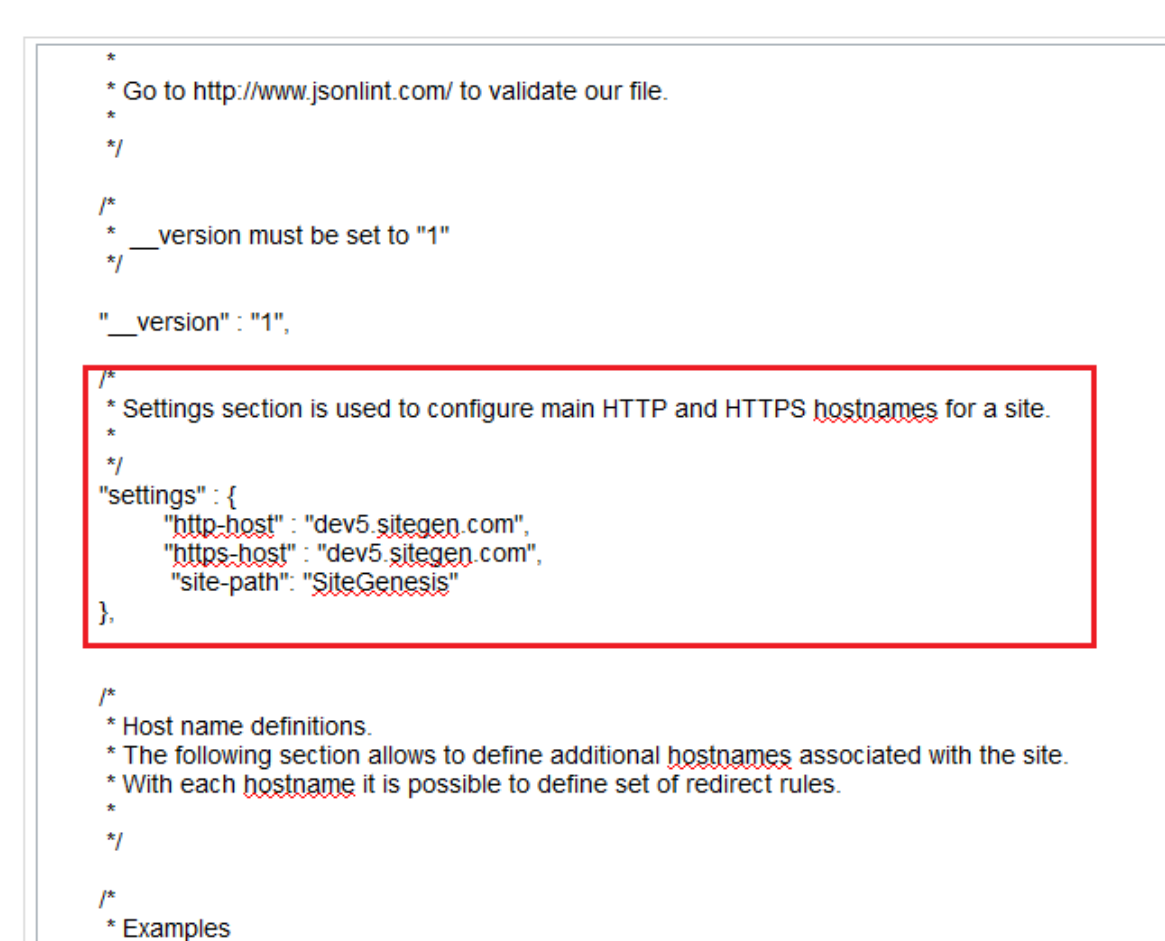

Visa Confidential

#### 5. Decision Manager

Refer to this <u>link</u> to learn about Cybersource's Decision Manager.

Step 1: Upload Cybersource metadata in Business Manager. If not follow <u>"Step 2: Upload metadata"</u> or import "metadata/site\_genesis\_meta/meta/Cybersource.xml" in Business Manager (Administration > Site Development > Import & Export)

Step 2: Go to **Merchant Tools > Custom Preferences > Cybersource** and set values for the parameter:

| Field                       | Description                        |
|-----------------------------|------------------------------------|
| CS Decision Manager Enabled | Enable or Disable Decision Manager |

Step 3: SG version lower contain a hook that interfere with this service. While the hook manager has been updated in later versions of SG to prevent this, the CS cartridge is not yet compatible with those storefront versions. As suggested by SFCC, manual removal of the following hook from SG is required for this integration to function properly.

# Remove

{
 "name": "app.fraud.detection",
 "script": "./cartridge/scripts/hooks/fraudDetection"
}
From app storefront base/hooks.json

Step 4: To enable **Decision Manager Order Update Job**: Decision Manager Order Update Job uses a REST API to retrieve order decisions from Cybersource and update the order confirmation status in SFCC.

To Integrate this job into your site, follow the below steps:

Step 4.1: Upload Cybersource metadata in Business Manager. If not follow "<u>Step 2: Upload</u> <u>metadata</u>" or import "metadata/site\_genesis\_meta/jobs.xml" in Business Manager (Administration > Operations > Import & Export)

Step 4.2: Navigate to 'Administration > Operations > Job'. Select the Job 'CyberSource: Decision Manager Order Update'.

Step 4.3: Select the "Job Steps" tab. Select the Sites you want the Job to run on, from the 'Scope' button.

Step 4.4: Select "UpdateOrderStatus" and update the following "custom parameters".

Field

#### Description

| MerchantId         | CS Merchant ID for the account to get Decisions from                                         |
|--------------------|----------------------------------------------------------------------------------------------|
| SAFlexKeyID        | Key ID. Work with CS to generate this value or Follow <u>link</u> to generate keys.          |
| SAFlexSharedSecret | Shared secret. Work with CS to generate this value or Follow <u>link</u> to generate secret. |

Step 4.5: Navigate to the 'Schedule and History' tab and configure the frequency you would like the job to run.

Step 4.6: Ensure the 'Enabled' check box is selected.

| Step | 4.7: | Go to | Merchant | Tools > | Custom | Preferences | set | values | for | the | parameter: |
|------|------|-------|----------|---------|--------|-------------|-----|--------|-----|-----|------------|
|------|------|-------|----------|---------|--------|-------------|-----|--------|-----|-----|------------|

| Field                                               | Site Pref Group                   | Description                                                                                                    |
|-----------------------------------------------------|-----------------------------------|----------------------------------------------------------------------------------------------------|
| CS Decision Manager<br>OrderUpdate Lookback<br>time | Cybersource: Core                 | Number of hours the job will look back for new decisions. CS does not support lookbacks over 24 hours. Do not set above 24 |
| Secure Acceptance Flex<br>Host Name                 | Cybersource:<br>Secure Acceptance | Host Name. CS can provide this value                                                                                       |

Step 4.8: When moving to a production environment, the URL for the API call needs to be updated. This can be done in:

# Administration > Operations > Services > Service Credentials > ConversionDetailReport – Details

#### 6. Payment Tokenization

Refer to this <u>link</u> to learn about Cybersource's Token Management service.

Step 1: Upload Cybersource metadata in Business Manager. If not follow <u>"Step 2: Upload</u> <u>metadata"</u> or import "metadata/site\_genesis\_meta/meta/Cybersource.xml" in Business Manager (Administration > Site Development > Import & Export)

Step 2: Go to **Merchant Tools > Custom Preferences > Cybersource** and set values for the parameter:

| Field                             | Description                                                              |
|-----------------------------------|--------------------------------------------------------------------------|
| CS Tokenization Enabled           | Enable or Disable the Tokenization Service                               |
| CS Subscription Tokens<br>Enabled | Enable the request of a subscription token on credit card authorizations |
| LimitSavedCardRate                | Enable Save Card Limit feature                                           |
| SavedCardLimitFrame               | Provide the number of cards that can be saved in a certain time period   |
| SavedCardLimitTimeFrame           | Provide the number of hours that saved card attempts are counted         |

#### **Payment Tokenization Service**

My Account - Template - paymentinstrumentdetails.isml

 Include the following code block just after the <h1> tag to display the Subscription Error Message message

| <h1>\${Resource.msg('account.paymentinstrumentlist.addcard', 'account', null)}</h1> |  |
|-------------------------------------------------------------------------------------|--|
| <pre><isif condition="\${pdict.SubscriptionError != null}"></isif></pre>            |  |
| <pre><div class="error-form"></div></pre>                                           |  |
| <pre>\${Resource.msg('account.subscription','cybersource',null)}</pre>              |  |
|                                                                                     |  |
|                                                                                     |  |
|                                                                                     |  |

2. Include the below code

```
<isinputfield
formfield="${pdict.CurrentForms.paymentinstruments.creditcards.newcreditcard.number
}" dynamicname="true" type="input" attributes="${numberAttributes}"/>
<isinputfield
formfield="${pdict.CurrentForms.paymentinstruments.creditcards.newcreditcard.cvn}"
dynamicname="true" type="input" attributes="${cvnAttributes}"/>
```

3. Include the below code right after <isdynamicform> form object to add Billing Address Fields

| <isdynamicform< td=""></isdynamicform<>                                                                                                    |
|----------------------------------------------------------------------------------------------------|
| formobject="\${pdict.CurrentForms.paymentinstruments.creditcards.newcreditcard.expiration}"                                                                                                    |
| formdata="\${currentCountry.dynamicForms.expirationInfo}"/>                                                                                                    |
|                                                                                                    |
| <isinputfield< td=""></isinputfield<>                                                                                                    |
| formfield="\${pdict.CurrentForms.paymentinstruments.creditcards.address.firstname}" type="input"/>                                                                                                    |
| <isinputfield< td=""></isinputfield<>                                                                                                    |
| formfield="\${pdict.CurrentForms.paymentinstruments.creditcards.address.lastname}" type="input"/>                                                                                                    |
| <isinputfield< td=""></isinputfield<>                                                                                                    |
| formfield="\${pdict.CurrentForms.paymentinstruments.creditcards.address.address1}" type="input"/>                                                                                                    |
| <isinputfield< td=""></isinputfield<>                                                                                                    |
| formfield="\${pdict.CurrentForms.paymentinstruments.creditcards.address.address2}" type="input"/>                                                                                                    |
| <isinputfield< td=""></isinputfield<>                                                                                                    |
| formfield="\${pdict.CurrentForms.paymentinstruments.creditcards.address.country}" type="select"/>                                                                                                    |
| <isinputfield< td=""></isinputfield<>                                                                                                    |
| formfield="\${pdict.CurrentForms.paymentinstruments.creditcards.address.states.state}" type="select"/>                                                                                                    |
| <isinputfield< td=""></isinputfield<>                                                                                                    |
| formfield="\${pdict.CurrentForms.paymentinstruments.creditcards.address.city}" type="input"/>                                                                                                    |
| <isinputfield< td=""></isinputfield<>                                                                                                    |
| formfield="\${pdict.CurrentForms.paymentinstruments.creditcards.address.postal}" type="input"/>                                                                                                    |
| <isinputfield< td=""></isinputfield<>                                                                                                    |
| formfield="\${pdict.CurrentForms.paymentinstruments.creditcards.address.phone}" type="input"/>                                                                                                    |
| <isinputfield< td=""></isinputfield<>                                                                                                    |
| formfield="\${pdict.CurrentForms.paymentinstruments.creditcards.address.email.emailAddress}"                                                                                                    |
| xhtmlclass="email" type="input"/>                                                                                                    |
| all and the device for the life of the life of the lif |
| <pre><!-- end code changes for billing fields--></pre>                                                                                                    |
|                                                                                                    |

# My Account - Template - paymentinstrumentlist.isml

#### 1. Add below code just after <h1> tag to show delete subscription message

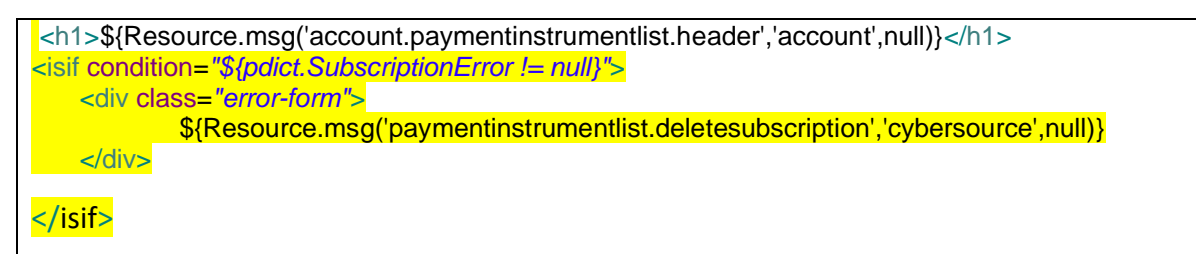

# Rate Limit on My Account Page

Add below lines in paymentinstrumentlist.isml - Template

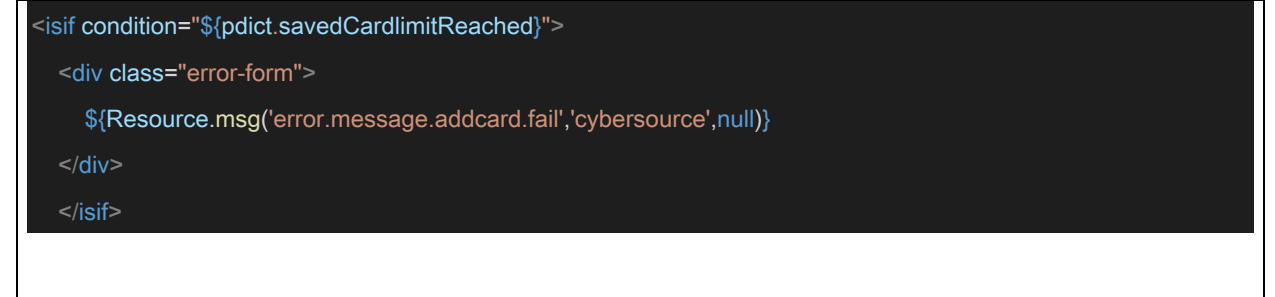

#### My Account - Controller - PaymentInstruments.js

| Update "list" function                                                                                |
|----------------------------------------------------------------------------------------------------|
| Update as below to handle Subscription Errorand migrate card token                                    |
| function list() {                                                                                     |
| var SubscriptionError=null;                                                                           |
| var wallet = customer.getProfile().getWallet();                                                       |
| val paymentinstruments =                                                                              |
| var pageMeta - require(', (cartridge/scripts/meta'):                                                  |
| var paymentForm = app getForm('paymentinstruments'):                                                  |
| va paymenti enti appigeti enti(paymenti et anterio);                                                  |
| paymentForm.clear();                                                                                  |
| paymentForm.get('creditcards.storedcards').copyFrom(paymentInstruments);                              |
|                                                                                                    |
| pageMeta.update(dw.content.ContentMgr.getContent('myaccount-paymentsettings'));                       |
| if ((SubscriptionError - session.custom) && (empty(session.custom.SubscriptionError)) {               |
| session custom SubscriptionError – null:                                                              |
| }                                                                                                    |
|                                                                                                    |
| <pre>var migrateCard = require('int_cybersource/cartridge/scripts/helper/migrateOldCardToken');</pre> |
| migrateCard.MigrateOldCardToken(paymentInstruments);                                                  |
|                                                                                                    |
| app.getview({                                                                                         |
| SubscriptionError: SubscriptionError                                                                  |
| }) render('account/payment/paymentinstrumentlist');                                                   |
| return:                                                                                               |
| }                                                                                                    |

Update "Add" function

```
Update as below to handle SubscriptionError

function add(clearForm, subscriptionError) {

var paymentForm = app.getForm('paymentinstruments');

if (clearForm !== false) {

    paymentForm.clear();

    }

    paymentForm.get('creditcards.newcreditcard.type').setOptions(dw.order.PaymentMgr

.getPaymentMethod(dw.order.PaymentInstrument.METHOD_CREDIT_CARD).activePaymentCards.ite

rator());

    app.getView({

    ContinueURL: URLUtils.https('PaymentInstruments-PaymentForm'),

    SubscriptionError: subscriptionError

    }).render('account/payment/paymentinstrumentdetails');

}
```

Update "handlePaymentForm" function

```
Update this code if (!create()) {add(false); with below code to handle Subscription Error
```

```
function handlePaymentForm() {
var paymentForm = app.getForm('paymentinstruments');
  paymentForm.handleAction({
    create: function () {
    var createResult = create():
if (createResult.error) {
         add(false, createResult.SubscriptionError);
return:
       } else {
         response.redirect(URLUtils.https('PaymentInstruments-List'));
       }
     },
     error: function () {
       add(false);
    }
  });
```

#### Update "create" function

Update create function with below changes done for subscription and error handling

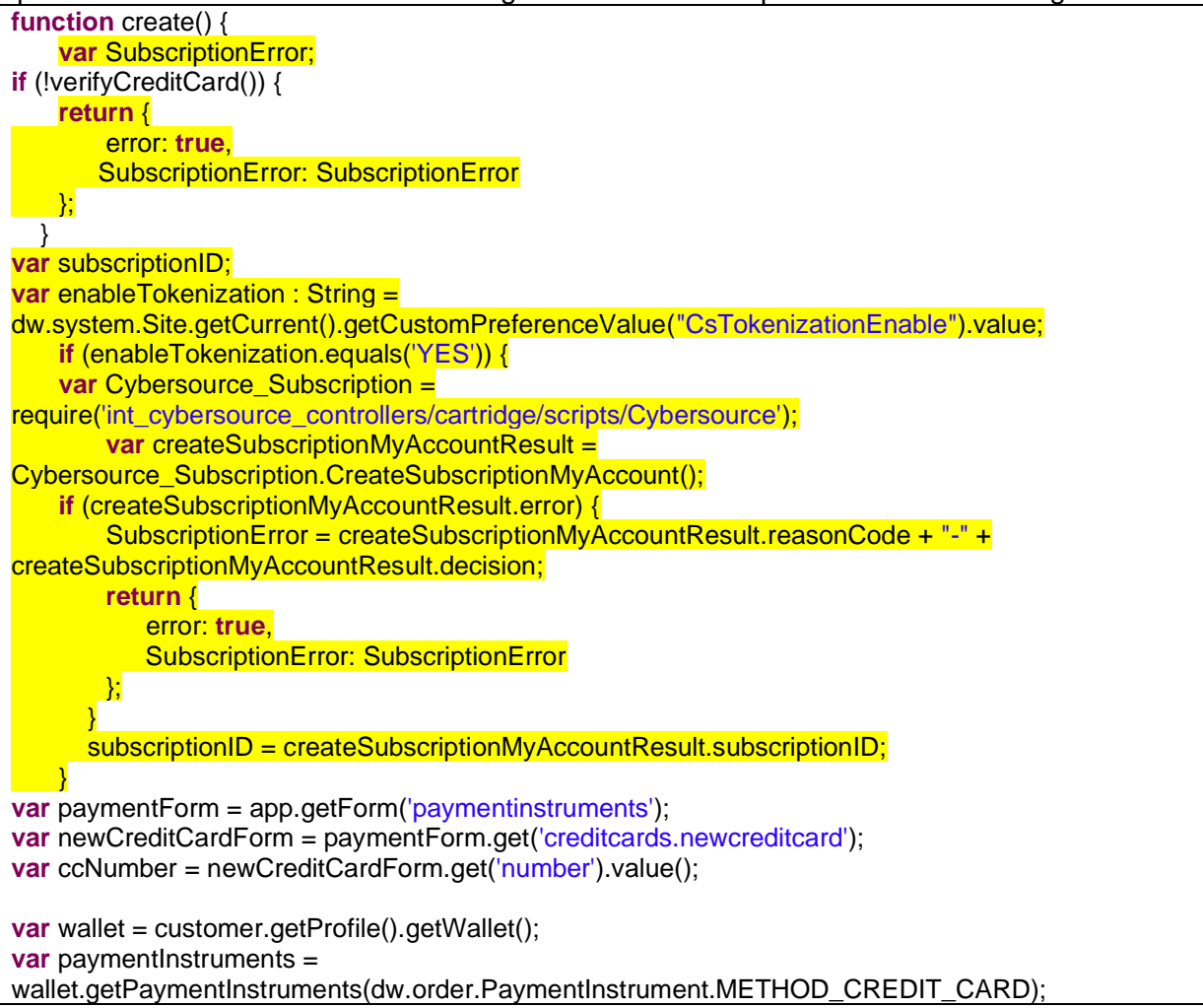

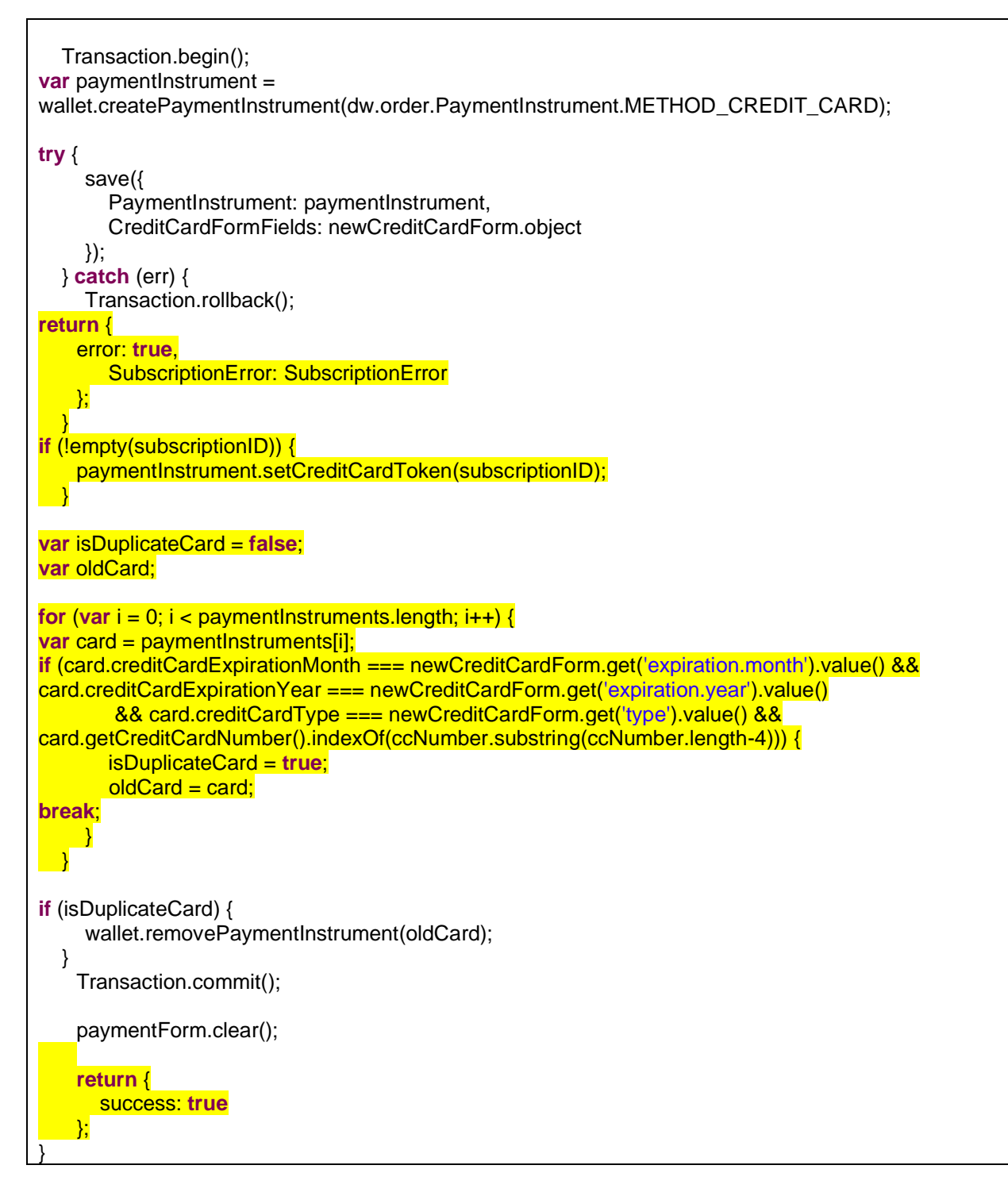

#### Update "Delete" function

Update remove action handling to have deletion of subscription handling as per code snippet below

```
function Delete() {
var paymentForm = app.getForm('paymentinstruments');
var SubscriptionError;
paymentForm.handleAction({
```

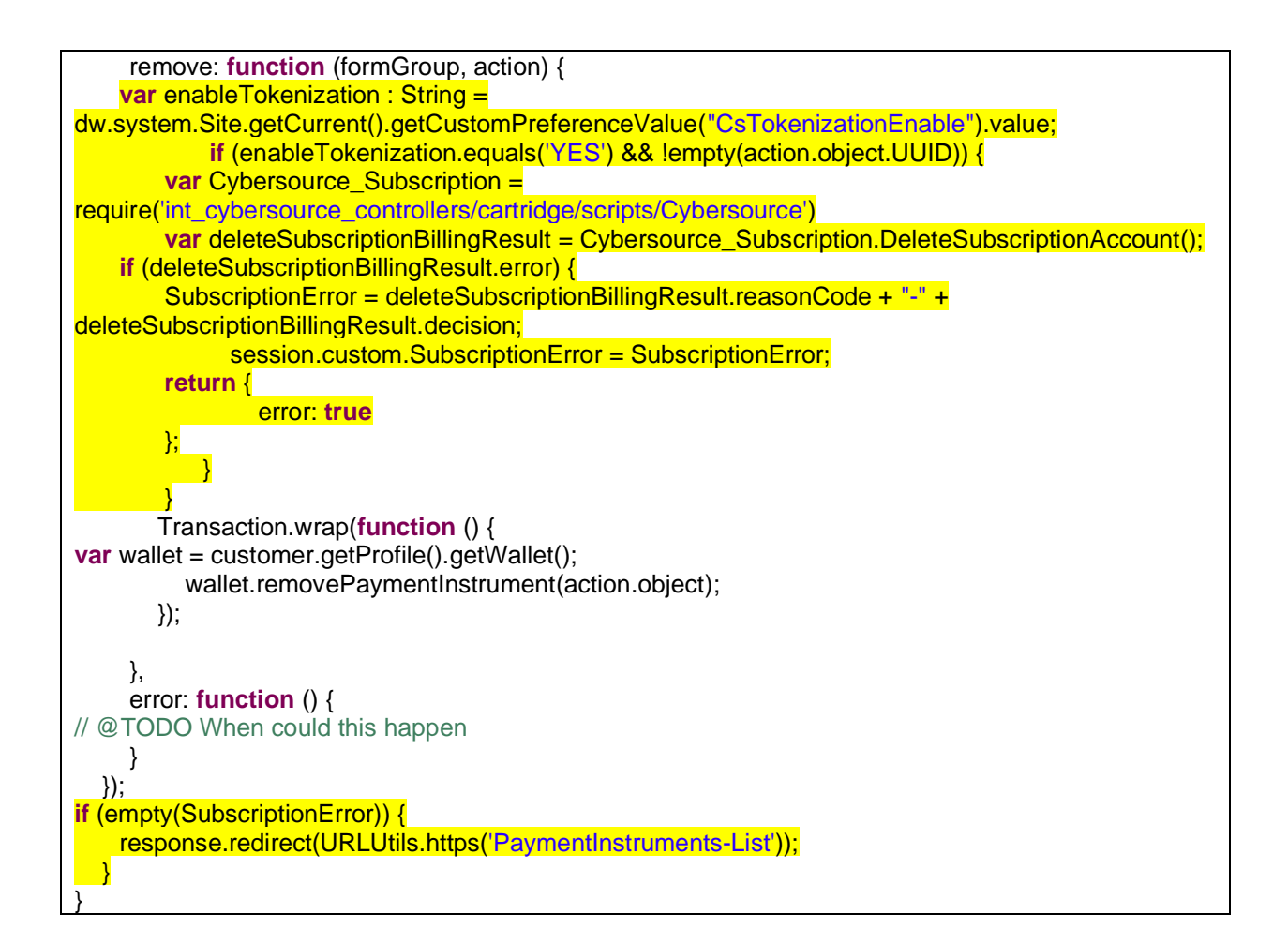

# Rate Limit on My Account Page

Replace handlePaymentForm() in PaymentInstruments.js - Controller

| function handlePaymentForm() {                       |
|------------------------------------------------------|
| var paymentForm = app.getForm('paymentinstruments'); |
| var profile = customer.getProfile();                 |
| var currentTime= new Date();                         |
| paymentForm.handleAction({                           |
| create: function () {                                |
| var Site = require('dw/system/Site');                |
| var Logger = require('dw/system/Logger');            |
| var cyberSourceHelper =                              |

```
require('int_cybersource/cartridge/scripts/cybersource/libCybersource').getCybersourceHelper();
       var LimitSavedCardRateEnabled = !empty(cyberSourceHelper.getLimitSavedCardRate())?
cyberSourceHelper.getLimitSavedCardRate() : false;
       if (!LimitSavedCardRateEnabled) {
         cardCreate();
       } else {
           try{
              var SavedCardLimitTimeFrame = !empty(cyberSourceHelper.getSavedCardLimitTimeFrame())?
cyberSourceHelper.getSavedCardLimitTimeFrame(): 0;
              var SavedCardLimitCount = !empty(cyberSourceHelper.getSavedCardLimitFrame())?
cyberSourceHelper.getSavedCardLimitFrame() : 0;
              if ('savedCCRateLookBack' in profile.custom && !empty(profile.custom.savedCCRateLookBack)) {
                var customerTime = profile.custom.savedCCRateLookBack;
                var currentTime = new Date();
                var difference = new Date().setTime(Math.abs(currentTime-customerTime));
                var differenceInSec = Math.floor(difference/1000);
                if ( differenceInSec < SavedCardLimitTimeFrame * 60 * 60) {
                   if ('savedCCRateCount' in profile.custom && (profile.custom.savedCCRateCount <
SavedCardLimitCount)) {
                     cardCreate();
                     Transaction.wrap(function() {
                        profile.custom.savedCCRateCount = profile.custom.savedCCRateCount + 1;
                     });
                   } else {
                     response.redirect(URLUtils.https('PaymentInstruments-List', 'carderror', true));
                } else {
                   cardCreate();
                   resetLookBackDateandCount(profile);
              } else {
```

cardCreate();

resetLookBackDateandCount(profile);

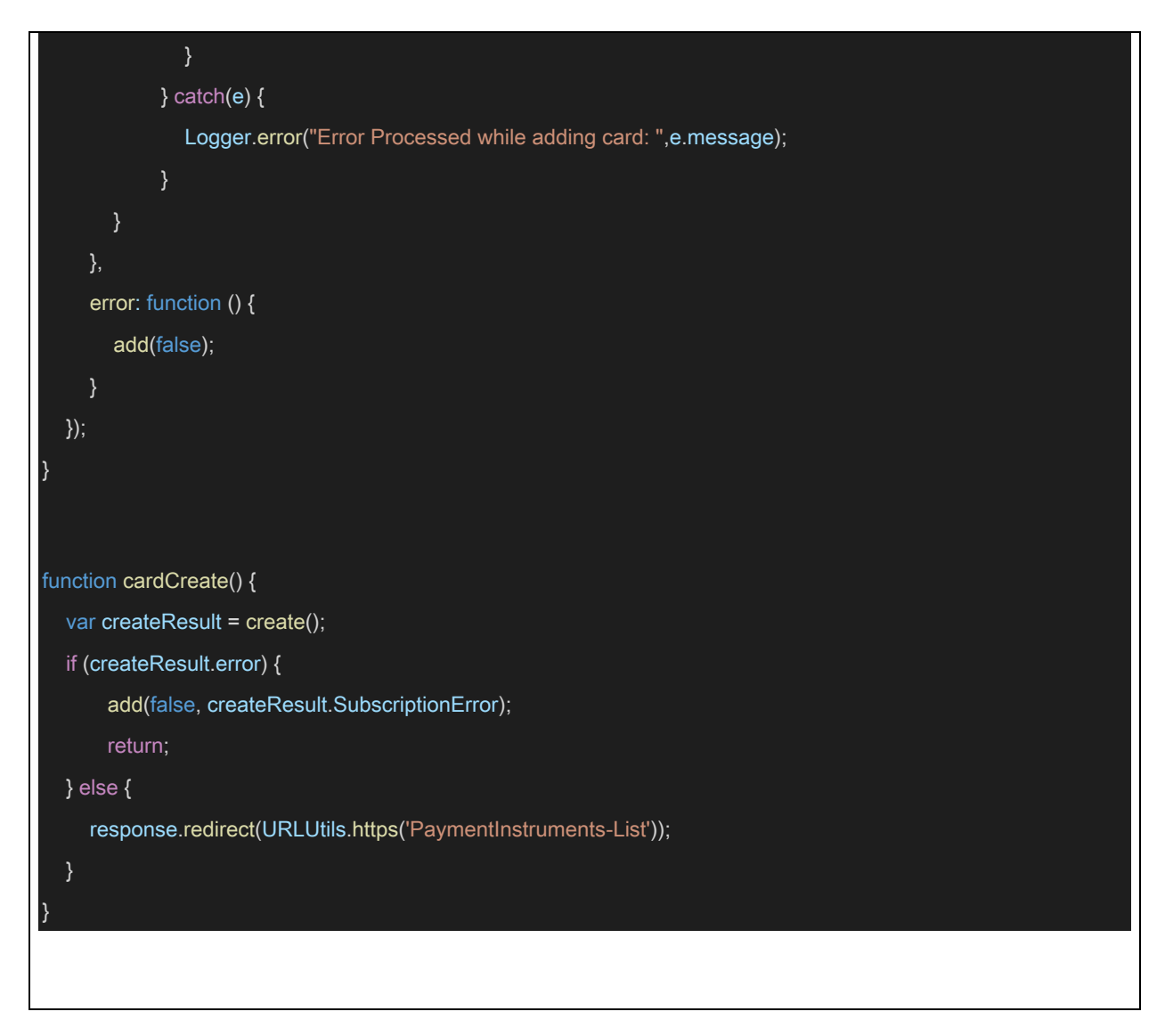

#### **Retail POS**

This integration requires only one sub-controller to be integrated to your project. The CYBPos .js controller screenshot is shown below which needs to be called in your project as required:

```
/* API Includes */
var CybersourceConstants = require('int_cybersource/cartridge/scripts/utils/CybersourceConstants');
var guard = require(CybersourceConstants.GUARD);
/**
* Authorizes a payment using a credit card. The payment is authorized by using the POS specific processor
* only and setting the order no as the transaction ID. Customizations may use other processors and custom
* logic to authorize credit card payment.
*/
function AuthorizePOS(args) {
   var POSAdaptor = require(CybersourceConstants.CS_CORE_SCRIPT+'pos/adaptor/POSAdaptor');
   var result = POSAdaptor.InitiatePOSAuthRequest(args);
   if (result.success){
       return {authorized:true, posAuthResponse:result.serviceResponse};
   }
   return {error:true};
}
```

The above controller method AuthorizePOS should be integrated at EACreditCard-Authorize controller of DSS app. The track data, expiration date or account number should not be encrypted and may need to be decrypted prior to calling CYBPos -AuthorizePOS depending on the payment terminal used.

To make call for POS authentication, InitiatePOSAuthRequest method is defined where POS related data are being passed as input parameters..

The args contains variables based on POS terminal entry mode. Below are the use and description of variables. Assuming that args object contains the required values as follows:

POS terminal entry mode can be set in int\_ocapi\_ext/cartridge/scripts/actions/CaptureCreditCardDetails.ds as Shown below.

```
vur expmonent, number = 0,
var expYr : Number = 0;
var ccType : String = "";
var mode : String = "swiped";
if( empty(track1) && empty(track2) ) {
    name = dw.web.Resource.msg('carddetails.name', 'capturecreditcarddetails',
    ccNumber = args.AccountNumber;
    expMonth = args.ExpirationDate.substring(0,2);
    expYr = args.ExpirationDate.substring(3);
    mode = "keyed";
} else {
    //Begin
    if (empty(track1)) {
        track1 = "";
    }
    name = track1.substr(track1.index0f("^", 0)+1, track1.index0f("^", track1.i
    name = name.replace("/", " ");
    ccNumber= track2.substr(1, track2.indexOf("=", 0)-1);
    expMonth = new Number(track2.substr(track2.indexOf("=", 0)+3, 2));
    expYr = new Number(track2.substr(track2.indexOf("=", 0)+1, 2));
}
ccType = "MasterCard";
if (ccNumber.substring(0, 1) == checkForVisaStartNumber && ccNumber.length == v
    ccType = "Visa";
} else if (ccNumber.substring(0, 1) == checkForMasterCardStartNumber && ccNumbe
    ccType = "MasterCard";
} else if (ccNumber.substring(0, 1) == checkForAmexStartNumber && (ccNumber.len
    ccType = "Amex";
}
//Create Xredit Card data object
args.creditCard = {
    owner : name,
    num : ccNumber,
    type : ccType,
    month : expMonth,
    year : expYr,
    entryMode: mode
};
```

Below input fields will set the common variables for the transaction irrespective of entry mode used.

- args.cardPresent
- args.entryMode
- args.catLevel

- args.terminalCapability
- args.terminalID
- args.amount
- args.currency
- args.storeLocation
- pos\_ordernumber

#### Example input variables from DSS:

| Property          | Value                                                                                                    |
|-------------------|----------------------------------------------------------------------------------------------------|
| Configuration     |                                                                                                    |
| Transactional     | (@) false                                                                                                    |
| Dictionary Input  |                                                                                                    |
| From_0            | ن الله الله الله الله الله الله الله الل                                                                                                    |
| From_1            | Page RequestObject.terminal_id                                                                                                    |
| From_2            | "6"                                                                                                    |
| From_3            | Participation of the second second |
| From_4            | "2"                                                                                                    |
| From_5            | × null                                                                                                    |
| From_6            | Page RequestObject.auth_amount.toString()                                                                                                    |
| From_7            | W dw.catalog.StoreMgr.getStore(CurrentSession.custom.agent.storeld).getStateCode()                                                                                                    |
| From_8            | 1 RequestObject.order_no                                                                                                    |
| From_9            | × null                                                                                                    |
| Dictionary Output |                                                                                                    |
| To_0              | 🛞 cardPresent                                                                                                    |
| To_1              | 🕼 terminalID                                                                                                    |
| To_2              | catLevel                                                                                                    |
| To_3              | entryMode                                                                                                    |
| To_4              | 😰 terminalCapability                                                                                                    |
| To_5              | currency                                                                                                    |
| To_6              | 😰 amount                                                                                                    |
| To_7              | storeLocation                                                                                                    |
| To_8              | pos_ordernumber                                                                                                    |
| To_9              | × null                                                                                                    |
| ▼ Properties      |                                                                                                    |
| Custom Label      | Set common variables                                                                                                    |
| Description       |                                                                                                    |

If "keyed entry" mode is used on the POS terminal device.Below Input variable need to set:

- args.accountNumber
- args.cardType
- args.cvnNumber
- args.expiryMonth
- args.expiryYear
Example input variables from DSS:

Pipelet Node – Assign (bc\_api) Set keyed variables

| Property           | Value               |
|--------------------|---------------------|
| Configuration      |                     |
| Transactional      | (iii) false         |
| ▼Dictionary Input  |                     |
| From_0             | 🔀 creditCard.num    |
| From_1             | 🔀 creditCard.month  |
| From_2             | 🔀 creditCard.year   |
| From_3             | 🗙 null              |
| From_4             | 🗙 null              |
| From_5             | 🗙 null              |
| From_6             | 🗙 null              |
| From_7             | 🗙 null              |
| From_8             | 🗙 null              |
| From_9             | 🗙 null              |
| ▼Dictionary Output |                     |
| То_0               | 🖉 accountNumber     |
| To_1               | 🖉 expiryMonth       |
| To_2               | 🖉 expiryYear        |
| То_3               | 🖉 cardType          |
| To_4               | 🖉 cvnNumber         |
| To_5               | 🗙 null              |
| То_6               | 🗙 null              |
| То_7               | 🗙 null              |
| То_8               | 🗙 null              |
| То_9               | 🗙 null              |
| ▼Properties        |                     |
| Custom Label       | Set keyed variables |
| Description        |                     |
|                    |                     |

If "swiped entry" mode is used on the POS terminal device.Below Input variable need to set:

• args.trackData:

#### Pipelet Node - Assign (bc\_api) Set swiped variables

| Property           | Value                                 |
|--------------------|---------------------------------------|
| Configuration      |                                       |
| Transactional      | false                                 |
| ▼Dictionary Input  |                                       |
| From_0             | CreditCard.track1 + creditCard.track2 |
| From_1             | 🗙 null                                |
| From_2             | 🗙 null                                |
| From_3             | 🗙 null                                |
| From_4             | 🗙 null                                |
| From_5             | 🗙 null                                |
| From_6             | 🗙 null                                |
| From_7             | 🗙 null                                |
| From_8             | 🗙 null                                |
| From_9             | 🗙 null                                |
| ▼Dictionary Output |                                       |
| То_0               | 🚯 trackData                           |
| To_1               | 🗙 null                                |
| To_2               | 🗙 null                                |
| To_3               | 🗙 null                                |
| To_4               | 🗙 null                                |
| To_5               | 🗙 null                                |
| То_6               | 🗙 null                                |
| To_7               | 🗙 null                                |
| То_8               | 🗙 null                                |
| То_9               | 🗙 null                                |
| ▼Properties        |                                       |
| Custom Label       | Set swiped variables                  |
| Description        |                                       |
|                    |                                       |

Below is the list of variables with description. One or two variables become mandatory depending upon other variables and few are optional:

| S. No. | Variable name | Description                                                                                                    | Note                                                                                                 |
|--------|---------------|----------------------------------------------------------------------------------------------------|----------------------------------------------------------------------------------------------------|
| 1      | cardPresent   | Indicates whether the card is present at the time of<br>retail POS transaction. Possible values:<br>N – card not present<br>Y – card is present                                                                                                    | Required.                                                                                            |
| 2      | catLevel      | <ul> <li>Type of cardholder activated terminal. Possible values:</li> <li>1 – Automated dispensing machine</li> <li>2 – Self-service terminal</li> <li>3 – Limited amount terminal</li> <li>4 – In-flight commerce (IFC) terminal</li> <li>5 – Radio frequency device</li> <li>6 – Mobile acceptance terminal</li> </ul> | Optional. This<br>variable<br>becomes<br>required if<br>terminalID<br>variable is set<br>to a value. |
| 3      | entryMode     | Method of entering credit card information into the<br>POS terminal. Possible values:<br>keyed – Manually keyed into POS terminal.<br>swiped – Read from credit card magnetic stripe.                                                                                                    | Required.                                                                                            |

| 4 terminalCapabili | POS terminal's capability. Possible values:                                                                                                    | Required.                            |
|--------------------|----------------------------------------------------------------------------------------------------|--------------------------------------|
| ty                 | 1 – Terminal has a magnetic stripe reader only.                                                                                                    |                                      |
|                    | 2 – Terminal has a magnetic stripe reader and manual entry capability.                                                                                                    |                                      |
|                    | 3 – Terminal has manual entry capability only.                                                                                                    |                                      |
| 5 terminalID       | Identifier for the terminal at your retail location. You<br>can define this value yourself, but consult with the<br>processor for requirements. Terminal ID(s) are<br>configurable in a custom object named<br>'POS_TerminalMapping' (Refer custom object definition<br>XML to be imported). Here terminal device's serial<br>number will be mapped to a Terminal ID. This variable<br>should be assigned device's serial number. Code will<br>pick configured Terminal ID if found and passed to<br>CyberSource API in request.                                                                                                    | Optional.                            |
| 6 trackData        | Card's track 1 and 2 data. Some processors require<br>track 1 data, some processors require track 2 data, and<br>some processors require both track 1 data and track 2<br>data. To make sure that you provide the required<br>information regardless of the processor that you use<br>now or may use in the future, CyberSource<br>recommends that you send both track 1 and track 2<br>data in your retail POS requests.<br>The sentinels are required. The start sentinel (%)<br>indicates the initial data position on the track. The end<br>sentinel (?) follows the final character of data recorded<br>on the track. Details of track 1 and track 2 data for the<br>example<br>%B4111111111111111111111111111111111111 | Required if<br>entryMode=s<br>wiped. |

| 7  | currency      | Currency used for order. For possible values refer <u>ISO</u><br><u>Standard Currency Codes</u>                                                                                    | If this variable<br>is not set with<br>any currency<br>code then<br>default<br>currency code<br>is retrieved<br>configured for<br>web store in<br>Business<br>Manager.                                                                                               |
|----|---------------|----------------------------------------------------------------------------------------------------|----------------------------------------------------------------------------------------------------|
| 8  | amount        | Grand total for the order.                                                                                                    |                                                                                                    |
| 9  | accountNumber | Customer's credit card number.                                                                                                    | This variable<br>becomes<br>mandatory if<br>entryMode=k<br>eyed.                                                                                                    |
| 10 | cardType      | Type of card to authorize. Possible values:<br>001 – Visa<br>002 – MasterCard<br>003 – American Express<br>004 – Discover<br>005 – Diners Club<br>006 – Carte Blanche<br>007 – JCB | CyberSource<br>strongly<br>recommends<br>that you send<br>the card type<br>even when it<br>is optional for<br>your<br>processor and<br>card type.<br>Omitting the<br>card type can<br>cause the<br>transaction to<br>be processed<br>with the<br>wrong card<br>type. |

| 11 | cvnNumber           | This number is never transferred during card swipes.                                                                                                    | Optional.                                                                                                    |
|----|---------------------|----------------------------------------------------------------------------------------------------|----------------------------------------------------------------------------------------------------|
| 12 | expiryMonth         | Two-digit month in which credit card expires. Format:<br>MM. Possible values: 01 through 12. Leading 0 is<br>required.                                                                                                    | Required if<br>entryMode=k<br>eyed.                                                                                                    |
| 13 | expiryYear          | Four-digit year in which credit card expires. Format:<br>YYYY.                                                                                                    | Required if<br>entryMode=k<br>eyed.                                                                                                    |
| 14 | storeLocation       | Store's physical location. This is use to configure<br>merchant's ID and security key in a custom object to<br>call CyberSource API for the transaction. This is<br>dependent upon merchant how they wanted to link<br>store(s) to Merchant ID (MID). For e.g. if merchant has<br>3 separate CyberSource merchant ID and want to use<br>one MID for store(s) in Massachusetts, 2 <sup>nd</sup> MID for<br>store(s) in New York City, etc. then assign this variable<br>as MA or Massachusetts or any string representing the<br>location AND configure the same value as POS Location<br>field for POS_MerchantIDs custom object in Business<br>Manager after import. | Location can<br>be set as<br>State code or<br>Zip code or<br>city etc. For<br>e.g. MA<br>(Massachuset<br>ts) or<br>01803<br>(Burlington,<br>MA) or<br>Burlington |
| 15 | pos_ordernumbe<br>r | Order number for the transaction needs to be set to this variable                                                                                                    | Required                                                                                                    |

#### **Batch Jobs**

Cybersource cartridge has 4 batch jobs created for different functional items and are placed under int\_cybersource cartridge:

To import the following Job Schedule configuration Go Adminsistration > Operations > Import & Export-> upload the below mentioned file and import the configuration.

/CyberSource/metadata/site\_genesis\_meta/jobs.xml – this will add below jobs

- 1. APCheckStatusJob
- 2. CyberSource: Decision Manager Order Update (Controllers & amp; Pipelines)

#### 3. SecureAcceptanceMerchantPostJob

#### 4. iDealBankOptionJob

| Administration / Operations / Job Schedules <sup>@</sup>                               |        | U                 |                 | L            |
|----------------------------------------------------------------------------------------|--------|-------------------|-----------------|--------------|
| Search by IDs     Q       Enable     Disable       Run     Delete       Priority     ~ |        |                   |                 |              |
|                                                                                        | Status | Last Run          | Execution Scope | Resources    |
| APCheckStatusJob                                                                       | ок     | 8/17/2017 6:34 am | 2               | -            |
| CyberSource: Decision Manager Order Update (Controllers & Pipelines)                   | ОК     | 8/17/2017 3:10 am | 2               | 25           |
| SecureAcceptanceMerchantPostlob                                                        | 4      |                   | 2               | -            |
| iDealBankOptionJob                                                                     | ОК     | 8/17/2017 5:54 am | 2               | customobject |
| L                                                                                      |        | -                 |                 |              |

Below steps are used to configured each job in Business manager

# Batch Job for AP Check Status

- Add new batch job for AP check status service
- Verify the newly added batch jobs for AP Check Status Service
- Go to Administration > Operations -> Job Schedules

| Administration / Operations / Job Schedules / APCheckStatusJob | Select and configure step                                                                                                    |  |  |
|----------------------------------------------------------------|----------------------------------------------------------------------------------------------------|--|--|
| General Schedule and History Resources Step Configurator       | ExecuteScriptModule<br>Executes a function exported by a script module. The module ID has to be<br>configured at parameter 'ExecuteScriptModule.Module'. |  |  |
|                                                                | ID*<br>APCheckStatusJob                                                                                                    |  |  |
| Scope: 2 Sites Assigned           APCheckStatusJob             | Description<br>Check payment status for APM's                                                                                                    |  |  |
|                                                                | ExecuteScriptModule.Module* int_cybersource/cartridge/scripts/jobs/APCheckStatu Global                                                                   |  |  |
|                                                                | ExecuteScriptModule.FunctionName CheckPaymentStatusJob Global Parameters                                                                                 |  |  |
|                                                                | ExecuteScriptModule.Transactional Global                                                                                                    |  |  |

## Batch Job for Conversion Detail Report

• Add new batch job to update order status in BM for CyberSource "Accepted" & "Rejected" orders.

Verify the newly added batch jobs for Conversion detail report service.

Go to Administration - > Operations -> Job Schedules

| Administration / Operations / Jobs /<br>CyberSource: Decision Manager Order Update (Controllers & Pipelines) | Select and Configure Step                             | ×                |
|----------------------------------------------------------------------------------------------------|-------------------------------------------------------|------------------|
|                                                                                                    | ExecuteScriptModule 🛛                                 |                  |
| General Schedule and History Resources Job Steps Failure Handling Notification                               | Context: Organization, Site                           |                  |
| lob Parameters 🖸                                                                                             | ID*                                                   |                  |
|                                                                                                    | UpdateOrderStatus : Controllers & Pipelines           |                  |
|                                                                                                    | Description                                           |                  |
| Scope: 2 Sites Assigned                                                                                      | Update unconfirmed orders based on Accept / Reject de | ecisions made in |
| UpdateOrderStatus : Controllers & Pipelines                                                                  | CS Business Center.                                   |                  |
| <b>o</b>                                                                                                    | ExecuteScriptModule.Module*                           |                  |
| +                                                                                                    | int_cybersource/cartridge/scripts/jobs/DMOrderStatu   | Job Parameters   |
|                                                                                                    | ExecuteScriptModule.FunctionName                      |                  |
|                                                                                                    | orderStatusUpdate                                     | Job Parameters   |
|                                                                                                    | ExecuteScriptModule.Transactional                     | Job Parameters   |
|                                                                                                    | ExecuteScriptModule.TimeoutInSeconds                  | Job Parameters   |
|                                                                                                    | Always execute on restart.                            |                  |
|                                                                                                    | <b>€</b> Back                                         | Assign           |

| Administration / Operations / Jobs /<br>CyberSource: Decision Manager Order Update (Controllers & Pipelines) | Select and Configure Step *                                                                         |
|----------------------------------------------------------------------------------------------------|----------------------------------------------------------------------------------------------------|
| General Schedule and History Resources Job Steps Failure Handling Notification Job Parameters                | ExecuteScriptModule  Context: Organization.Site ExecuteScriptModule.TimeoutInSeconds Job Parameters |
| Scope ZStes Assigned                                                                                         | Always execute on restart.                                                                          |
| UpdateOrderStatus : Controllers & Pipelines                                                                  | Custom Parameters ID* Value* Merchantld                                                             |
| •                                                                                                    | SAFlexKeyID X                                                                                       |
|                                                                                                    | SAFlexSharedSecret X                                                                                |
|                                                                                                    | Exit Status Rules Add Rule                                                                          |
|                                                                                                    | ← Back Assign                                                                                       |

The batch job created for cybersource conversion detail report specified below, it updates the status of order in demandware which are in CREATED state and mark them as "CANCELLED" for rejected order or "NEW" for accepted order. The accepted orders are marked for "READY FOR EXPORT" as well.

#### Secure Acceptance Merchant Post Batch Job

• Add new Service for secure Acceptance Order update via merchant post notifications

After import above file ensure to update credentials as per cybersource merchant account appropriately in BM.

| Administration / Operations / Job Schedules / SecureAcceptanceMerchantPostJob <sup> </sup> |                  | Select and configure step |                                                     |                                                                              |
|--------------------------------------------------------------------------------------------|------------------|---------------------------|-----------------------------------------------------|------------------------------------------------------------------------------|
|                                                                                            |                  |                           |                                                     | General Schedule and History Resources Step Configurator Global Parameters 0 |
| <ul> <li>configured at parameter 'ExecuteScriptModule.Module'.</li> </ul>                  |                  |                           |                                                     |                                                                              |
|                                                                                            |                  |                           | ID*                                                 |                                                                              |
| Scope:                                                                                     | 2 Sites Assigned |                           | SAMerchantPostJob                                   |                                                                              |
| SAMor                                                                                      | shantPostlob     |                           | Description                                         |                                                                              |
|                                                                                            |                  |                           | To handle failed order                              |                                                                              |
|                                                                                            |                  |                           | ExecuteScriptModule.Module*                         |                                                                              |
|                                                                                            |                  |                           | int_cybersource/cartridge/scripts/jobs/SAMerchantPi | Global<br>Parameters                                                         |
|                                                                                            |                  |                           | ExecuteScriptModule.FunctionName                    |                                                                              |
|                                                                                            |                  |                           | sAMerchantPostJob                                   | Global<br>Parameters                                                         |
|                                                                                            |                  |                           | ExecuteScriptModule.Transactional                   |                                                                              |
|                                                                                            |                  |                           |                                                     | Global                                                                       |

Secure Acceptance Profile Configuration into CyberSource Business Manager

Secure Acceptance profile settings are configured on CyberSource business center console; along with other settings below are key settings which must be configured in cybersource profiles in order to complete the checkout process successfully.

| Profile name  | Notification Section [Merchant post URL]               |
|---------------|--------------------------------------------------------|
| SA Redirect   | [Merchant specific URL]/SECURE_ACCEPTANCE-MerchantPost |
| SA Iframe     | [Merchant specific URL]/SECURE_ACCEPTANCE-MerchantPost |
| SA SilentPost | N/A                                                    |

Only five types of Card are supported in Demanware, so the cards configured in cybersource payment settings should be in sync with Demandware supported cards

#### **Payment Method**

To promote a profile to active, you must select at least one payment type and a currency.

#### Card

Add or edit the card types that your merchant account provider has authorized. Click the edit icon to change the CVN Display, CVN Required, Payer Authentication, and Currencies settings.

| Card Type                  | CVN<br>Display | CVN<br>Required | Payer<br>Authentication | Currencies |   |
|----------------------------|----------------|-----------------|-------------------------|------------|---|
| Visa                       | <b>v</b>       | <b>v</b>        | <b>~</b>                | USD        | / |
| MasterCard                 | <b>v</b>       | <b>v</b>        | ×                       | USD        | / |
| American Express           | <b>v</b>       | <b>v</b>        | <b>~</b>                | USD        | / |
| Discover                   | <b>v</b>       | <b>v</b>        |                         | USD        | / |
| Maestro<br>(International) | <b>~</b>       | ×               | ×                       | USD        | / |

Add/Edit Card Types

Automatic Authorization Reversal

Merchant Notifications POST URL card number digits supported option 2 as shown.

#### **Merchant Notifications**

Select and enter the POST URL and/or email address you want the transaction data sent to.

Merchant POST URL https://cybersource05.tech-prtnr-na02.dw.demandware

Merchant POST Email

Select the card number digits that you want displayed.

- Return card BIN (123456xxxxxxxxxxx)
- Return last 4 digits of card number (xxxxxxxxxxx1234)
- Return BIN and last 4 digits of card number (123456xxxxx1234)

#### Batch Job for Bank Option List

Add new batch job to to add merchant defined custom objects for bank options.

Verify the newly added batch jobs for Ideal Bank Option service.

Go to Administration - > Operations -> Job Schedules

| dministration / Operations / Job Schedules / |                   | Select and configure step |                     |            |  |
|----------------------------------------------|-------------------|---------------------------|---------------------|------------|--|
| JealBankOptionJob                            |                   | int_cybersource/cartric   | Global              |            |  |
| General Schedule and History Resources       | Step Configurator |                           |                     | Parameters |  |
|                                              |                   | ExecuteScriptModule.Fu    | nctionName          |            |  |
| alobat Parameters 0                          | run               |                           | Global              |            |  |
| Scope: 2 Sites Assigned                      |                   | ✓ ExecuteScriptModule.    | Transactional       | Global     |  |
| call-cyb-option-service                      |                   |                           |                     | Parameters |  |
|                                              |                   | ExecuteScriptModule.Tin   | neoutInSeconds      |            |  |
|                                              |                   |                           |                     | Global     |  |
|                                              |                   | Restart Enforced          |                     | Parameters |  |
|                                              |                   | Custom Parameters         |                     |            |  |
|                                              |                   | ID*                       | Value*              |            |  |
|                                              |                   | merchantld                | sapient_nitro_1     | ×          |  |
|                                              |                   | merchantKey               | 0cjh7aTtZ9wb9y2m2cE | FE ×       |  |

#### 7. Subscription Token Creation

Step 1: Upload Cybersource metadata in Business Manager. If not follow <u>"Step 2: Upload</u> <u>metadata"</u> or import "metadata/site\_genesis\_meta/meta/Cybersource.xml" in Business Manager (Administration > Site Development > Import & Export)

Step 2: Go to **Merchant Tools > Custom Preferences > Cybersource** and set values for the parameter:

| Field                          | Description                                                  |
|--------------------------------|--------------------------------------------------------------|
| CS Subscription Tokens Enabled | Enable or Disable the option to generate subscription tokens |

## **Unit Test Services**

Use CYBServicesTesting controller to test all the services as follows:

CyberSource Services Test Suite is created to gives the facility to the user to execute any of the selected Test Service by providing requested Input and getting the response back on the same interface.

Below is the URL for CyberSource Test Suite:

https:// <Sandbox Name>/on/demandware.store/Sites-SiteGenesis-Site/default/CYBServicesTesting-StartServices

# Services Test Suite

Test CC Auth Test Tax Test Finger Print Test PA Test Alipay Initiate Service Test DAV Check Test POS Create Subscription View Subscription Update Subscription Delete Subscription Test Secure Acceptance Create Token Test On Demand Payment Test Sale Service Test PayPal Authorize Service Test Refund Service Test Cancel Service Test Capture Service Test Auth Reversal Service Test Check Status Service

[Note: Modify exports of Test Services in CYBServicesTesting.js with https guard before executing the test cases. This activity is common for all test interfaces.] Example: exports.StartServices=guard.ensure(['https'], StartServices); Refer the screen shot below:

```
1*
 * Local methods require guard change below usage
exports.TestCCAuth=guard.ensure(['https'], TestCCAuth);
exports.TestTax=guard.ensure(['https'], TestTax);
exports.TestDAVCheck=guard.ensure(['https'], TestDAVCheck);
exports.TestPA=guard.ensure(['https'], TestPA);
exports.TestFingerprint=guard.ensure(['https'], TestFingerprint);
exports.TestAlipayInitiateService=guard.ensure(['https'], TestAlipayInitiateService);
exports.StartPOS=guard.ensure(['https'], StartPOS);
exports.CreateSubscription=guard.ensure(['https'], CreateSubscription);
exports.ViewSubscription=guard.ensure(['https'], ViewSubscription);
exports.UpdateSubscription=guard.ensure(['https'], UpdateSubscription);
exports.DeleteSubscription=guard.ensure(['https'], DeleteSubscription);
exports.TestSATokenCreate=guard.ensure(['https'], TestSATokenCreate);
exports.TestSATokenCreateResponse=guard.ensure(['https'], TestSATokenCreateResponse);
exports.StartServices=guard.ensure(['https'], StartServices);
exports.TestSaleService=guard.ensure(['https'], TestSaleService);
exports.TestRefundService=guard.ensure(['https'], TestRefundService);
exports.TestAuthorizeService=guard.ensure(['https'],TestAuthorizeService);
exports.TestCancelService=guard.ensure(['https'],TestCancelService);
exports.TestCaptureService=guard.ensure(['https'],TestCaptureService);
exports.TestAuthReversalService=guard.ensure(['https'],TestAuthReversalService);
exports.TestCheckStatusService=guard.ensure(['https'],TestCheckStatusService);
exports.TestPOS=guard.ensure(['https'], TestPOS);
exports.OnDemandPayment=guard.ensure(['https'], OnDemandPayment);
```

## Authorize Credit Card

Use and modify the CYBServicesTesting-TestCCAuth controller and associated scripts. The unit test controller displays all relevant request/response information in an easy to digest manner. User can change static credit card and address data to observe various responses. https:// <Sandbox Name>/on/demandware.store/Sites-SiteGenesis-Site/default/CYBServicesTesting- TestCCAuth

#### **Tax Service**

Use and modify the CYBServicesTesting-TestTax controller and associated scripts. The script for creating CreateCybersourceShipTo and CreateCybersourceBillTo objects have bindings to produce valid results, but otherwise can be manually modified to test against any domestic or international address.

Controller displays all relevant request/response information in an easy to digest manner, to aid the debugging the various response codes and corrected address response.

https:// <Sandbox Name>/on/demandware.store/Sites-SiteGenesis-

Site/default/CYBServicesTesting-TestTax

#### Address Verification Service (AVS)

Use and modify the CYBServicesTesting-TestCCAuth controller and associated scripts. By running simplified payment authorizations with different site preferences set, you can see how the AVS process works and how that result affects the overall payment authorization process. https:// <Sandbox Name>/on/demandware.store/Sites-SiteGenesis-Site/default/CYBServicesTesting-TestCCAuth

## **Delivery Address Verification Service (DAV)**

To test standalone DAV service, use and/or modify CYBServicesTesting-TestDAVCheck and associated scripts. Test data can be customized to simulate various situations that need to be handled.

https:// <Sandbox Name>/on/demandware.store/Sites-SiteGenesis-

Site/default/CYBServicesTesting- TestDAVCheck

#### **Payment Tokenization**

Use the CYBServicesTesting-StartSubscription controller to start Subscription creation test suite. By entering test data you can use the various Payment Tokenization related services like Create Subscription, View Subscription, Update Subscription, Delete Subscription, Use Subscription for One Time Payment.

https:// <Sandbox Name>/on/demandware.store/Sites-SiteGenesis-

Site/default/CYBServicesTesting-StartSubscription

Rate Limiting can be added to the My Accounts page, so a merchant can determine the number of cards that can be edited or added.

#### **Device Fingerprint**

Call the controller CYBServicesTesting-TestFingerprint to test the device Fingerprint Service. A CreditCard Authorization is done and a device fingerprint will be additionally submitted.

https:// <Sandbox Name>/on/demandware.store/Sites-SiteGenesis-

Site/default/CYBServicesTesting-TestFingerprint

#### **Payer Authentication**

Call the controller CYBServicesTesting-TestPA to test the Payer Authentication Service. https:// <Sandbox Name>/on/demandware.store/Sites-SiteGenesis-

Site/default/CYBServicesTesting- TestPA

#### **Retail POS Authorization Request**

Call the controller CYBServicesTesting-StartPOS to test the retail POS Service. This renders a template with a form containing various request fields to enter/select values. The service response is shown after the submit button is clicked. The field's label turns to red colored font if the field was mandatory.

https:// <Sandbox Name>/on/demandware.store/Sites-SiteGenesis-

Site/default/CYBServicesTesting-StartPOS

#### Alipay Initiate Request

Call the controller CYBServicesTesting-TestAlipayInitiateService to test Alipay Initiate request. Use and modify the mentioned scripts to test initiate request. The end view of the unit test controller is a template which displays all relevant request/response information in an easy to digest manner. User can change static purchase object data and payment type to observe various responses.

https:// <Sandbox Name>/on/demandware.store/Sites-SiteGenesis-

Site/default/CYBServicesTesting-TestAlipayInitiatesService

#### **Create Subscription Request**

Call the controllerCYBServicesTesting-CreateSubscription to test Create Subscription request. The end node of the unit test controlleris a template which displays all relevant request/response information.User will be presented with a form and needs to enter the dummy values printed below the form. Once the correct information is submitted, the result will be displayed.

https:// <Sandbox Name>/on/demandware.store/Sites-SiteGenesis-

Site/default/CYBServicesTesting-CreateSubscription

#### View Subscription Request

Call the controllerCYBServicesTesting-ViewSubscription to test View Subscription request. The end node of the unit test controlleris a template which displays all relevant request/response information.User will be presented with a form and needs to enter a valid subscription ID.Once the correct information is submitted, the result will be displayed.

https:// <Sandbox Name>/on/demandware.store/Sites-SiteGenesis-

Site/default/CYBServicesTesting-ViewSubscription

#### **Update Subscription Request**

Call the controllerCYBServicesTesting-UpdateSubscription to test Create Subscription request. The end node of the unit test controlleris a template which displays all relevant request/response information.User will be presented with a form and needs to enter the

dummy values printed below the form.Once the correct information is submitted, the result will be displayed.

https:// <Sandbox Name>/on/demandware.store/Sites-SiteGenesis-

Site/default/CYBServicesTesting-UpdateSubscription

#### **Delete Subscription Request**

Call the controllerCYBServicesTesting-CreateSubscription to test Create Subscription request. The end node of the unit test controlleris a template which displays all relevant request/response information.User will be presented with a form and needs to enter a valid subscription ID.Once the correct information is submitted, the result will be displayed. https:// <Sandbox Name>/on/demandware.store/Sites-SiteGenesis-

Site/default/CYBServicesTesting-DeleteSubscription

## **On Demand Payment Request**

Call the controllerCYBServicesTesting-OnDemandPayment to test On Demand Payment request. The end node of the unit test controlleris a template which displays all relevant request/response information.User will be presented with a form and needs to enter a valid subscription ID witht the amount.Once the correct information is submitted, the result will be displayed.

https:// <Sandbox Name>/on/demandware.store/Sites-SiteGenesis-

Site/default/CYBServicesTesting-OnDemandPayment

## **Check Status Request**

Call the controllerCYBServicesTesting-TestCheckStatusService to test Check Status request for Klarna,BanContact,EPS,Giropay,Ideal and,Sofort. The end node of the unit test controlleris a template which displays all relevant request/response information. User will be presented with a form and needs to enter Merchant Reference number,requestID,amount,currency and select the APM from dropdown menu.Once the correct information is submitted, the result will be displayed.

https:// <Sandbox Name>/on/demandware.store/Sites-SiteGenesis-

Site/default/CYBServicesTesting-TestCheckStatusService

## **Capture Request**

Call the controllerCYBServicesTesting-TestCaptureService to test Capture request for PayPal,Klarna,Credit Card and Visa Checkout. The end node of the unit test controlleris a template which displays all relevant request/response information.User will be presented with a form and needs to enter Merchant Reference number,requestID,amount,currency and select the APM from dropdown menu.Once the correct information is submitted, the result will be displayed.

https:// <Sandbox Name>/on/demandware.store/Sites-SiteGenesis-

Site/default/CYBServicesTesting-TestCaptureService

#### Auth Reversal Request

Call the controllerCYBServicesTesting-TestAuthReversalService to test Auth reversal request for PayPal,Klarna,Credit Card. The end node of the unit test controlleris a template which displays all relevant request/response information.User will be presented with a form and needs to enter Merchant Reference number,requestID,amount,currency and select the APM from dropdown menu.Once the correct information is submitted, the result will be displayed. https:// <Sandbox Name>/on/demandware.store/Sites-SiteGenesis-

Site/default/CYBServicesTesting-TestAuthReversalService

#### Sale Request

Call the controllerCYBServicesTesting-TestSaleService to test Sale request for PayPal. The end node of the unit test controlleris a template which displays all relevant request/response information.User will be presented with a form and needs to enter Merchant Reference number,requestID,amount,currency and enter the APM name.Once the correct information is submitted, the result will be displayed.

https:// <Sandbox Name>/on/demandware.store/Sites-SiteGenesis-

Site/default/CYBServicesTesting-TestSaleService

#### Authorize Request

Call the controllerCYBServicesTesting-TestAuthorizeService to test Authorize request for PayPal. The end node of the unit test controlleris a template which displays all relevant

request/response information.User will be presented with a form and needs to enter Merchant Reference number, requestID, amount, currency and enter the APM name.Once the correct information is submitted, the result will be displayed.

https:// <Sandbox Name>/on/demandware.store/Sites-SiteGenesis-

Site/default/CYBServicesTesting-TestAuthorizeService

#### **Refund Request**

Call the controllerCYBServicesTesting-TestRefundService to test Refund request for PayPal,Klarna,Bancontact,Sofort and, IDeal. The end node of the unit test controlleris a template which displays all relevant request/response information.User will be presented with a form and needs to enter Merchant Reference number,requestID,amount,currency and select the APM from dropdown menu.Once the correct information is submitted, the result will be displayed.

https:// <Sandbox Name>/on/demandware.store/Sites-SiteGenesis-

Site/default/CYBServicesTesting-TestRefundService

#### **Cancel Request**

Call the controllerCYBServicesTesting-TestCancelService to test Cancel request for PayPal. The end node of the unit test controlleris a template which displays all relevant request/response

information.User will be presented with a form and needs to enter Merchant Reference number, requestID and enter the APM name.Once the correct information is submitted, the result will be displayed.

https:// <Sandbox Name>/on/demandware.store/Sites-SiteGenesis-

Site/default/CYBServicesTesting-TestCancelService

Secure Acceptance Web / Mobile Create Token Request

Before TESTING please complete the profile setup for service to work refer section Secure Acceptance profile setup for more details

Call the controller CYBServicesTesting-TestSATokenCreate to test the secure acceptance redirect creates token Service. This renders a secure acceptance hosted page at cybersource having details of card options to choose to enter/select values. The service response is shown after the pay button is clicked. The field's label turns to red colored font if the field was mandatory. The response arrived to controllerCYBServicesTesting-TestSATokenCreateResponse which displays the service result fields.

https:// <Sandbox Name>/on/demandware.store/Sites-SiteGenesis-

Site/default/CYBServicesTesting-TestSATokenCreate

#### **Apple Pay**

How to test on Demandware Storefront

To test ApplePay on Demandware site, following files need to be updated:

Script – applepay.js

Update the file with below changes:

var Status = require('dw/system/Status');

var ApplePayHookResult = require('dw/extensions/applepay/ApplePayHookResult');

Add new method getRequest at the end of file

```
exports.getRequest = function (basket, request) {
  if (request.shippingContact) {
    // convert country code from lower case to upper case
        request.shippingContact.countryCode =
            request.shippingContact.countryCode.toUpperCase();
    }
  return new ApplePayHookResult(new Status(Status.OK), null);
};
```

hooks.json

Add hook for applepay at the end of file present at <core SG cartridge>/cartridge/script

{

"name": "dw.extensions.applepay.paymentAuthorized.authorizeOrderPayment", "script": "./checkout/applepay.js"

"name": "dw.extensions.applepay.getRequest", "script": "./checkout/applepay.js"

Controller – BASIC\_CREDIT.js

Update Handle() function with the code below

```
var CybersourceConstants =
require('int cybersource/cartridge/scripts/utils/CybersourceConstants');
/**
*Verifiesacreditcardagainstavalidcardnumberandexpirationdateandpossiblyinvalidatesinvalid
formfields.
*If the verification was successful acredit card payment instrument is created.
*/
function Handle(args) {
var cart = Cart.get(args.Basket);
var creditCardForm = app.getForm('billing.paymentMethods.creditCard');
var PaymentMgr = require('dw/order/PaymentMgr');
var CommonHelper = require('int cybersource/cartridge/scripts/helper/CommonHelper');
if
(session.forms.billing.paymentMethods.selectedPaymentMethodID.value.equals(Cybersourc
eConstants.METHOD ApplePay)) {
    Transaction.wrap(function () {
      CommonHelper.removeExistingPaymentInstruments(cart);
      var paymentInstrument = cart.createPaymentInstrument('DW APPLE PAY',
cart.getNonGiftCertificateAmount());
    });
   return {success:true};
  }else if
(session.forms.billing.paymentMethods.selectedPaymentMethodID.value.equals(Cybersourc
eConstants.METHOD AndroidPay)) {
    Transaction.wrap(function () {
      CommonHelper.removeExistingPaymentInstruments(cart);
      var paymentInstrument = cart.createPaymentInstrument('DW ANDROID PAY',
cart.getNonGiftCertificateAmount());
    });
   return {success:true};
  }
var cardNumber = creditCardForm.get('number').value();
var cardSecurityCode = creditCardForm.get('cvn').value();
var cardType = creditCardForm.get('type').value();
var expirationMonth = creditCardForm.get('expiration.month').value();
```

```
var expirationYear = creditCardForm.get('expiration.year').value();
var paymentCard = PaymentMgr.getPaymentCard(cardType);
```

Update Authorize() function with the code below

```
/**
*Authorizesapaymentusingacreditcard.ThepaymentisauthorizedbyusingtheBASIC CREDITpro
cessor
*onlyandsettingtheordernoasthetransactionID.Customizationsmayuseotherprocessorsandcus
tom
*logictoauthorizecreditcardpayment.
*/
function Authorize(args) {
var orderNo = args.OrderNo;
var paymentInstrument = args.PaymentInstrument;
var paymentProcessor =
PaymentMgr.getPaymentMethod(paymentInstrument.getPaymentMethod()).getPaymentPro
cessor();
 Transaction.wrap(function () {
    paymentInstrument.paymentTransaction.transactionID = orderNo;
    paymentInstrument.paymentTransaction.paymentProcessor = paymentProcessor;
 });
   if
(session.forms.billing.paymentMethods.selectedPaymentMethodID.value.equals('DW APPLE
PAY')) {
      return {review:true};
   }
return {authorized: true};
```

[Note: this change is for testing purpose only] Rest Interface Testing

The Interface can be tested via any REST client like SOAPUI etc. Below are the steps to test the REST service

Install the REST client on machine or browser

Hit the secure End Point URL as POST request having merchant site URL for

"Cybersource\_ApplePay-Authorize" [example: https://<merchant

sandbox>/on/demandware.store/Sites-<merchant site>-Site/default/Cybersource\_ApplePay-Authorize]

Add key-value pairs in header for credentials

| HEADER KEY | HEADER VALUE |
|------------|--------------|
|------------|--------------|

|        | dw_applepay_user User site |                                         | is configured by merchant in demandware platform under<br>preferences |  |  |
|--------|----------------------------|-----------------------------------------|-----------------------------------------------------------------------|--|--|
|        | dw_applepay_pass           | Pass                                    | word is configured by merchant in demandware platform                 |  |  |
|        | word                       | unde                                    | r site preferences. Further the password to be base64                 |  |  |
|        |                            | encode before passing to REST interface |                                                                       |  |  |
|        | Content-Type               | application/json                        |                                                                       |  |  |
| Pass b | elow JSON when Payl        | oad te                                  | st data available                                                     |  |  |
|        | JSON KEY                   | JSON                                    | VALUE                                                                 |  |  |
|        | orderID                    | The o                                   | order ID of ApplePay order object created during checkout             |  |  |
|        | jour                       |                                         | rney of ApplePay                                                      |  |  |
|        | encryptedPayment Encr      |                                         | pted ApplePay blob data returned by ApplePay for PSP to               |  |  |
|        | Blob place                 |                                         | e the order. This contains billing/shipping/card details in           |  |  |
|        | enci                       |                                         | ypted form.                                                           |  |  |
| Pass b | elow JSON when Netw        | work T                                  | oken test data available                                              |  |  |
|        | JSON KEY                   |                                         | JSON VALUE                                                            |  |  |
|        | orderID                    |                                         | The order ID of ApplePay order object created during                  |  |  |
|        |                            |                                         | checkout journey of ApplePay                                          |  |  |
|        | networkToken               |                                         | Network Token returned by ApplePay for PSP authorization              |  |  |
|        |                            |                                         | (Max length 20 character)                                             |  |  |
|        | cardType                   |                                         | Card Type returned by ApplePay for PSP authorization.                 |  |  |
|        |                            |                                         | Supported types visa/mastercard/amex                                  |  |  |

| cararype            | cara rype recarried by replicit dy for i or dathorization. |
|---------------------|------------------------------------------------------------|
|                     | Supported types visa/mastercard/amex                       |
| tokenExpirationDate | Network Token Expiration Date returned by ApplePay for     |
|                     | PSP authorization. Format YYMMDD                           |
| cryptogram          | Cryptogram encoded form (max length 40 character)          |

# Test the Success response JSON

| JSON KEY            | JSON VALUE                                       |
|---------------------|--------------------------------------------------|
| TRANSACTION_RESULT  | Below json key-value pairs                       |
| DECISION            | Possible values ACCEPT   REVIEW   REJECT   ERROR |
|                     | CANCEL                                           |
| REASON_CODE         | ReasonCode                                       |
| REQUEST_ID          | RequestID                                        |
| REQUEST_TOKEN       | RequestToken                                     |
| AUTHORIZATION_AMOU  | AuthorizationAmount                              |
| NT                  |                                                  |
| AUTHORIZATION_CODE  | AuthorizationCode                                |
| AUTHORIZATION_REASO | AuthorizationReasonCode                          |
| N_CODE              |                                                  |
| DAV_REASON_CODE     | DAVReasonCode                                    |
| RAW_SERVICE_RESPONS | Entire service response in form of JSON          |
| E                   |                                                  |

## Test the Validation/Failure response JSON

| <br>ne vanaation/ranarerespor |            |
|-------------------------------|------------|
| JSON KEY                      | JSON VALUE |
|                               |            |

| ERROR_CODE | Validation failure error code of interface |
|------------|--------------------------------------------|
| ERROR_MSG  | Validation failure message of interface    |

Sample ApplePay InterfaceJSON Request /Response format Interface 1: Request with network Token and Cryptogram data:

| ) GET                                               | ۲                                              | POST                                           | O PUT                                                | O DELETE                             | О РАТСН       | Other methods   | ~            | application/json | ~         |         |
|-----------------------------------------------------|------------------------------------------------|------------------------------------------------|------------------------------------------------------|--------------------------------------|---------------|-----------------|--------------|------------------|-----------|---------|
|                                                     | Rav                                            | v heade                                        | ers                                                  |                                      | Headers form  |                 | Headers set: | 5                | Variables |         |
| Conte<br>dw_ap<br>dw_ap                             | nt-Typ<br>plepay<br>plepay                     | oe: ap<br>/_user<br>/_pass                     | oplicatio<br>r: test<br>sword: te                    | n/json<br>st                         |               |                 |              |                  |           |         |
| ৵                                                   |                                                |                                                |                                                      |                                      |               |                 |              |                  |           | 80 byte |
|                                                     |                                                | Ra                                             | w payload                                            |                                      |               | Data form       |              |                  | Files     |         |
| {<br>"orde<br>"netw<br>"toke<br>"card<br>"cryp<br>} | rID":'<br>orkTok<br>nExpir<br>Type":<br>togram | "00009<br>ken":'<br>ratior<br>:"Visa<br>n":"01 | 5602",<br>"41111111<br>nDate":"2<br>a",<br>1C798FA28 | 11111111",<br>10901",<br>0004FB378DD | C0D6838373000 | 002000 <b>"</b> |              |                  |           |         |

#### Android Pay

How to test on Demandware Storefront

To test AndoridPay on Demandware site, following files need to be updated:

Controller – BASIC\_CREDIT.js

Include CybersourceConstants in API include section

/\* Script Modules \*/

var app = require('~/cartridge/scripts/app');

var CybersourceConstants =

require('int\_cybersource/cartridge/scripts/utils/CybersourceConstants');

Update Handle() function with the code below

/\*\*

\*Verifies a credit card against avalid card number and expiration date and possibly invalidates invalid form fields.

\*If the verification was successful acredit cardpayment instrument is created.

\*/

function Handle(args) {

```
var cart = Cart.get(args.Basket);
```

```
var creditCardForm = app.getForm('billing.paymentMethods.creditCard');
var PaymentMgr = require('dw/order/PaymentMgr');
var CommonHelper = require('int cybersource/cartridge/scripts/helper/CommonHelper');
if
(session.forms.billing.paymentMethods.selectedPaymentMethodID.value.equals(Cybersourc
eConstants.METHOD ApplePay)) {
    Transaction.wrap(function () {
      CommonHelper.removeExistingPaymentInstruments(cart);
      var paymentInstrument = cart.createPaymentInstrument('DW APPLE PAY',
cart.getNonGiftCertificateAmount());
   });
   return {success:true};
  }else if
(session.forms.billing.paymentMethods.selectedPaymentMethodID.value.equals(Cybersourc
eConstants.METHOD AndroidPay)) {
    Transaction.wrap(function () {
      CommonHelper.removeExistingPaymentInstruments(cart);
      var paymentInstrument = cart.createPaymentInstrument('DW ANDROID PAY',
cart.getNonGiftCertificateAmount());
   });
   return {success:true};
 }
var cardNumber = creditCardForm.get('number').value();
var cardSecurityCode = creditCardForm.get('cvn').value();
var cardType = creditCardForm.get('type').value();
var expirationMonth = creditCardForm.get('expiration.month').value();
var expirationYear = creditCardForm.get('expiration.year').value();
var paymentCard = PaymentMgr.getPaymentCard(cardType);
```

Update Authorize() function with the code below

/\*\*
 \*Authorizesapaymentusingacreditcard.ThepaymentisauthorizedbyusingtheBASIC\_CREDITpro
 cessor
 \*onlyandsettingtheordernoasthetransactionID.Customizationsmayuseotherprocessorsandcus
 tom
 \*logictoauthorizecreditcardpayment.
 \*/
function Authorize(args) {
 var orderNo = args.OrderNo;
 var paymentInstrument = args.PaymentInstrument;
 var paymentProcessor =
 PaymentMgr.getPaymentMethod(paymentInstrument.getPaymentMethod()).getPaymentPro

```
cessor();

Transaction.wrap(function () {
    paymentInstrument.paymentTransaction.transactionID = orderNo;
    paymentInstrument.paymentTransaction.paymentProcessor = paymentProcessor;
});
if
(session.forms.billing.paymentMethods.selectedPaymentMethodID.value.equals('DW_METH
OD_AndroidPay')) {
    return {review:true};
    }
return {authorized: true};
}
```

[Note: this change is for testing purpose only] Rest Interface Testing

The Interface can be tested via any REST client like SOAPUI etc. Below are the steps to test the REST service

Install the REST client on machine or browser

Hit the secure End Point URL as POST request having merchant site URL for

"Cybersource\_ApplePay-Authorize" [example: https://<merchant

sandbox>/on/demandware.store/Sites-<merchant site>-Site/default/Cybersource\_ApplePay-Authorize]

Add key-value pairs in header for credentials

| HEADER KEY       | HEADER VALUE                                                |
|------------------|-------------------------------------------------------------|
| dw_androidpay_us | User is configured by merchant in demandware platform under |
| er               | site preferences                                            |
| dw_androidpay_pa | Password is configured by merchant in demandware platform   |
| ssword           | under site preferences.                                     |
| Content-Type     | application/json                                            |
|                  |                                                             |

Pass below JSON when Payload test data available

| JSON KEY         | JSON VALUE                                                      |
|------------------|-----------------------------------------------------------------|
| orderID          | The order ID of AndroidPay order object created during checkout |
|                  | journey of ApplePay                                             |
| encryptedPayment | Encrypted AndroidPay blob data returned by ApplePay for PSP to  |
| Blob             | place the order. This contains billing/shipping/card details in |
|                  | encrypted form.                                                 |

Pass below JSON when Network Token test data available

| JSON KEY | JSON VALUE                                             |
|----------|--------------------------------------------------------|
| orderID  | The order ID of AndroidPay order object created during |
|          | checkout journey of ApplePay                           |

| networkToken        | Network Token returned by AndroidPay for PSP             |
|---------------------|----------------------------------------------------------|
|                     | authorization (Max length 20 character)                  |
| cardType            | Card Type returned by AndroidPay for PSP authorization.  |
|                     | Supported types visa/mastercard/amex                     |
| tokenExpirationDate | Network Token Expiration Date returned by AndroidPay for |
|                     | PSP authorization. Format YYMMDD                         |
| cryptogram          | Cryptogram encoded form (max length 40 character)        |

Test the Success response JSON

| JSON KEY            | JSON VALUE                                              |
|---------------------|---------------------------------------------------------|
| TRANSACTION_RESULT  | Below json key-value pairs                              |
| DECISION            | Possible values ACCEPT   REVIEW   REJECT   ERROR        |
|                     | CANCEL                                                  |
| REASON_CODE         | ReasonCode                                              |
| REQUEST_ID          | RequestID                                               |
| REQUEST_TOKEN       | RequestToken                                            |
| AUTHORIZATION_AMOU  | AuthorizationAmount                                     |
| NT                  |                                                         |
| AUTHORIZATION_CODE  | AuthorizationCode                                       |
| AUTHORIZATION_REASO | AuthorizationReasonCode                                 |
| N_CODE              |                                                         |
| SUBSCRIPTION_ID     | Subsciption id in case of tokenization is enabled in BM |
| DAV_REASON_CODE     | DAVReasonCode                                           |
| RAW_SERVICE_RESPONS | Entire service response in form of JSON                 |
| E                   |                                                         |

# Test the Validation/Failure response JSON

| JSON KEY   | JSON VALUE                                 |
|------------|--------------------------------------------|
| ERROR_CODE | Validation failure error code of interface |
| ERROR_MSG  | Validation failure message of interface    |

Sample AndroidPay InterfaceJSON Request /Response format Interface 1: Request with network Token and Cryptogram data:

| > ht                                   | https://cybersource09.tech-prtnr-na07.dw.demandware.net/s/SiteGenesis/CYBAndroidPay-Authorize?lang=en_US |                                                       |                                        |              |               | 0<br>0<br>0 |                  |           |          |
|----------------------------------------|----------------------------------------------------------------------------------------------------|-------------------------------------------------------|----------------------------------------|--------------|---------------|-------------|------------------|-----------|----------|
| O GE                                   | r 💿 post                                                                                                 | O PUT                                                 | O DELETE                               | O PATCH      | Other methods | Ŧ           | application/json | ~         |          |
|                                        | Raw hea                                                                                                  | ders                                                  |                                        | Headers for  | rm            | Header      | s sets           | Variables |          |
| Cont<br>dw_a<br>dw_a                   | ent-Type: a<br>ndroidpay_u<br>ndroidpay_p                                                                | pplicatio<br>ser: test<br>assword:                    | n/json<br>:<br>test                    |              |               |             |                  |           |          |
| Ą,                                     |                                                                                                    |                                                       |                                        |              |               |             |                  |           | 84 bytes |
|                                        | I                                                                                                    | Raw payload                                           | 1                                      |              | Data form     |             |                  | Files     |          |
| {<br>"net<br>"tok<br>"car<br>"cry<br>} | lerID":"0000<br>workToken":<br>enExpiratio<br>dType":"ame<br>ptogram":"0                                 | 5223",<br>"37828224<br>nDate":"2<br>xx",<br>1C798FA28 | 16310005",<br>110901",<br>30004FB378DD | C0D683837300 | 00020000"     |             |                  |           |          |
|                                        |                                                                                                    |                                                       |                                        |              |               |             |                  |           | SEND     |

Interface2: Request with encrypted payment BLOB data.

| https://cybersource09.tech-prtnr-na07.d                                                    | w.demandware.net/on/demandv  | vare.store/Sites-SiteGenesisGlobal | -Site/en_CA/CYBAndr      |
|--------------------------------------------------------------------------------------------|------------------------------|------------------------------------|--------------------------|
| O GET O POST O PUT O DELETE                                                                | O PATCH Other methods        | application/json                   | · ·                      |
| Raw headers                                                                                | Headers form                 | Headers sets                       | Variables                |
| Content-Type: application/json<br>dw_androidpay_user: test<br>dw_androidpay_password: test |                              |                                    |                          |
| A <sub>2</sub>                                                                             |                              |                                    | 84 bytes                 |
| Raw payload                                                                                | Data forn                    | n                                  | Files                    |
| {     "orderID":"00004785",     "encryptedPaymentBlob":"ewoJInBlYmxp" }                    | YØtleUhhc2giICAgIDogImVjalVW | TkFnUGZwbF1US3hEZE4vbUtzRGx2b0     | 95hOU9HWjc2UzY3c3FEcGc9I |
|                                                                                            |                              |                                    | SEND                     |

#### 12. Failover/Recovery Process

Visa has dedicated data centers in Virginia and Colorado. There are no single points of failure. Visa Data Centers implement redundant, dual-powered equipment, multiple data and power

feeds, and fault tolerance at all levels with 99.995% uptime. In case of any failover, please open support case @ <u>https://support.cybersource.com</u>.

### 13. Supported Locales

Out of box cartridge supports most of the locales like English (United States), English (United Kingdom), French (FRANCE), English (Austria), German (GERMANY), Dutch (NETHERLANDS) and more.

# 7. Test and Go Live

Test your integration, and configure your live account, so you can start processing live transactions.

#### Test your integration

Before you start accepting payments, test your integration in Test sandbox:

The sandbox simulates the live payment gateway. The sandbox never processes an actual payment. We do not submit sandbox transactions to financial institutions for processing. The sandbox environment is completely separate from the live production environment, and it requires separate credentials. If you use your production credentials in the sandbox or vice versa, you get a 401 HTTP error.

Sign up for a <u>sandbox account</u> if you have not yet.

Use our test card numbers to make test payments: > The following <u>test credit card numbers</u> work only in the sandbox. If no expiration date is provided, use any expiration date after today's date. If the card verification code is required and is not provided, use any 3-digit combination for Visa, Mastercard, Discover, Diners Club and JCB; use a 4-digit combination for American Express.

Register SFCC sandbox to Apple Sandbox Account.

- 1. Go to: "Merchant Tools > Site Preferences > Apple pay
- 2. Under Domain Registration section
  - a. Click on **Register Apple Sandbox** under Apple Sandbox section for registering SFCC to Apple Sandbox account.

To manage your evaluation account, log in to the <u>Test Business Center</u> and do the following: -View test transactions. - Access administrator users and access privileges. - Create roles with predefined access permissions. - View reports.

**Important** Cybersource recommends that you submit all banking information and required integration services in advance of going live. Doing so will speed up your merchant account configuration.

#### Configure your live account

Once you have the credentials for the live environment:

- 1. Configure cartridge using your live account settings.
- 2. Test your integration.

# CyberSource document links

- 1. <u>http://www.cybersource.com/support\_center/implementation/testing\_info/simple\_order\_api/General\_testing\_info/soapi\_general\_test.</u> <u>html</u>
- 2. <u>http://www.cybersource.com/support\_center/support\_documentation/quick\_references/view.php?page\_id=422</u>
- 3. <u>http://apps.cybersource.com/library/documentation/dev\_guides/CC\_Svcs\_SO\_API/Credit\_Cards\_SO\_API.pdf</u> Page 163 Appendix C.
- 4. http://apps.cybersource.com/library/documentation/dev\_guides/Getting\_Started/Getting\_Started Advanced.pdf
- 5. <u>http://www.cybersource.com/support\_center/support\_documentation/quick\_references/</u>
- 6. http://apps.cybersource.com/library/documentation/dev\_guides/Payer\_Authentication\_IG/20090928\_Payauth\_IG.pdf
- 7. http://apps.cybersource.com/library/documentation/dev\_guides/Payer\_Authentication\_IG/html/
- 8. http://apps.cybersource.com/library/documentation/dev\_guides/Verification\_Svcs\_IG/20091012\_Verification\_IG.pdf
- 9. <u>http://www.cybersource.com/support\_center/support\_documentation/services\_documentation/tax.php</u>
- 10. http://apps.cybersource.com/library/documentation/dev\_guides/Tax\_IG/Tax\_Guide.pdf
- 11. http://apps.cybersource.com/library/documentation/dev\_guides/Retail\_SO\_API/Retail\_SO\_API.pdf
- 12. http://apps.cybersource.com/library/documentation/dev\_guides/AliPayDom/AliPay\_Dom\_SO\_API.pdf
- 13. http://apps.cybersource.com/library/documentation/dev\_guides/AliPayInt/AliPay\_Int\_SO\_API.pdf
- 14. http://apps.cybersource.com/library/documentation/dev\_guides/apple\_payments/SO\_API/Apple\_Pay\_SO\_API.pdf
- 15. http://apps.cybersource.com/library/documentation/dev\_guides/Secure\_Acceptance\_WM/Secure\_Acceptance\_WM.pdf
- 16. http://apps.cybersource.com/library/documentation/dev\_guides/Secure\_Acceptance\_SOP/Secure\_Acceptance\_SOP.pdf
- 17. http://apps.cybersource.com/library/documentation/dev\_guides/VCO\_SO\_API/Visa\_Checkout\_SO\_API.pdf
- 18. http://apps.cybersource.com/library/documentation/dev\_guides/apple\_payments/getting\_started/Getting\_Started.pdf
- 19. http://apps.cybersource.com/library/documentation/dev\_guides/tokenization\_SO\_API/Tokenization\_SO\_API.pdf
- 20. http://apps.cybersource.com/library/documentation/dev\_guides/OnlineBankTransfers\_SO\_API/OnlineBankTransfers\_SO\_API.pdf
- 21. http://www.cybersource.com/support\_center/support\_documentation
- 22. <u>https://developer.paypal.com/docs/integration/direct/express-checkout/integration-jsv4/</u>
- 23. https://developer.paypal.com/demo/checkout/#/pattern/client
- 24. https://www.cybersource.com/products/payment\_processing/android\_pay/
- 25. https://www.cybersource.com/developers/integration\_methods/apple\_pay/

# **Release History**

| Version | Date       | Changes                                                                                              |
|---------|------------|----------------------------------------------------------------------------------------------------|
| 1.0.0.1 | 02/02/2010 | Initial release                                                                                      |
| 1.0.0.2 | 02/08/2010 | Device Fingerprint Feature added                                                                     |
| 1.0.0.3 | 03/01/2012 | Updated Tax controller to remove unnecessary / redundant tax requests to reduce tax service charges. |
| 1.0.0.4 | 12/18/2012 | Updated Tax controller to remove redundant tax requests by using SkipTaxCalculation parameter        |
| 1.1.0   | 01/16/2013 | Incorporated review comments from Demandware team                                                    |

| 1.1.0  | 02/06/2013 | Incorporated New changes as per new Site Genesis code                                                                                                    |
|--------|------------|----------------------------------------------------------------------------------------------------|
| 2.0.0  | 09/23/2013 | V.me support changes added. Removed deprecated methodsetGrossPrice for taxation                                                                                                    |
| 2.1.0  | 10/04/2013 | V.me Clickjacking changes added                                                                                                    |
| 2.1.1  | 11/04/2013 | Removed unsued code from controller                                                                                                    |
| 2.1.2  | 04/25/2014 | RSA key removed from the cartridge.Bug fixed related to promotional discount.                                                                                                    |
| 2.1.3  | 05/29/2014 | Retail Point of Sale (POS) API added                                                                                                    |
| 14.2.1 | 08/04/2014 | Document version updated                                                                                                    |
| 15.0   | 03/25/2015 | Alipay, PayPal Express and PayPal implementation                                                                                                    |
| 15.1.0 | 04/15/2015 | Changes done for Taxation service call and other Changes<br>related to Credit Card and BML. V.me support changes and<br>V.me Clickjacking changes removed.                                                                                                    |
| 16.1.0 | 05/30/2016 | Changes done for Controller As Wrapper to call controller<br>flows, defects fixes and change request<br>Removed V.me support                                                                                                    |
| 17.1   | 01/02/2017 | <ul> <li>Removed:</li> <li>BML</li> <li>Removed PayPal Express support</li> <li>Added :</li> <li>Visa Checkout</li> <li>Secure Acceptance Web/Mobile [Redirect/Iframe]</li> <li>Secure Acceptance Silent Order Post</li> <li>Apple Pay REST Interface</li> </ul> |

| 17.2   | 09/01/2017 | Added :                                                                                                    |
|--------|------------|----------------------------------------------------------------------------------------------------|
|        |            | • Klarna                                                                                                    |
|        |            | Bank Transfer                                                                                                    |
|        |            | PayPal Credit                                                                                                    |
|        |            | PayPal Express                                                                                                    |
|        |            | PayPal Credit                                                                                                    |
|        |            | PayPal Billing Agreement                                                                                                    |
|        |            | Android Pay                                                                                                    |
|        |            | Check Status Service job                                                                                                    |
|        |            | IDeal Option Job                                                                                                    |
|        |            | Cartridge folder structure changes                                                                                                    |
|        |            | • File extension changes from .ds to .js                                                                                                    |
|        |            | Controllers name changed                                                                                                    |
|        |            | <ul> <li>Removed/Repurposed unwanted files</li> </ul>                                                                                                    |
| 19.3.0 | 07/26/2019 | Update 3DS to version 2.0, utilizing Cardinal Cruise.                                                                                                    |
| 19.3.4 | 11/19/2019 | Klarna payment method and replacing conversion detail report to REST Api.                                                                                                    |
| 19.4.0 | 02/25/2020 | Bug fixes on Converstion Detail report                                                                                                    |
| 19.4.1 | 03/17/2020 | <ul> <li>Rate Limiting added to the My Accounts page, so a<br/>Merchant can determine the number of cards that can be<br/>edited or added.</li> <li>Update CyberSource WSDL to support Apache CXF v3<br/>upgrade.</li> <li>Bug fix on 3D Secure 2.0. When this service was called<br/>repeatedly it got switched to 3D Secure 1.0. Fix is to stop<br/>that from happening.</li> </ul> |

| 19.5.0 | 05/20/2020 | -Add WeChat Pay payment method.                                                                                                    |
|--------|------------|----------------------------------------------------------------------------------------------------|
| 19.5.1 | 11/30/2020 | -Improved security on accessing and modifying sensitive fulfillment-related actions on an order (e.g., order acceptance, canceling etc.).                                                                                                    |
| 19.5.2 | 12/5/2020  | N/A                                                                                                    |
| 19.5.3 | 12/30/2020 | -Support 3ds for French processor.                                                                                                    |
| 21.1.0 | 3/15/2021  | <ul> <li>Support Credit card authorization using Flex microform</li> <li>Removed the code that supports Device fingerprint using the Flash approach. Now the cartridge will only support the JavaScript approach for Device fingerprint.</li> <li>Removed logger.fatal from cartridge code. (GitHub issue#3, 2)</li> <li>Removed reference of base cartridge. (GitHub issue#11)</li> <li>We removed hard coding of host URL from Decision manager job. (GitHub issue#49)</li> <li>We fixed issue in common.js. (GitHub#11)</li> <li>We converted .ds files to .js files.</li> <li>We replaced em or rems with px.</li> <li>We replaced importpackage() with require().</li> <li>We removed inline styles and separate them out into css files.</li> <li>Convert the SG metadata so that it can be imported via Site Import &amp; Export instead of separately.</li> <li>Replaced the deprecated webreference package with webreference2 package.</li> </ul> |
| 21.2.0 | 7/10/2021  | -We have updated credit card form page in the My<br>Account page with Flex Microform v0.11 implementation.<br>-We have updated the cartridge to make it compatible<br>with Salesforce B2C Commerce release 21.2.                                                                                                    |
| 21.3.0 | 11/30/2021 | <ul> <li>We have implemented Decision manager in Payer<br/>Authentication call.</li> <li>We have implemented standalone Decision manager<br/>service so merchants can call this service on demand.</li> <li>We have updated the cartridge to make it compatible with<br/>Salesforce B2C Commerce release 21.2.</li> <li>We have disable Giropay and EPS Bank transfer<br/>method.</li> <li>We have implemented Decision Manager service for<br/>Bank Transfer.</li> </ul>                                                                                                    |

|        |            | <ul> <li>We have implemented Decision Manager service for Visa<br/>Click to Pay.</li> <li>We have implemented Decision Manager service for<br/>PayPal.</li> <li>We have implemented standalone service for Capture,<br/>Credit, Auth reversal for Klarna.</li> </ul> |
|--------|------------|----------------------------------------------------------------------------------------------------|
| 22.1.0 | 05/15/2022 | <ul> <li>We have updated Flex token configuration in service<br/>meta file.</li> <li>We have fixed the datetime format of<br/>paAuthenticationDate.</li> <li>We have fixed a Decision Manager issue for Credit card<br/>transactions.</li> </ul>                     |
| 22.1.1 | 07/14/2022 | <ul> <li>We fixed an issue in PayPal where non-english<br/>characters was not returned in the Cybersource response.</li> <li>We added bin detection in 3ds flow.</li> <li>We have added support for SCA changes for Irish<br/>processor.</li> </ul>                  |
| 22.1.2 | 09/02/2022 | - We have updated the cartridge to make it compatible with Salesforce B2C Commerce release 22.7                                                                                                    |
| 22.1.3 |            | <ul> <li>Upgrade the cartridge to support SFRA v6.2</li> <li>Mapped requestID to transactionID in Klarna payment<br/>method</li> </ul>                                                                                                    |